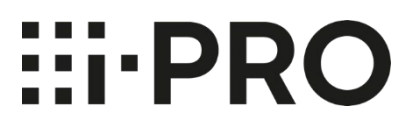

# Setup Instructions i-PRO Active Guard for Video Insight

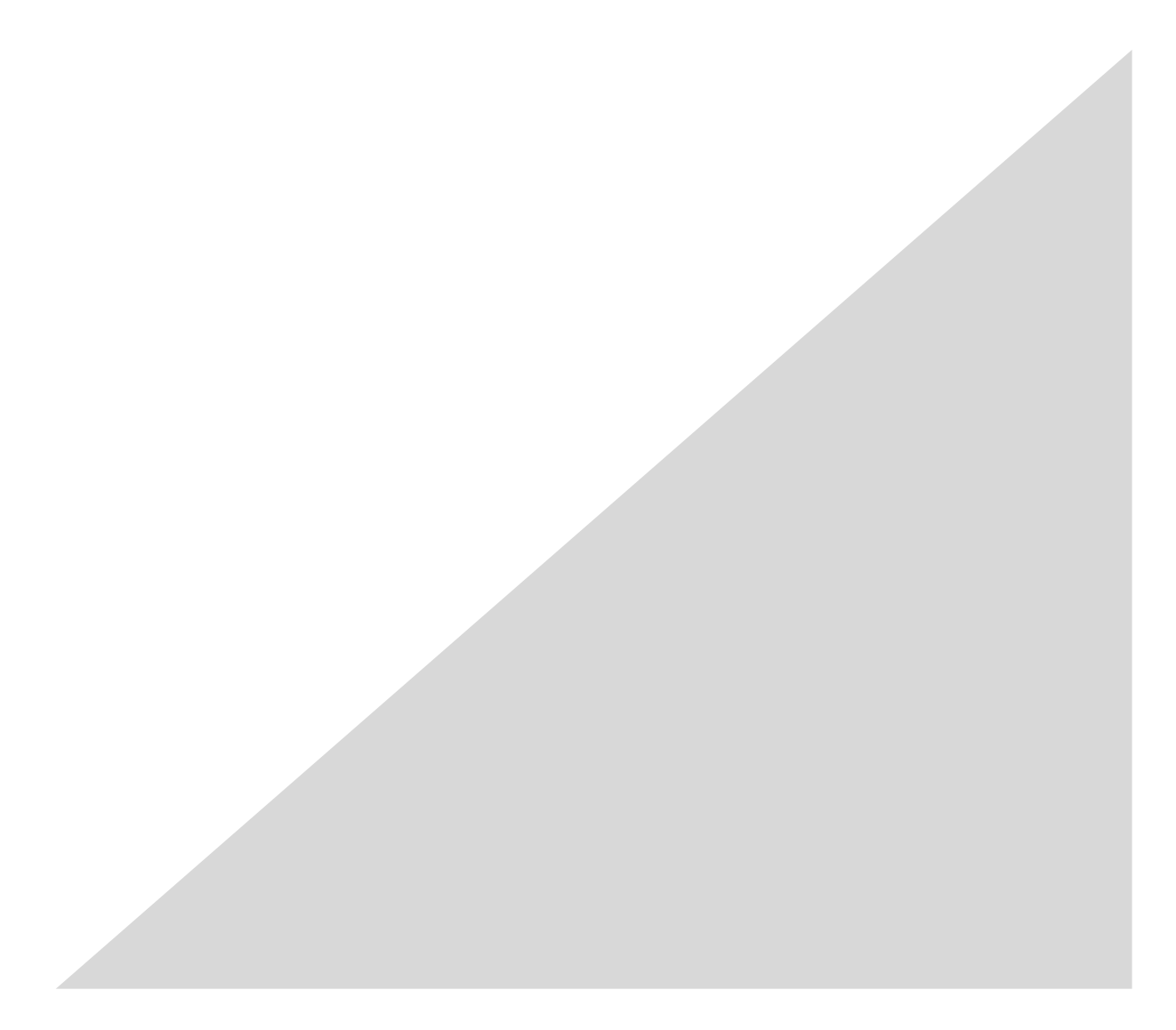

### CONTENTS

| 1. Preface ······                                                        |
|--------------------------------------------------------------------------|
| 1.1. Limitation of liability ······                                      |
| 1.2. Copyright5                                                          |
| 1.3. Trademarks and registered trademarks······                          |
| 1.4. Abbreviations ······5                                               |
| 1.5. Disclaimer of warranty····································          |
| 1.6. Collection of Usage Data ·······                                    |
| 1.7. Network security ·······7                                           |
| 1.8. Precaution for use ·······                                          |
| 2. Introduction to i-PRO Active Guard ·······                            |
| 2.1. System overview ····································                |
| 2.2. Software components and supported version10                         |
| 3. System design ······14                                                |
| 3.1. System architecture ····································            |
| 3.1.A i-PRO Active Guard server installed to PC with VI IP server ······ |
| 3.1.B i-PRO Active Guard server installed to dedicated server PC         |
| 3.2. System requirement 18                                               |
| 3.2.1 System requirement for i-PRO Active Guard server                   |
| 3.2.2 System requirement for Plug-in 22                                  |
| 3.3. How to determine the system architecture                            |
| 3.4. Ports used in i-PRO Active Guard server 25                          |
| 4. Installation and setup······26                                        |
| 4.1. Install extension software to camera and setup using iCT            |
| 4.2. Install and setup VI IP server ······27                             |
| 4.2.1. Install and register cameras to VI ····· 27                       |
| 4.2.2. Setup VI IP server ······ 28                                      |
| 4.2.3. Install Plug-in to VI IP server ······ 30                         |
| 4.3. Install and setup i-PRO Active Guard server                         |
| 4.3.1. Install ······ 32                                                 |
| 4.3.2. Setup i-PRO Active Guard server ····· 40                          |
| 4.3.3. Restart process to apply changes ····· 47                         |
| 4.3.4. Check                                                             |
| 4.3.5. System configuration (optional) ······ 49                         |
| 4.3.6. Notification to VMS Server (optional)······53                     |
| 4.3.7. Dashboard configuration (optional)55                              |
| 4.3.8. More information about status (optional) ······57                 |
| 4.3.9. Windows setting ······63                                          |
| 4.4. Install and setup Plug-in for VI MonitorPlus ······65               |

| 4.4.1. Install Plug-in to VI MonitorPlus                                      |              |
|-------------------------------------------------------------------------------|--------------|
| 4.4.2. Connection to i-PRO Active Guard server                                |              |
| 4.4.3. User Management (Optional)                                             |              |
| 4.4.4. Check                                                                  |              |
| 4.5. Upgrade i-PRO Active Guard server                                        | 71           |
| 4.6. Upgrade Plug-in                                                          | 72           |
| 4.7. Rules setup for alarm notification (optional)                            | 73           |
| 4.7.1. Add event ·····                                                        |              |
| 4.7.2. Add Actions                                                            |              |
| 4.8. Setup for VCA monitoring function (optional)                             | 91           |
| 4.8.1. Add event ·····                                                        |              |
| 4.8.2. Add Actions                                                            |              |
| 4.9. Setup for Access Control monitoring function (optional)                  | 94           |
| 5. When changing system component ·····                                       |              |
| 5.1. Add system device ·····                                                  | 95           |
| 5.1.1. Add camera ·····                                                       |              |
| 5.1.2. Add IP server ·····                                                    |              |
| 5.2. Delete system device ·····                                               |              |
| 5.2.1. Delete camera ·····                                                    |              |
| 5.2.2. Disable camera ·····                                                   |              |
| 5.2.3. Delete IP server                                                       |              |
| 5.3. Update registered camera's information                                   |              |
| 5.3.1. Update camera and extension software settings                          |              |
| 5.3.2. Update extension software settings                                     |              |
| 5.4. Uninstall the system                                                     | 101          |
| 5.4.1. Uninstall Plug-in from client PC                                       | 101          |
| 5.4.2. Uninstall i-PRO Active Guard server                                    |              |
| 5.5. Change IP address                                                        | 106          |
| 5.5.1. Change camera's IP address                                             |              |
| 5.5.2. Change IP server's IP address                                          |              |
| 5.5.3. Change i-PRO Active Guard server's IP address ·····                    | 107          |
| 5.6. Data backup and restore ·····                                            | 108          |
| 5.6.1. Backup process                                                         |              |
| 5.6.2. Restore process                                                        |              |
| 5.7. Procedure to move i-PRO Active Guard server location from IP Server's PC | to dedicated |
| server's PC ·····                                                             | 113          |
| 5.7.1. Preparation of data and account information                            |              |
| 5.7.2. Install i-PRO Active Guard server to new PC and restore data           |              |
| 5.8. Procedure to restart/shut down i-PRO Active Guard server PC              | 114          |
| 5.9. Reset administrator account                                              | 114          |

| 5.10. Reset SQL Server account ······11                           | 14 |
|-------------------------------------------------------------------|----|
| 5.11. Upgrade edition of SQL Server ······11                      | 15 |
| ). Troubleshooting ·······11                                      | 18 |
| 6.1. Trouble shooting for Installation and Setup ······11         | 18 |
| 6.2. Trouble shooting after staring operation                     | 24 |
| 2. Appendices                                                     | 26 |
| 7.1. Secure system guideline 12                                   | 26 |
| 7.1.1. HTTPS between camera and i-PRO Active Guard server         | 27 |
| 7.1.2. HTTPS between i-PRO Active Guard server and Plug-in        | 27 |
| 7.1.3. HTTPS between VMS and i-PRO Active Guard server ······     | 27 |
| 7.1.4. Encryption of Best shot images ······12                    | 28 |
| 7.2. Open-source software 12                                      | 29 |
| 7.3. How to use 3 <sup>rd</sup> party extension software······ 13 | 30 |
| 7.3.1. Required software version 13                               | 30 |
| 7.3.2. i-PRO Active Guard server configuration 13                 | 30 |
| 7.3.3. Rules setup for alarm notification (Optional)······13      | 33 |
| 7.3.4. Check ····································                 | 33 |
| 7.4. Specifications ····································          | 34 |
| 7.5. Cautions when disposing of or transferring PCs ······        | 37 |

# 1. Preface

# 1.1. Limitation of liability

THIS PUBLICATION IS PROVIDED "AS IS" WITHOUT WARRANTY OF ANY KIND, EITHER EXPRESS OR IMPLIED, INCLUDING BUT NOT LIMITED TO, THE IMPLIED WARRANTIES OF

MERCHANTABILITY, FITNESS FOR ANY PARTICULAR PURPOSE, OR NON-INFRINGEMENT OF THE THIRD PARTY'S RIGHT.

THIS PUBLICATION COULD INCLUDE TECHNICAL INACCURACIES OR TYPOGRAPHICAL ERRORS. CHANGES ARE ADDED TO THE INFORMATION HEREIN, AT ANY TIME, FOR THE IMPROVEMENTS OF THIS PUBLICATION AND/OR THE CORRESPONDING PRODUCT (S).

# 1.2. Copyright

Distributing, copying, disassembling, reverse compiling and reverse engineering of the software provided with this product are all expressly prohibited. In addition, exporting any software provided with this product violating export laws is prohibited.

# **1.3. Trademarks and registered trademarks**

- Microsoft and Windows are either registered trademarks or trademarks of Microsoft Corporation in the United States and/or other countries.
- Intel, Intel Core and Xeon are trademarks of Intel Corporation or its subsidiaries in the U.S. and/or other countries.
- Other names of companies and products contained in these operating instructions may be trademarks or registered trademarks of their respective owners.

# 1.4. Abbreviations

These are descriptions of the basic terms used in these operating instructions. Microsoft<sup>®</sup> Windows<sup>®</sup> are described as Windows.

### 1.5. Disclaimer of warranty

This product is designed to search/verify a specified face from database that stores face information and thumbnail images created based on faces captured by network cameras and display statistical information by operation using a client terminal or system compatible with this product. This product by itself is not designed for crime prevention. Our company accepts no responsibility for the following under any circumstances.

- (1) ANY DAMAGE AND LOSS, INCLUDING WITHOUT LIMITATION, DIRECT OR INDIRECT, SPECIAL, CONSEQUENTIAL OR EXEMPLARY, ARISING OUT OF OR RELATING TO THE PRODUCT.
- (2) ANY INCONVENIENCE, LOSS, OR DAMAGE CAUSED BY INAPPROPRIATE USE OR NEGLIGENT OPERATION OF THE USER.
- (3) UNAUTHORIZED DISASSEMBLE, REPAIR OR MODIFICATION OF THE PRODUCT BY THE USER.
- (4) ANY PROBLEM, CONSEQUENTIAL INCONVENIENCE, OR LOSS OR DAMAGE, ARISING OUT OF THE SYSTEM COMBINED BY THE DEVICES OF THIRD PARTY.
- (5) ANY CLAIM OR ACTION FOR DAMAGES BROUGHT BY ANY PERSON OR ORGANIZATION AS A PHOTOGRAPHED SUBJECT DUE TO VIOLATION OF PRIVACY CONCERNING A SURVEILLANCE CAMERA'S PICTURE OR SAVED DATA, FOR SOME REASON (INCLUDING USE WHEN USER AUTHENTICATION ON THE AUTHENTICATION SETTING SCREEN IS SET TO OFF), BECOMING PUBLIC OR BEING USED FOR ANY PURPOSE.
- (6) LOSS OF REGISTERED DATA CAUSED BY ANY FAILURE (INCLUDING INITIALIZATION OF THE PRODUCT DUE TO FORGOTTEN AUTHENTICATION INFORMATION SUCH AS A USERNAME AND PASSWORD).
- (7) ANY PROBLEM, DAMAGE OR COMPLAINT CAUSED BY THE OPERATION BY A MALICIOUS THIRD PARTY.

### 1.6. Collection of Usage Data

This software may collect data about utilization of this software and send it to i-PRO Co., Ltd. In particular, we use this data to improve our products and services. You can stop this data collection by unchecking "Send anonymous data to improve software and user experience," checkbox.

The following is an example of the data collected by this software. We do not collect data about your personal information.

- Company name, Country and Purpose of use entered by user.
- The number of camera and camera's extension software.

### 1.7. Network security

As you will use this product connected to a network, your attention is called to the following security risks.

- 1. Leakage or theft of information through this product
- 2. Use of this product for illegal operations by persons with malicious intent
- 3. Interference with or stoppage of this product by persons with malicious intent

It is your responsibility to take precautions such as those described below to protect yourself against the above network security risks.

- Use this product in a network secured by a firewall, etc.
- If this product is connected to a network that includes PCs, make sure that the system is not infected by computer viruses or other malicious entities (using a regularly updated anti-virus program, anti-spyware program, etc.).
- Protect your network against unauthorized access by restricting users to those who log in with an authorized username and password set by using user authentication.
- After the product is accessed by the administrator, make sure to close the web browser.
- Change the administrator password periodically. Keep the authentication information (your username and password) in a safe place free from public view.
- Apply measures such as user authentication to protect your network against leakage or theft of information, including image data, authentication information (user names and passwords), alarm mail information and FTP server information.
- Use a password that has never been used to protect your network from information leakage or theft.

### 1.8. Precaution for use

- The administrator should properly manage authentication information such as cameras, recorders, client software, Windows, databases, etc. so as not to leak to third parties.
- Always change passwords for cameras, recorders, client software, etc. from the default values, and perform appropriate management.
- Apply authentication information for each user, and do not share.
- Set the access privileges of the user appropriately.
- Make sure to manage login properly using auto logout function etc. so that third parties do not operate unintentionally by leaving it logged in.
- When downloading the application, please download from the official site.
- The administrator should properly manage exported data using export function so that there is no leakage to third parties.
- When repairing, disposing of, or transferring PC, there is a possibility that information may be left on the HDD etc. Therefore, please manage by an appropriate method such as physically destroying the HDD. Also, if using external media, remove them in advance and manage them so that they do not leak to third parties.
- If the authentication information is lost, system needs to be initialized. Store the authentication information properly in a place where only authorized persons can view it.
- It is recommended to back up and manage system configuration data regularly.
- Set the time for devices in the system, such as cameras, recorders, and PCs, using an NTP server, etc.
- Please properly manage the expiration date of the server certificate prepared by the customer.
- For Windows, apply the latest security patch. Also, please set up Windows properly according to your environment.
- Databases can be corrupted by forced shutdowns / power outages or system outages / system crashes due to power interruptions.

In that case, following phenomenon may occur. i-PRO Active Guard server software will not start, functions such as search, alarm notification, or watch registration will not work.

Damaged data cannot be recovered, so it is highly recommended to install a UPS in case of power failure.

# 2. Introduction to i-PRO Active Guard

# 2.1. System overview

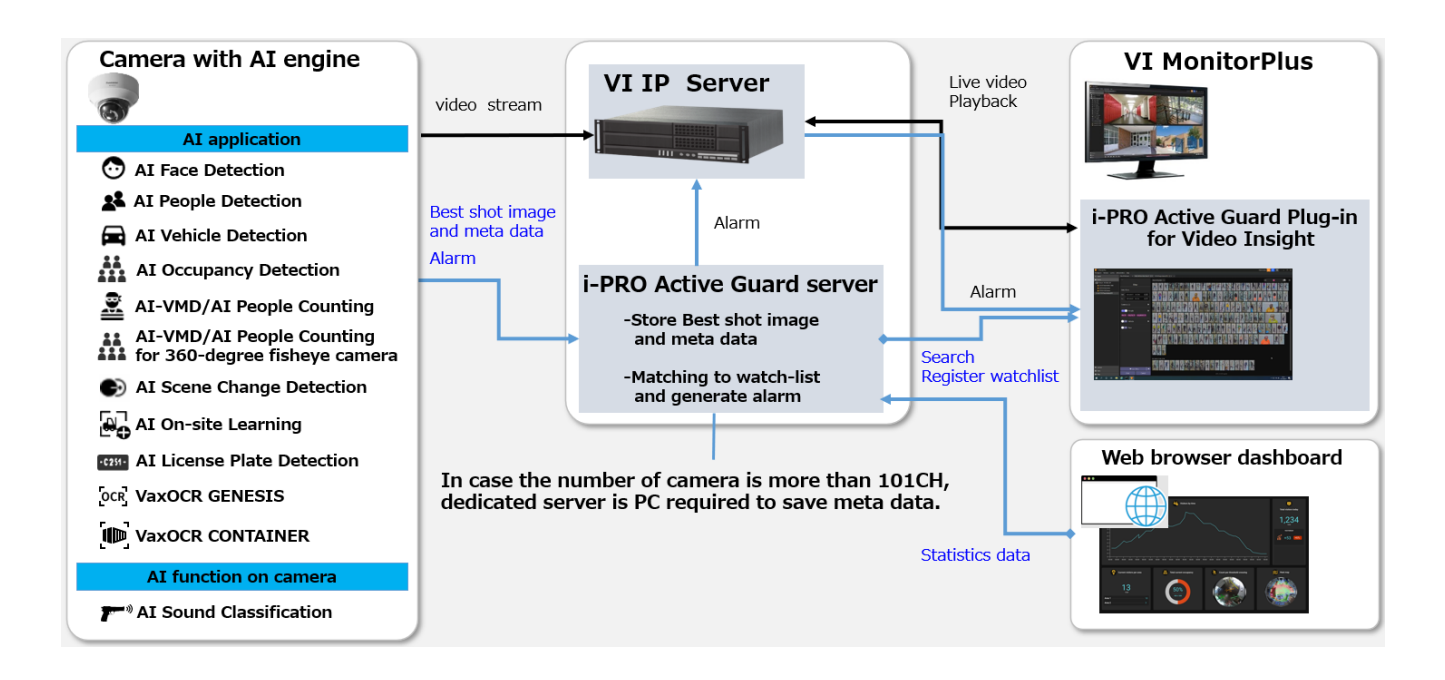

Al application or Al function on cameras transmit video stream to VI IP server and transmit Best shot images and meta data to i-PRO Active Guard server.

i-PRO Active Guard server stores those data and also generate alarm when face, people, vehicle, LPR, code or container is matched to watchlist.

i-PRO Active Guard Plug-in for Video Insight (hereinafter referred to as "Plug-in") which is the plug-in software for VI MonitorPlus can search Best shot images, register watchlist, show live video, recorded video, and alarm.

By visualizing statistics data from AI application on the web browser, it can also be used for business intelligence.

### 2.2. Software components and supported version

#### Camera's Al function

- Al Face Detection: Camera's extension software. V1.11 or later is supported.
  - V2.10 or later is required for area-specific search (Region of interest) in Plug-in.
- Al People Detection: Camera's extension software. V1.11 or later is supported.
  - V1.40 or later is required for to use the automatic detection of people attributes from images.
  - V2.10 or later is required for area-specific search (Region of interest) in Plug-in.
- Al Vehicle Detection: Camera's extension software. V1.11 or later is supported.
  - V1.40 or later is required for to use the automatic detection of vehicle attributes from images.
  - V2.10 or later is required for area-specific search (Region of interest) in Plug-in.
- Al Occupancy Detection: Camera's extension software. V1.60 or later is supported.
- AI-VMD/AI People Counting: Camera's extension software. V2.00 or later is supported.
  - V3.00 or later is required for people or vehicle counting dashboard.
  - V3.20 or later is required for to show the line names set by the camera in dashboard.
  - V3.70 or later is required for heatmap in dashboard People counting.
- Al Sound Classification: Camera's firmware function.
- AI-VMD/AI People Counting for 360-degree fisheye camera: Camera's extension software. V1.21 or later is supported.
  - V1.50 or later is required for to show the area/line names set by the camera on dashboard.
- Al Scene Change Detection: Camera's extension software. V1.00 or later is supported.
- Al On-site Learning: Camera's extension software. V1.00 or later is supported.
- Al Processing Relay: Camera's extension software. V1.00 or later is supported.
  - V2.10 or later is required for specify lines/area individually in dashboard.

Please see <u>https://i-pro.com/products\_and\_solutions/en/surveillance/learning-and-support/knowledge-base/product-tips/active-guard-links</u> for more information.

[Partner's application: <u>Vaxtor Technologies</u>]

- VaxALPR Camera's extension software. V1.3.16 or later is supported.
- VaxOCR GENESIS Camera's extension software. V1.3.7 or later is supported.
- VaxOCR CONTAINER Camera's extension software. V1.0.5 or later is supported.

About Vaxtor's application (VaxALPR, VaxOCR GENESIS, VaxOCR CONTAINER)

- For Multi-Sensor Cameras, only 1ch is supported.
- Vaxtor's application does not work just by installing it on the camera.
   Set "Reports ONVIF Destination" to "i-PRO Active Guard" in Vaxtor's application settings.

| Nic ALPRIMMC - Profile 1 - M   | farourk fidge<br>Acce-bin/adain.co/Lanouace: \SmethocName.coextDataToAd. | a mApplication (sin dailid:: 06/3/AD918s, appOats Type:: 08s | appData:=03MPWindWinZiox007620 | - ( |
|--------------------------------|--------------------------------------------------------------------------|--------------------------------------------------------------|--------------------------------|-----|
| AXTOR                          |                                                                          | 11 212 11                                                    |                                |     |
| =                              | Reports                                                                  |                                                              |                                |     |
| Plates                         | Helix                                                                    |                                                              |                                |     |
| contings<br>Region of Interval | Vaxtor Protocol                                                          |                                                              |                                |     |
| Reports                        | JSON                                                                     |                                                              |                                |     |
| Whitelow                       | Overlay                                                                  |                                                              |                                |     |
| Datastase<br>Log file          | XML                                                                      |                                                              |                                |     |
| Upliced config                 | ONVIF                                                                    |                                                              |                                |     |
| Load Icanse                    | Active                                                                   |                                                              |                                |     |
|                                | Desired image                                                            |                                                              |                                |     |
|                                | Both                                                                     |                                                              | <b>~</b>                       |     |
|                                | Desilination                                                             |                                                              |                                |     |
|                                | I-PRO Active Guard                                                       |                                                              | •                              |     |
|                                | Genetec                                                                  |                                                              |                                |     |
|                                | TEST                                                                     | 1                                                            |                                |     |

For more information on Vaxtor's application, please see application list.

For integration with 3rd party extension software, excluding VaxALPR, VaxOCR GENESIS and VaxOCR CONTAINER, refer to 7.3.

#### Camera's firmware

Camera with AI engine (hereinafter referred to as "camera") are supported.

Please also check supported camera models on VMS.

| camera model                                                           | Version       |
|------------------------------------------------------------------------|---------------|
| WV-S1136, WV-S2136, WV-S2136L, WV-S2236L                               | 1.11 or later |
| WV-S1536L, WV-S1536LN, WV-S1536LTN, WV-S2536L, WV-S2536LN, WV-S2536LTN | 1.11 or later |
| WV-X1571L, WV-X2571L, WV-X2271L, WV-X1551L, WV-X2551L                  | 1.50 or later |
| WV-S4576L, WV-S4176, WV-S4576LM, WV-S4156, WV-S4556L, WV-S4556LM       | 1.01 or later |
| WV-S8543, WV-S8543G, WV-S8543L, WV-S8543LG,                            |               |
| WV-S8544, WV-S8544G, WV-S8544L, WV-S8544LG,                            | 1 01 or later |
| WV-S8563L, WV-S8563LG, WV-S8564L, WV-S8564LG,                          |               |
| WV-S8573L, WV-S8573LG, WV-S8574L, WV-S8574LG                           |               |
| WV-S15500-V3L, WV-S15500-V3LN, WV-S15500-V3LN1,                        |               |
| WV-S15500-V3LK, WV-S15600-V2L, WV-S15600-V2LN, WV-S15700-V2L,          |               |
| WV-S15700-V2LN, WV-S15700-V2LK, WV-S22500-V3L, WV-S22500-V3LG,         |               |
| WV-S22500-V3L1, WV-S22600-V2L, WV-S22600-V2LG, WV-S22700-V2L,          | 1 00 or later |
| WV-S22700-V2LG, WV-S22700-V2L1, WV-S25500-V3L, WV-S25500-V3LN,         | 1.00 of later |
| WV-S25500-V3LG, WV-S25500-V3LN1, WV-S25600-V2L,                        |               |
| WV-S25600-V2LN, WV-S25600-V2LG, WV-S25700-V2L, WV-S25700-V2LN,         |               |
| WV-S25700-V2LG, WV-S25700-V2LN1                                        |               |
| WV-S71300-F3                                                           | 1.10 or later |

Please see <u>https://i-pro.com/global/en/surveillance/training-support/support/technical-information</u><Control No:C0103> for more information.

#### VMS and i-PRO Active Guard server / Plug-in

| Software                                                         | Version         |
|------------------------------------------------------------------|-----------------|
| VI IP server (Recording server)                                  | $\sqrt{783}$ or |
| VI MonitorPlus (Client software)                                 | lator           |
| *VI Enterprise is supported; VI Express is not supported.        | Idlei           |
| i-PRO Active Guard server / i-PRO Active Guard Plug-in for Video | V1.0.0 or       |
| Insight                                                          | later           |

# 3. System design

### 3.1. System architecture

Two system architecture is selectable depending on the number of cameras, the number of VI IP server, the frequency that camera detects objects or storage size and so on.

|                     | i-PRO Active Guard server installed | i-PRO Active Guard server installed |
|---------------------|-------------------------------------|-------------------------------------|
|                     | with VI IP server                   | In dedicated server                 |
| The number of       | 100                                 | 300                                 |
| cameras             | (AI Face Detection is up to 20)     | (AI Face Detection is up to 100)    |
| The number of VI IP | 1                                   | 10                                  |
| server              | 1                                   | 12                                  |
| Total bitrata       | 500Mbps for video and best shot     | 500Mbps for best shot images and    |
|                     | images and people counting data     | people counting data                |

### 3.1.A i-PRO Active Guard server installed to PC with

### **VI IP server**

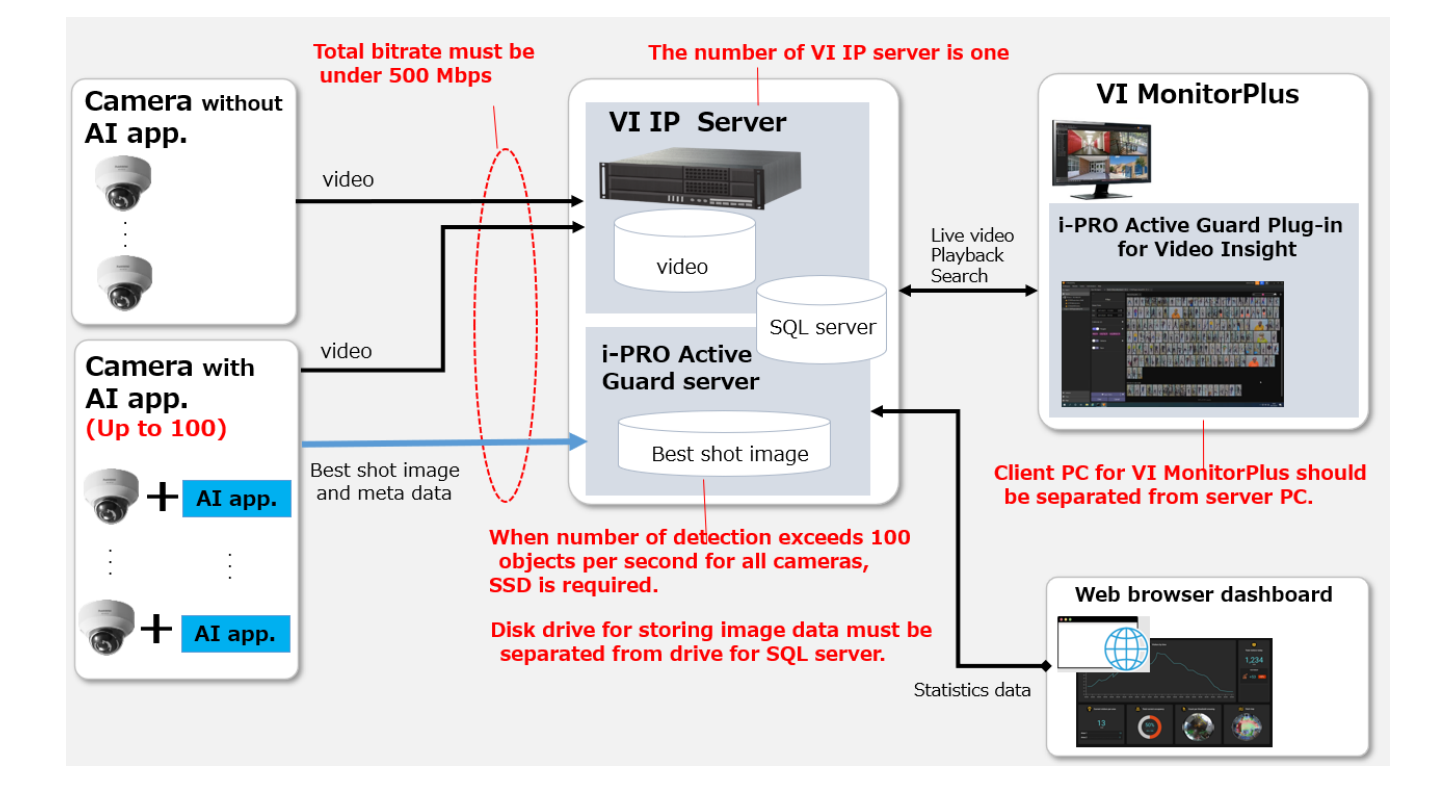

#### Important:

• Due to i-PRO Active Guard server maintenance, i-PRO Active Guard server and SQL Server must be kept running from 0:00-4:00.

There are some conditions for installing i-PRO Active Guard server to the server PC with VI IP server.

(1) The number of cameras with AI engine is up to 100.

Camera with AI Face Detection is up to 20.

(2) Total bitrate that server PC receives must be under 500Mbps. Both bitrate of video data and best shot images and people counting data should be calculated. For video, the Storage and Bandwidth calculator is available on

https://i-pro.com/us/en/surveillance/storage-and-bandwidth-calculator/

Bitrate of best shot images and people counting data can be calculated in 3.3.

(3) The number of VI IP server is one. When multiple VI IP servers exist in system, dedicated server PC is required for i-PRO Active Guard server. Dedicated server PC is also required when using failover server for VI IP server. (4) Disk drive for storing Best shot image must be separate from drive for storing video and SQL Server.For the file path to store "SQL Server", see 4.3.1.

For the file path to store "Best shot image", see 4.3.1. or 4.3.5.4.

If you require reliable data management, please consider using RAID5/6.

(5) Client PC should be separated from server PC. Plug-in can connect to one i-PRO Active Guard server.

### 3.1.B i-PRO Active Guard server installed to

### dedicated server PC

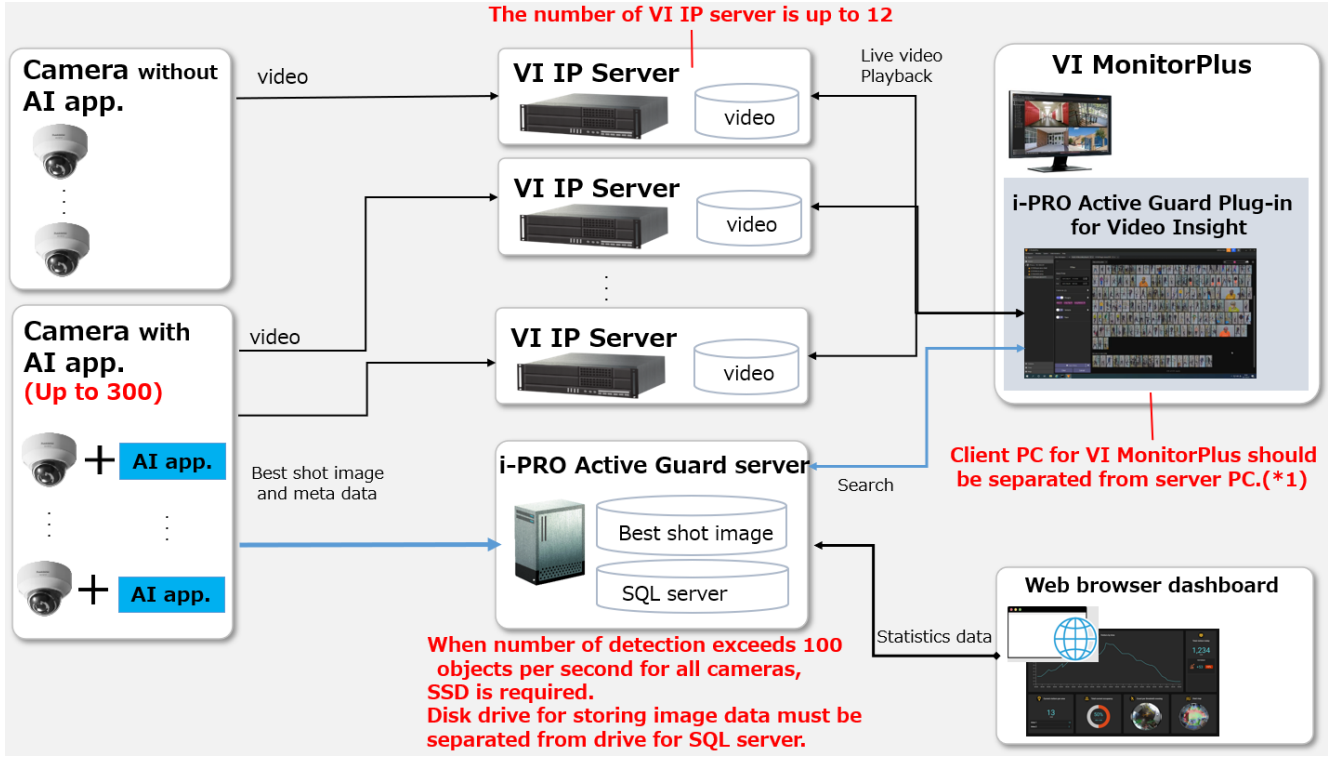

\*1 Plug-in can be connected to multiple i-PRO Active Guard servers. It supports bulk search and watchlist alarm.

Watchlist need to be set for each i-PRO Active Guard server and cannot be shared.

#### Important:

• Due to i-PRO Active Guard server maintenance, i-PRO Active Guard server and SQL Server must be kept running from 0:00-4:00.

When i-PRO Active Guard server is installed in dedicated server,

- The number of cameras with AI engine is up to 300.
   Camera with AI Face Detection is up to 100.
- (2) Up to 12 VI IP server can be registered to i-PRO Active Guard server. Each camera should be registered to one VI IP Server.
- (3) Disk drive for storing Best shot image must be separate from drive for SQL Server.

For the file path to store "SQL Server", see 4.3.1.

For the file path to store "Best shot image", see 4.3.1. or 4.3.5.4.

If you require reliable data management, please consider using RAID5/6.

(4) Client PC should be separated from server PC. Plug-in can connect to multiple i-PRO Active Guard server.

# 3.2. System requirement

### 3.2.1 System requirement for i-PRO Active Guard server

Hardware requirement

|                                                                                                    | Requirement                                                                                                    |
|----------------------------------------------------------------------------------------------------|----------------------------------------------------------------------------------------------------|
| Up to 100 cameras<br>i-PRO Active Guard server<br>installed with VI IP server<br>* Bandwidth limitations apply. | <ul> <li>Intel® Xeon® Silver 4208 (2.1 GHz, 8 core 16 thread) or better</li> <li>32 GB of RAM or more</li> <li>64 bit operating system<br/>Microsoft® Windows Server 2016 Standard<br/>Microsoft® Windows Server 2019 Standard<br/>Microsoft® Windows Server 2022 Standard</li> <li>Microsoft® Windows Server 2016 Datacenter<br/>Microsoft® Windows Server 2019 Datacenter<br/>Microsoft® Windows Server 2022 Datacenter</li> <li>GbE network interface card</li> </ul>                                                                                                    |
| Up to 100 cameras<br>i-PRO Active Guard server<br>installed in dedicated server                                 | <ul> <li>Intel® Core<sup>™</sup> i7-9700 (4.9 GHz, 8 core 8 thread) or better</li> <li>32 GB of RAM or more</li> <li>64 bit operating system Microsoft® Windows 10 Pro Microsoft® Windows 10 Enterprise Microsoft® Windows 10 Education Microsoft® Windows 10 Pro Education Microsoft® Windows 10 IoT Enterprise * Version 2004 or later Microsoft® Windows 11 Pro Microsoft® Windows 11 Enterprise Microsoft® Windows 11 Pro Education Microsoft® Windows 11 Enterprise Microsoft® Windows 11 Enterprise Microsoft® Windows 11 Pro Education Microsoft® Windows 11 Enterprise Microsoft® Windows 11 Pro Education Microsoft® Windows 11 IoT Enterprise Microsoft® Windows 11 IoT Enterprise Microsoft® Windows Server 2016 Standard Microsoft® Windows Server 2022 Standard Microsoft® Windows Server 2019 Datacenter Microsoft® Windows Server 2019 Datacenter Microsoft® Windows Server 2022 Datacenter Microsoft® Windows Server 2022 Datacenter Microsoft® Windows Server 2022 Datacenter </li> </ul> |

|                                                                                 | Requirement                                                                                                    |
|---------------------------------------------------------------------------------|----------------------------------------------------------------------------------------------------|
|                                                                                 | • Intel® Xeon® Silver 4208 (2.1 GHz, 8 core 16 thread) or better                                                                                                    |
|                                                                                 | 32 GB of RAM or more                                                                                                    |
| Up to 300 cameras<br>i-PRO Active Guard server<br>installed in dedicated server | <ul> <li>64 bit operating system<br/>Microsoft® Windows Server 2016 Standard<br/>Microsoft® Windows Server 2019 Standard<br/>Microsoft® Windows Server 2022 Standard</li> <li>Microsoft® Windows Server 2016 Datacenter<br/>Microsoft® Windows Server 2019 Datacenter<br/>Microsoft® Windows Server 2022 Datacenter</li> <li>GbE network interface card</li> </ul> |

Note)

i-PRO Active Guard server can be run on Microsoft® Hyper-V with Windows Server 2022 and VMware® ESXi 7.0 Update 3.

When using virtual platform, CPU, memory, network adapters, and storage may become bottlenecks.

Please consider in advance the allocation of sufficient CPU, memory, and network settings to meet the above hardware requirements.

#### Common software requirement

| Category                      | Supported software                                             |
|-------------------------------|----------------------------------------------------------------|
|                               | • SQL Server 2014/2016/2019/2022                               |
|                               | The following SQL Server is installed when new installing      |
|                               | - i-PRO Active Guard Server version 1.0.0 to 1.6.2             |
|                               | SQL Server 2016 Express Edition.                               |
| Database Engines              | - i-PRO Active Guard Server version 1.7.0 or later             |
|                               | SQL Server 2019 Express Edition.                               |
|                               | For update i-PRO Active Guard server, SQL Server carries over  |
|                               | the existing version.                                          |
|                               |                                                                |
|                               | SQL Server edition upgrade procedure is shown in 5.10.         |
|                               | •Microsoft Edge 85 or later                                    |
| Web browser for Configuration | •Chrome 83 or later                                            |
|                               | •Firefox 95 or later                                           |
|                               | * In Firefox, if the monitor resolution is higher than Full-HD |
|                               | (1920 x 1080), the display scaling may not work.               |

| Category                      | Recommendations                                                                                                    |
|-------------------------------|----------------------------------------------------------------------------------------------------|
|                               | Up to 100 cameras                                                                                                    |
|                               | When using external SQL Server, the camera limit depends on your environment, including CPU, network conditions, etc. Please prepare sufficient resources. |
| for using external SQL Server | Verified PC specifications                                                                                                    |
|                               | <ul> <li>Intel<sup>®</sup> Core<sup>™</sup> i7-9900 (3.6 GHz, 8 core 16 thread)</li> </ul>                                                                 |
|                               | • 32 GB of RAM                                                                                                    |
|                               | Microsoft® Windows 10 Pro (64 bit)                                                                                                    |
|                               | GbE network interface card                                                                                                    |
|                               |                                                                                                    |

#### Disk drive considerations

When the maximum number of detections exceed 100 objects per second for all cameras, SSD is required for storing data. See 3.3 in detail. If using HDD, data will not be stored, and system become unstable.

Disk drive for storing Best shot image must be separate from drive for SQL server.

#### **Database considerations**

The SQL Server Express Edition has limitation that the maximum size for database is 10GB, so estimated used disk size for database of face, people, vehicle, etc. should be under 8GB." Check 3.3 to see if the Express edition is sufficient.

### 3.2.2 System requirement for Plug-in

| Component | Requirement                                                                      |
|-----------|----------------------------------------------------------------------------------|
| Processor | 6th Generation or better Intel Core processor (3.1 GHz quad-<br>core+) or better |
| Memory    | 8 GB or more                                                                     |
| Video     | 1 GB                                                                             |
| Network   | 1 Gb/s+                                                                          |
| OS        | Microsoft® Windows 10 Pro (64 bit)<br>Microsoft® Windows 11 Pro (64 bit)         |

### **3.3. How to determine the system architecture**

#### STEP1: The number of cameras

When the numbers of cameras with AI People detection, AI Vehicle detection, AI Occupancy detection, AI-VMD/AI People Counting for 360-degree fisheye camera or AI Scene Change detection, License plate detection, VaxOCR GENESIS, VaxOCR CONTAINER is no more than 100(AI Face detection is no more than 20), it may be possible that AI server is installed to PC with VI IP server. Please continue to check STEP2.

When over 100 (or over 20 for AI Face detection), i-PRO Active Guard server should be installed in dedicated server PC. Please see 3.1.B i-PRO Active Guard server installed to dedicated server PC".

In case of multi-sensor camera, extension software can be installed for each camera and each camera needs to be registered to i-PRO Active Guard server.

#### STEP2: The number of extension software

To calculate the bitrate of images, the number of extension software (Face, People, Vehicle, License plate, Code, Container and AI-VMD/AI People Counting, People Counting for 360-degree fisheye camera) should be considered. Since the amount of counting data by AI Occupancy detection, AI Scene Change detection is small, it is not necessary to consider it. Multiple extension software can be installed to each camera.

(Ex, When People and Vehicle are installed to a camera, add 1 for People and Vehicle, respectively.)

|                  |      | Face | People | Vehicle | License | Code | Container | People   |
|------------------|------|------|--------|---------|---------|------|-----------|----------|
|                  |      |      |        |         | plate   |      |           | counting |
| The number of    |      |      |        |         |         |      |           |          |
| extension softwa | are  |      |        |         |         |      |           |          |
| The Number of    | Max. |      |        |         |         |      |           |          |
| detections       |      |      |        |         |         |      |           |          |
| [per camera,     | Avg. |      |        |         |         |      |           |          |
| per hour]        |      |      |        |         |         |      |           |          |

| Maximum number of detections in total [per sec] |
|-------------------------------------------------|
|-------------------------------------------------|

When "Maximum number of detections in total" is less than 100, HDD or SSD is available for disk drive. When "Maximum number of detections in total" is over 100, SSD is required.

#### STEP3: Total bitrate server receives

| Maximum bitrate of best shot image [Mbps]                    |  |
|--------------------------------------------------------------|--|
| Maximum bitrate of People counting data [Mbps]               |  |
| Total bitrate of video recording for all cameras (*1) [Mbps] |  |
| Total bitrate that server PC receives [Mbps]                 |  |

If the "Total bitrate that server PC receives" exceeds 500Mbps, i-PRO Active Guard server should be installed in dedicated server PC.

\*1: Storage and Bandwidth calculator for video is available on <u>https://i-pro.com/us/en/surveillance/storage-and-bandwidth-calculator/</u>

#### STEP4: Retention period and storage

|                  | Face | People | Vehicle | License | Code | Container | People   |
|------------------|------|--------|---------|---------|------|-----------|----------|
|                  |      |        |         | plate   |      |           | counting |
| Retention period |      |        |         |         |      |           |          |
| (day) (*2)       |      |        |         |         |      |           |          |
| Operating time   |      |        |         |         |      |           |          |
| (hours per day)  |      |        |         |         |      |           |          |

\*2: Up to 31 days (92 days for Count/heatmap/Statistics) when using SQL Server Express Edition. Up to 397 days (732 days for Count/heatmap/Statistics) when using SQL Server Standard Edition or higher.

| Estimated used disk size for best shot images [GB]     |  |
|--------------------------------------------------------|--|
| Estimated used disk size for People counting data [GB] |  |
| Total Estimated used disk size [GB]                    |  |

| Estimated used disk size for database [GB] |  |
|--------------------------------------------|--|
|                                            |  |

When "Estimated used disk size for database" is under 8 GB, SQL Server Express Edition or higher can be used. When more than 8GB, SQL Server Express Edition cannot to be used due to the limitation of Express Edition. Standard Edition or higher is must. (Refer to 5.10)

### 3.4. Ports used in i-PRO Active Guard server

The following table lists the default network ports used by i-PRO Active Guard server. These ports need to be allowed from firewall configurations.

| Port number | Protocol | Port usage                        |
|-------------|----------|-----------------------------------|
| 1434        | UDP      | Connection to SQL Server Browser  |
| 1435        | TCP      | Connection to SQL Server          |
| 8090        | HTTP     | Client plugin connection          |
| 8091        | HTTPS    | Client plugin connection          |
| 8092        | HTTPS    | Web configuration tool connection |
| 8888        | TCP      | Internal process communication    |
| 50000       | TCP      | Internal process communication    |
| 50002       | TCP      | Internal process communication    |

# 4. Installation and setup

### **Procedure overview**

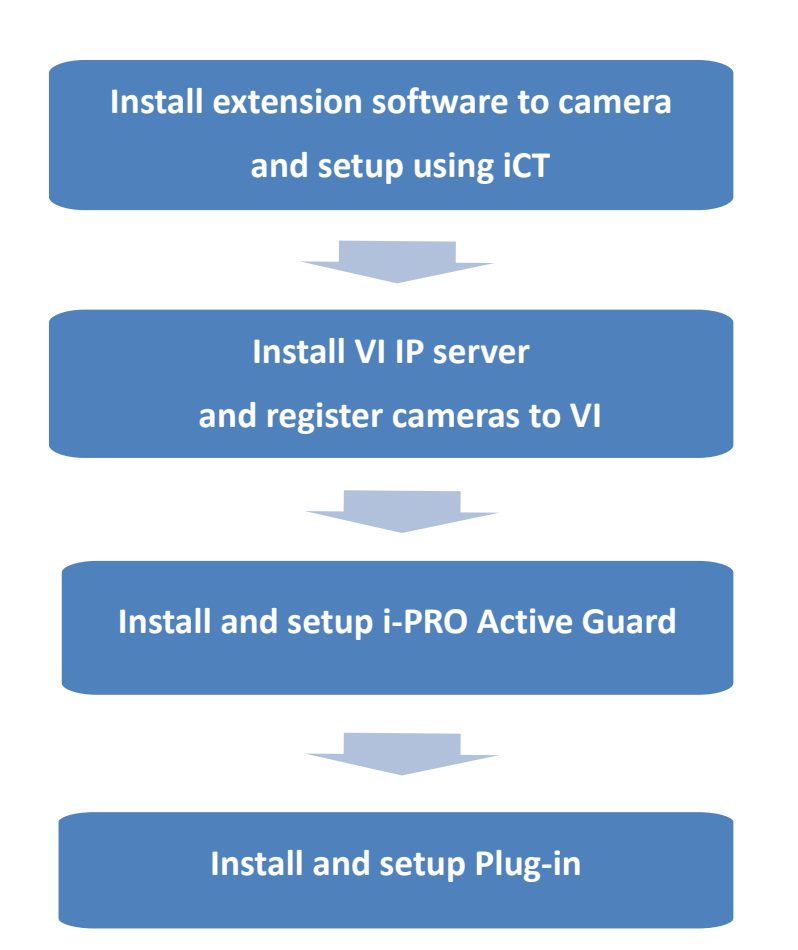

# 4.1. Install extension software to camera and setup using iCT

Extension software is installed and configured using i-PRO Configuration Tool (iCT). Please refer to below URL for downloading extension software and i-PRO Configuration Tool (iCT).

<u>https://i-pro.com/products\_and\_solutions/en/surveillance/learning-and-support/knowledge-base/product-tips/active-guard-links</u>

## 4.2. Install and setup VI IP server

Install the VMS server software and register the AI camera with the VMS client. Install Plug-in to VI IP server and configure alarm port. Register the camera in MAP as an Option setting.

### 4.2.1. Install and register cameras to VI

Detail procedure about VI installation and basic setup are shown on VI's manual. After installation, register AI cameras to VI IP server using VI MonitorPlus. ([Administration] – [Servers] – [Server Setup] – [Cameras])

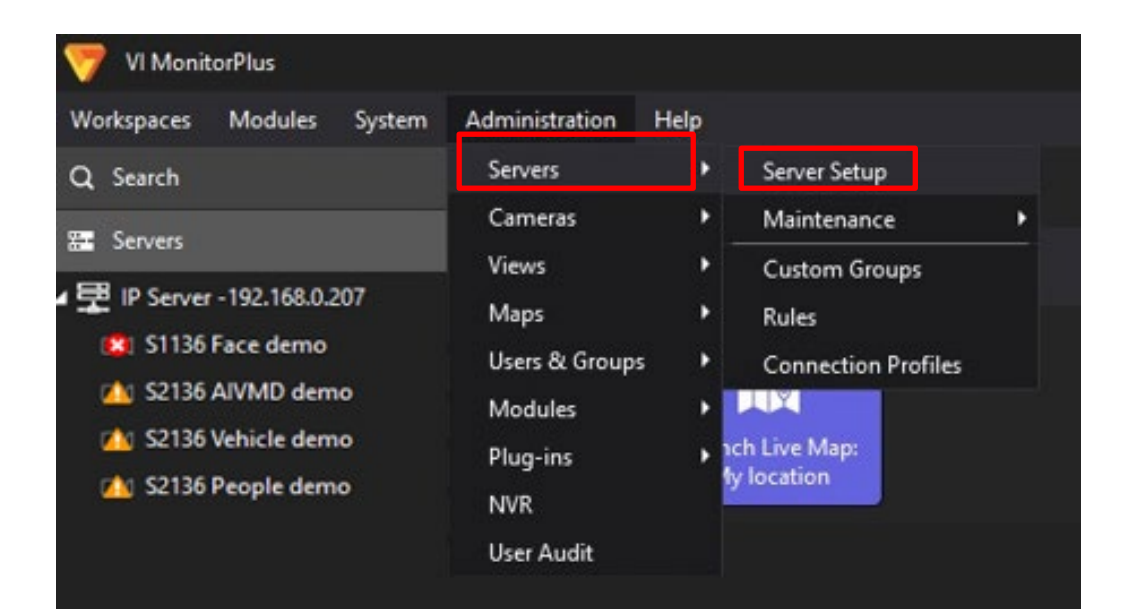

| Search                       | Server Information                                     |            |                                                  |                   |             |            |   |
|------------------------------|--------------------------------------------------------|------------|--------------------------------------------------|-------------------|-------------|------------|---|
| Servers                      | Server ID 1234328535 Server Name IPServer - 192.168.0. | 230        |                                                  | IP Address 19     | 2.168.0.230 | Version    |   |
| - IF SELVEL - 152, 100,0,230 | Configuration Cameras Advanced Ac                      | cess Contr | ol Contact Information                           |                   |             |            |   |
|                              | Camera Licensing                                       |            |                                                  |                   |             |            |   |
|                              | Licensed 100 Assigned 23                               | i i        | Bundled 23 Server Limitation Unlimit             | ed Re             | maining 10  | 00         |   |
|                              | Unassigned Cameras                                     |            | Assigned Cameras                                 |                   |             |            |   |
|                              | Camera Name IP Address Manufacturer Mo                 |            | Camera Name                                      | IP                | Address     | Manul      | 1 |
|                              |                                                        |            |                                                  |                   |             |            | ľ |
|                              |                                                        |            | 192.168.0.75 - Panasonic - Model: S4156          | 19                | 2.168.0.75  | Panasc     |   |
|                              |                                                        |            | 192.168.0.60 - Panasonic - Model: S1136          | 19                | 2.168.0.60  | Panasc     |   |
|                              |                                                        |            | 192.168.0.69 - Panasonic - Model: S2136L         | 19                | 2.168.0.69  | Panasc     |   |
|                              |                                                        |            | 192.168.0.52 - Panasonic - Model: S2136L         | 19                | 2.168.0.52  | Panasc     |   |
|                              |                                                        |            | 192.168.0.77 - Panasonic - Model: S4176          | 19                | 2.168.0.77  | Panasc     |   |
|                              |                                                        |            | 192.168.0.58 - Panasonic - Model: S1135V         | 19                | 2.168.0.58  | Panasc     |   |
|                              |                                                        |            | 192.168.0.67 - Panasonic - Model: S2136L         | 19                | 2.168.0.67  | Panasc     |   |
|                              |                                                        |            | 192.168.0.93 - Model: Panasonic / i-PRO \$85702- | -3L - Sensor 1 19 | 2.168.0.93  | Panasc     |   |
|                              |                                                        |            | 192.168.0.93 - Model: Panasonic / i-PRO S85702-  |                   | 2.168.0.93  | Panasc     |   |
|                              |                                                        |            | 192.168.0.100 - Model: Panasonic / i-PRO S71300  | -F3 19            | 2.168.0.100 | Panasc 🚽   |   |
|                              |                                                        |            |                                                  | Add Camera        | Discov      | er Cameras |   |

### 4.2.2. Setup VI IP server

#### 4.2.2.1. Configure general settings

([Administration] - [Servers] - [Server Setup] - [Configuration] tab)

Check [Enable Security] and [Enable Binary Recording] and [Save].

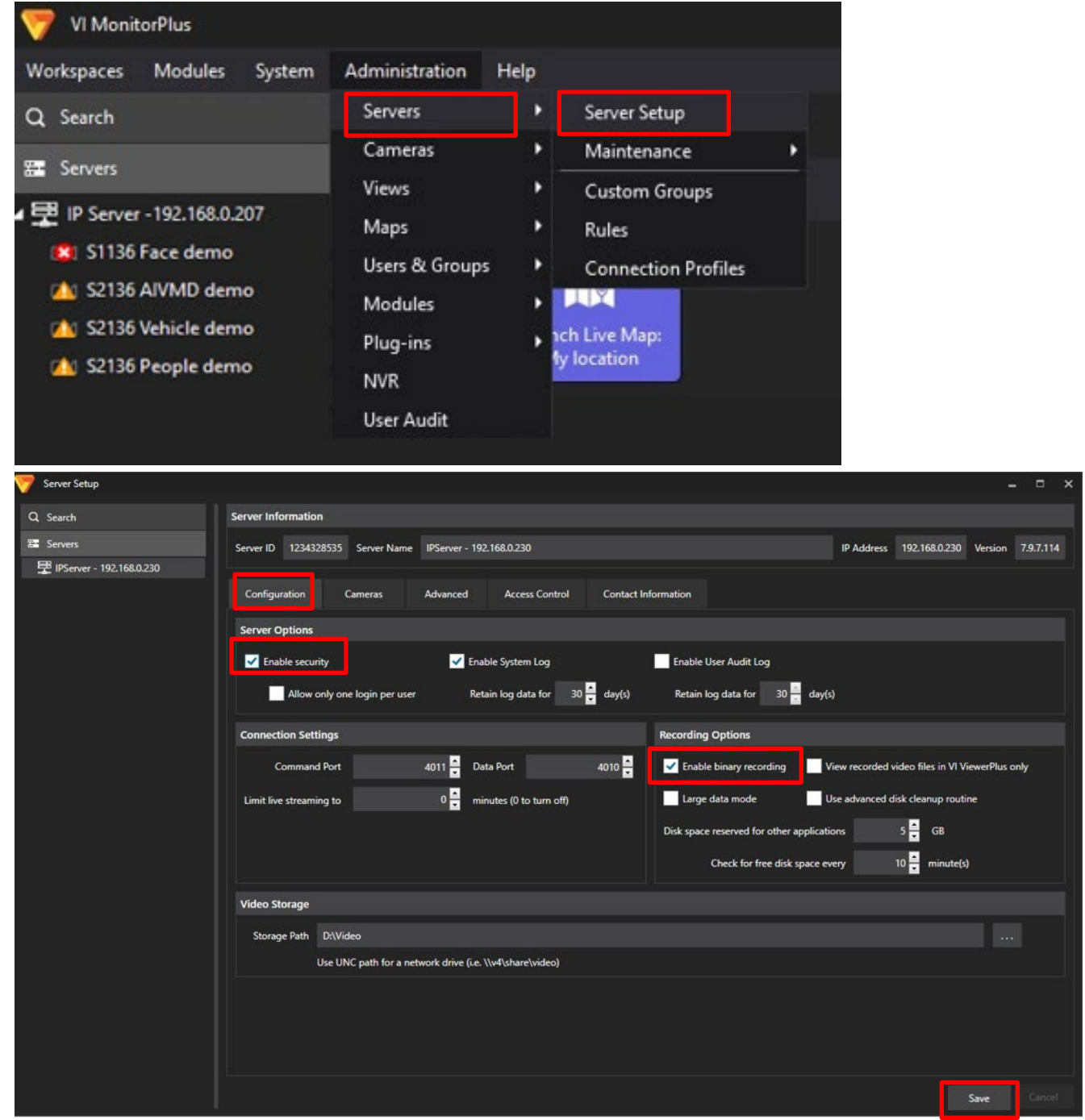

#### 4.2.2.2. Configure the port to receive alarm

Click [Run as administrator] in the right click menu of the [Server Manager] icon on the desktop.

#### [Network]

Turn on [Enable HTTP Listener] and [Apply].

[Restart] from Service Controls.

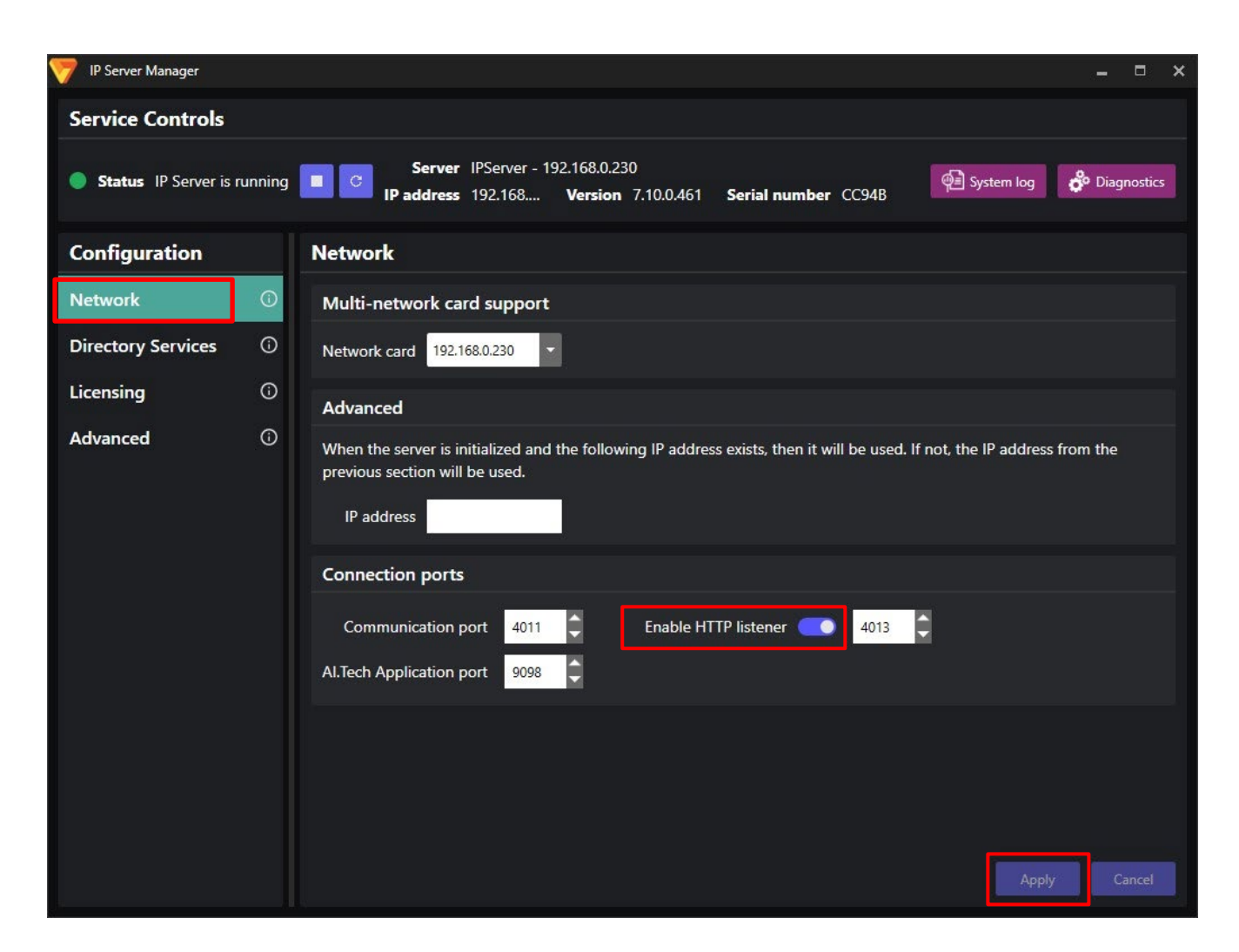

#### 4.2.2.3. Register cameras to Map (optional)

Using maps, operator can easily find the location of each best shot image on plugin screen. See operation manual of VI in details.

#### Note)

In case of using "Live Map Setup," the map you have set may not be displayed on some screens. (ex. Camera filter screen)

### 4.2.3. Install Plug-in to VI IP server

Install "i-PRO Active Guard Plug-in for Video Insight" software to VI IP server's PC.

#### STEP1

Click [Run as administrator] in the right click menu of the [Server Manager] icon on the desktop.

#### STEP2

Click [Stop] button.

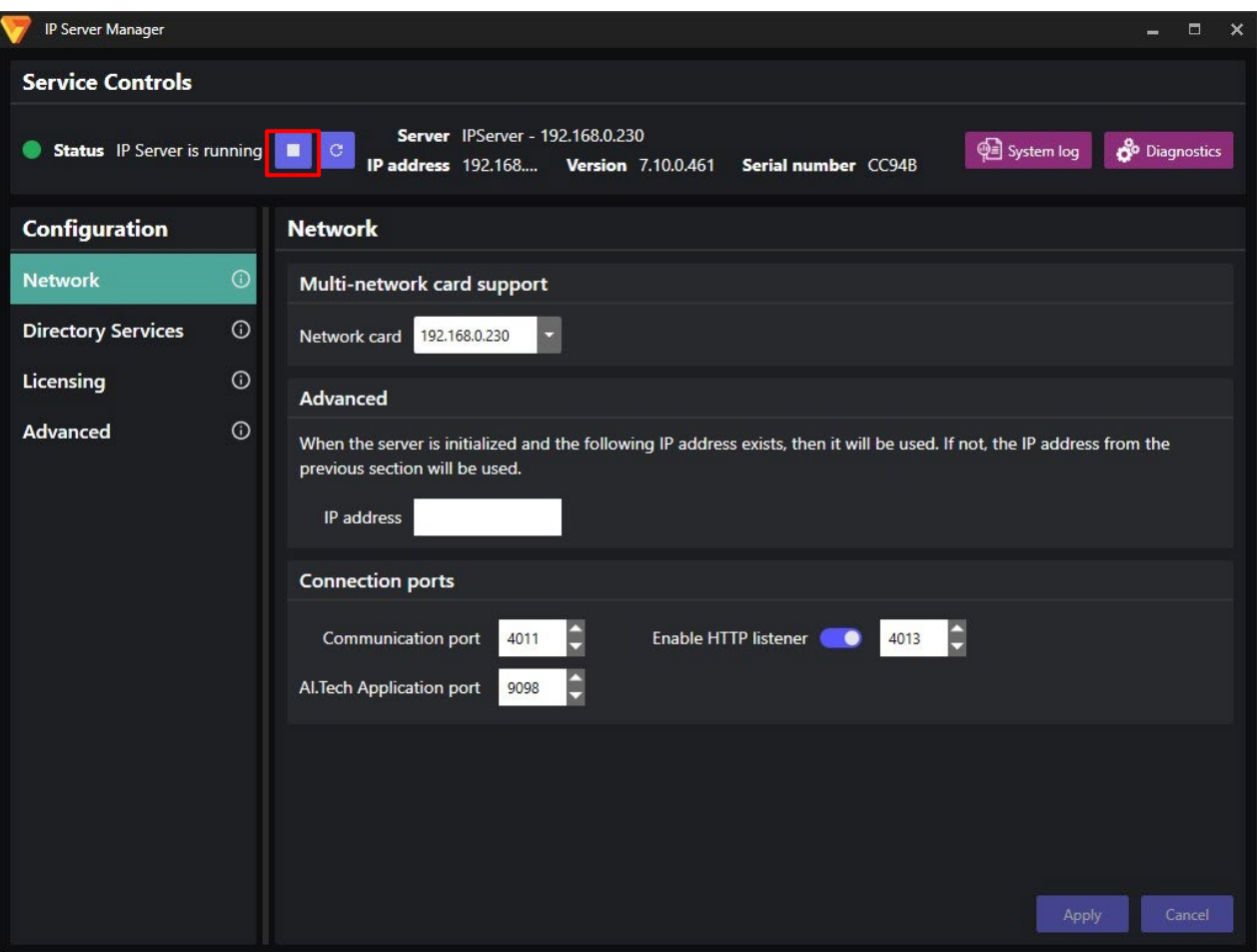

#### STEP3

Launch the "Active Guard Plugin.exe" as Administrator.

Click the [Next] button, then check mark [I accept the terms in the License Agreement], and then click the [Install]

When the installation complete window is displayed, click the [Finish] button.

#### STEP4

Restart the IP Server by click [Start] button.

### 4.3. Install and setup i-PRO Active Guard server

#### Download the installer from

https://i-pro.com/products\_and\_solutions/en/surveillance/learning-and-support/knowledge-base/producttips/active-guard-links

Install i-PRO Active Guard server software. Configuration after installation can be done from web browser.

### 4.3.1. Install

[Important]

Please temporarily turn off antivirus software before installing.

Execute "MultiAlStartup.exe" as administrator (file path length must be less than 119).

When .NET Framework 4.8 and Microsoft Visual C++ Redistributable are not installed on the PC, it will automatically be installed, and the main screen of the setup tool will be displayed after the installation. Also, when you use Windows 10 version 20H2, Windows Update message. Execute "Windows Update" according to the message.

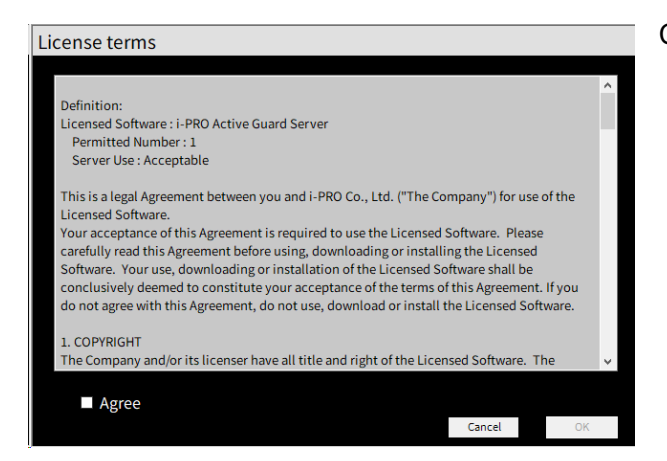

Check for [Agree] for License terms and [OK].

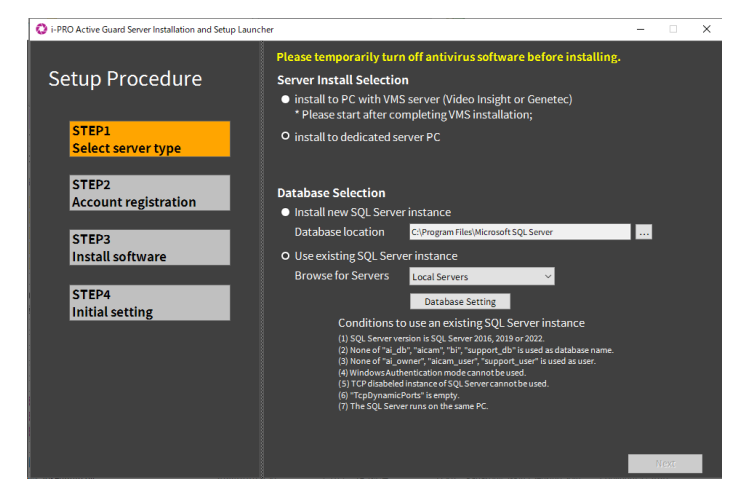

•Server Install Selection Select [install to PC with VMS server] or [install to dedicated server PC].

#### Note)

When you install i-PRO Active Guard server to PC with VMS server, you need to install VMS server software in advance.

#### Database Selection

Select [Install new SQL Server instance] or [Use existing SQL Server instance].

For [Install new SQL Server instance], you need to set Database location.

For [Use existing SQL Server instance], you need to click [Database Setting] to set the existing SQL Server instance. For details, please refer to 4.3.1.1.

Click [Next].

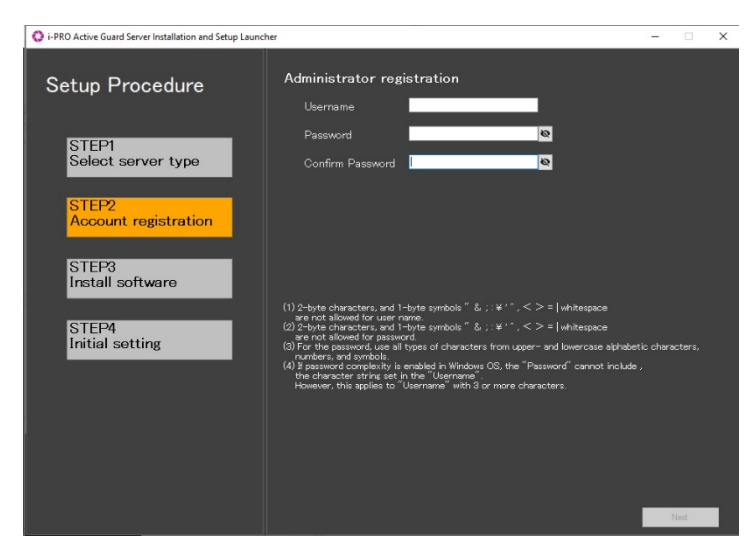

Register credentials and click [Next].

#### Note)

Make a note of the password you entered and keep it in a safe place.

When you forget the Administrator account, you can reset (Refer to 5.9).

O i-PRO Active Guard Server Installation and Setup Launcher

| Setup 🍓 SQL Server 2019 Setup                                        | i-PRO Active Guard Server Installation and Set                                                           | × |
|----------------------------------------------------------------------|----------------------------------------------------------------------------------------------------|---|
| Installation Progress                                                |                                                                                                    | I |
| Select<br>Installation Progress<br>STEP<br>Instal<br>STEP<br>Initial | Install_sql_dmf_loc_Cpu64_1033_Action : Do_LogInstallStart_64. Record Install Start in Windows Event Log |   |
|                                                                      | Next > Cancel                                                                                            |   |

Installation starts.

| FRO Active Guard Server Installation and Setup Launch<br>Setup Procedure                                              | i-PRO Active Guard Server Installation and Setup                                                                                                    |
|----------------------------------------------------------------------------------------------------|----------------------------------------------------------------------------------------------------|
| STEP1<br>Select server type<br>STEP2<br>Account registration<br>STEP3<br>Install software<br>STEP4<br>Initial setting | SQL Server 2016] Installation Start<br>SQL Server 2016] Installation Complete<br>SQL Server 2016] Initialize Start<br>SQL Server 2016] Initialize Start<br>Environment, Encryption key Registration Start<br>Environment, Encryption key Registration Start<br>Environment, Encryption key Registration Start<br>Environment, Encryption key Registration Start<br>Environment, Encryption key Registration Start<br>Environment, Encryption key Registration Start<br>Camera Root Certificate] Import Start<br>Camera Root Certificate] Import Start<br>Camera Root Certificate] Installation Start<br>I-PRO Active Guard Server] Installation Start<br>Environment] Create self-signed certification Complete<br>Environment] Create self-signed certification Complete |

[Next] button will be appeared when finished. Click [Next].

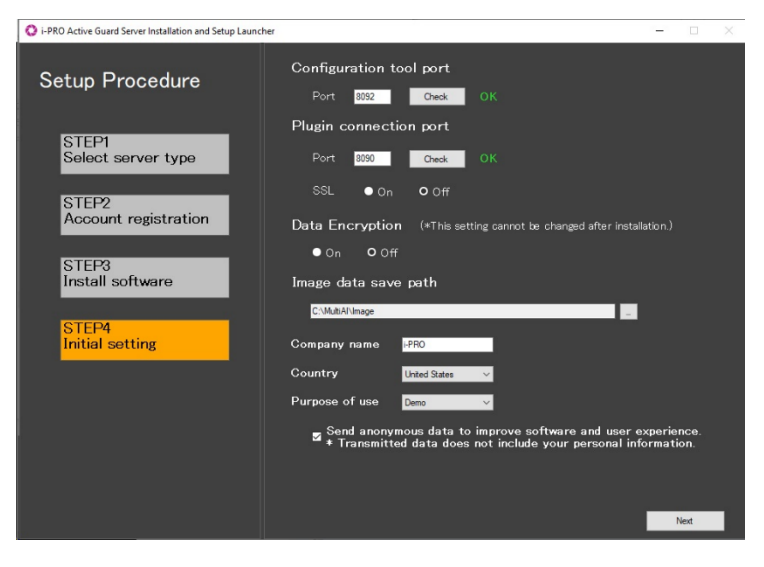

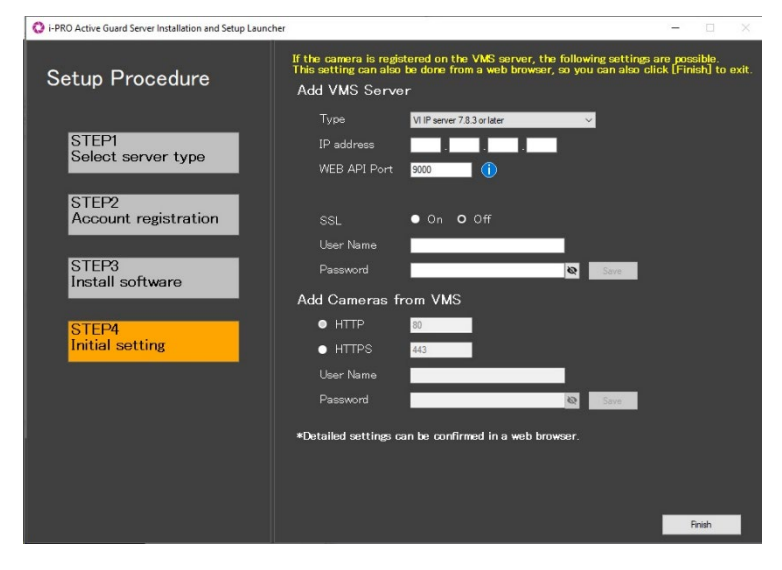

Configure port number, SSL and Data Encryption, Image data save path, Company name, Country and Purpose of use.

#### Click [Next].

#### Important)

When "On" is selected for Data Encryption, Image data will be encrypted. This setting cannot be changed after installation. Re-installation is required when you want to change after completing installation.

Register VMS Server and cameras. To finish the settings, click [Finish]. [Finish] can be clicked at any time without registering the VMS Server and Cameras.

#### Add VMS Server

Set Type to "VI IP server", and set IP address, WEB API Port, SSL, User Name, Password. Click [Save] to check the connection to VMS Server and save settings if the connection is successful.

- Add Cameras from VMS Set HTTP or HTTPS, HTTP port, HTTPS port, User Name, Password of the cameras registered on VMS Server. Click [Save] to check the connection to the cameras and save settings if one or more connections are successful.
- \* Camera with AI Processing Relay will not be registered. register from web browser.

#### 4.3.1.1. Install SQL database to exist instance

The installer can create an SQL database to an existing instance on the local servers or network servers by selecting [Use existing SQL Server instance] in STEP 1.

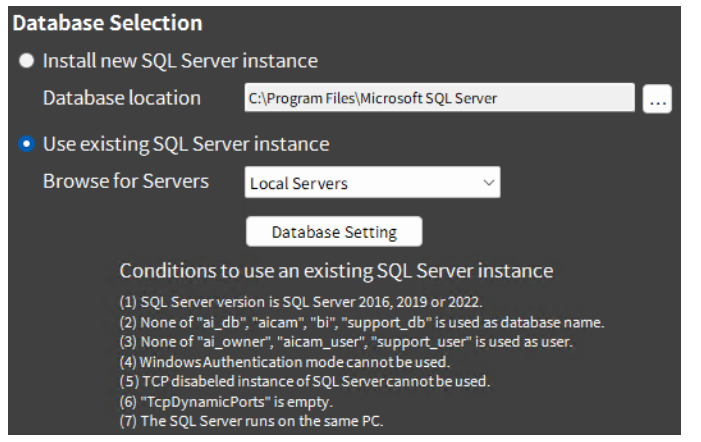

Conditions to use an existing SQL Server instance

- (1) SQL Server version is SQL Server 2016,2019 or 2022.
- (2) None of "ai\_db", "aicam", "bi", "support\_db" is used as database name.
- (3) None of "ai\_owner", "aicam\_user", "support\_user" is used as user.
- (4) Windows Authentication mode cannot be used.
- (5) TCP disabled instance of SQL Server cannot be used.
- (6) "TCP Dynamic Ports" is empty.
- (7) The SQL Server runs on the same PC. \* Local Servers only.

#### Note)

If you select [Use existing SQL Server instance] and install SQL, make sure TCP Port is configured. If the setting is blank, please set "1435".

1. Run "SQL Server Configuration Manager"

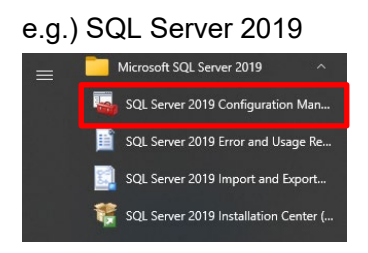

2. SQL Server Network Configuration - Protocols for (instance name) - TCP/IP - IP Addresses tab – IPAII - TCP Port=1435.

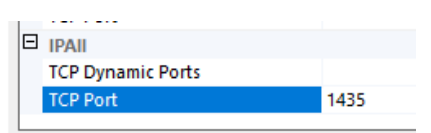

If 1435 is already in use, set another empty port. In case of i-PRO Active Guard server is already installed, uninstall and reinstall it after setting the port.
Select [Use existing SQL Server instance], then select [Local Server] or [Network Server] from the dropdown list and click [Database Setting] button.

| Use existing SQL Serve | r instance        |
|------------------------|-------------------|
| Browse for Servers     | Local Servers 🗸 🗸 |
|                        | Local Servers     |
|                        | Network Servers   |

### Note)

[Local Server]: Install the database on the PC where the installer is running. [Network Server]: Install database on SQL server via TCP/IP.

### For [Local Server]

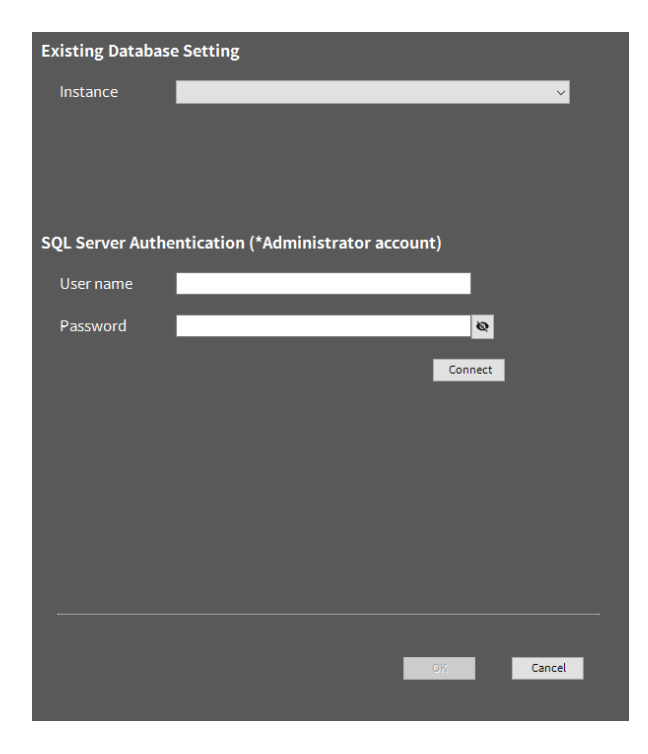

Select existing SQL Server instance, set administrator credentials and click [Connect].

If it shows success, click [OK].

For [Network Server]

There are two ways to use the SQL Server Browser or not.

Confirm "SQL Server Browser" service status is Running or "Stopped".

| Gervices<br>File Action View<br>Geren   □ □ □ □ | Help                                                                                                    |                                                                                 |                                                             |                    | 5                                          |
|-------------------------------------------------|----------------------------------------------------------------------------------------------------|---------------------------------------------------------------------------------|-------------------------------------------------------------|--------------------|--------------------------------------------|
| Services (Local)                                | Services (Local)      SQL Server Browser      Stop the service Pause the service      Restart the service | Name<br>SQL Full-text Filter Daemon L<br>SQL Server (1)<br>SQL Server Agent (1) | Description<br>Service to Ia<br>Provides sto<br>Executes io | Status             | Startup Type<br>Manual<br>Manual<br>Manual |
|                                                 | Description:<br>Provides SQL Server connection                                                            | SQL Server Browser<br>SQL Server CEIP service (                                 | Provides SQ<br>CEIP service<br>Provides th                  | Running<br>Running | Automatic<br>Manual<br>Automatic           |

- When using SQL Server browser.

These ports need to be allowed from firewall configurations of the network server.

| Port number         | Protocol | Port usage                       |  |  |
|---------------------|----------|----------------------------------|--|--|
| 1434                | UDP      | Connection to SQL Server Browser |  |  |
| (instance port) TCP |          | Connection to SQL server         |  |  |

| Existing Database Setting                                                |
|--------------------------------------------------------------------------|
| O Use SQL Server Browser (1)                                             |
| *After setting the address, press Search and select the target instance. |
| SQL Server IP Address                                                    |
| Instance                                                                 |
| SQL Server Authentication (*Administrator account)                       |
| User name                                                                |
| Password 🛛                                                               |
| Connect                                                                  |
|                                                                          |
|                                                                          |
|                                                                          |
|                                                                          |
|                                                                          |
|                                                                          |
|                                                                          |
| OK Cancel                                                                |
|                                                                          |

[Use SQL Server Browser] is "On". Input [SQL Server IP Address] and click [Search].

Select an instance from the Instance drop-down list, set administrator credentials and click [Connect].

If it shows success, click [OK]. If it is not success, please check the display and click [Connect] again.

### - When not using SQL Server browser.

| <b>TI</b> |            | 4 - I | - 11    | £    | £        | <b>C L</b>     |           |         |         |
|-----------|------------|-------|---------|------|----------|----------------|-----------|---------|---------|
| INASAI    | norts need | to ne | allowed | trom | TIPEW/20 | continuiration | IS OT THE | network | server  |
| 11000     |            |       | anowca  | nom  | mowan    | conniguration  |           |         | 301001. |
|           |            |       |         |      |          |                |           |         |         |

| Port number     | Protocol | Port usage               |
|-----------------|----------|--------------------------|
| (instance port) | TCP      | Connection to SQL server |

| Existing Database Setting                          |
|----------------------------------------------------|
| Use SQL Server Browser ()                          |
|                                                    |
| SQL Server IP Address (i)                          |
| TCP Port                                           |
| SQL Server Authentication (*Administrator account) |
| User name                                          |
| Password 🛛                                         |
| Connect                                            |
|                                                    |
|                                                    |
|                                                    |
|                                                    |
|                                                    |
|                                                    |
|                                                    |
|                                                    |
| OK Cancel                                          |
|                                                    |

[Use SQL Server Browser] is "Off". Input [SQL Server IP Address] and input [TCP Port].

Set administrator credentials and click [Connect].

If it shows success, click [OK].

### Note)

"Network Servers" can also specify FCI (failover cluster instances).

When using an FCI, input the IP address of the FCI in "SQL Server IP address".

# 4.3.2. Setup i-PRO Active Guard server

## 4.3.2.2. Login

Access https://<ip>:8092 using Google chrome, Microsoft Edge, or Firefox. Input credentials.

| Sign in<br>https://127.0 | 0.1:8092 |  |         |        |
|--------------------------|----------|--|---------|--------|
| Username                 |          |  |         |        |
| Password                 |          |  |         |        |
|                          |          |  | Sign in | Cancel |

Note)

Credentials and port number configured by install tool 4.3.1 are used.

i-PRO Active Guard server uses self-signed certificate for web access.

When the security alert window is displayed, click [advanced] and [Proceed to <ip> (unsafe)].

It is possible to prevent the warning display by performing the following procedure for each client PC to be accessed.

- 1) Copy "C:¥MultiAl¥apache24¥conf¥server.crt" in i-PRO Active Guard server PC to client PC.
- 2) Double click the file and click "Install Certificate."
- 3) Select "Local Machine" for Store Location

4) Select "Place all certificates in the following store and "Trusted Root Certification Authorities."

| ÷   | 🐉 Certificate Import Wizard                                                                                 | ×  |
|-----|----------------------------------------------------------------------------------------------------|----|
|     | Certificate Store<br>Certificate stores are system areas where certificates are kept.                       |    |
|     | Windows can automatically select a certificate store, or you can specify a location for<br>the certificate. |    |
|     | Automatically select the certificate store based on the type of certificate                                 |    |
|     | Place all certificates in the following store                                                               |    |
| L   | Certificate store:                                                                                          |    |
| f - | Trusted Root Certification Authorities Browse                                                               |    |
|     |                                                                                                    |    |
|     |                                                                                                    |    |
|     |                                                                                                    |    |
|     |                                                                                                    |    |
|     |                                                                                                    |    |
|     |                                                                                                    |    |
|     |                                                                                                    |    |
|     |                                                                                                    |    |
|     | Next Cane                                                                                                   | el |

5) Confirm "Subject Alternative Name" from "Details." DNS Name=xxxx is shown.

| Value<br>Tuesday, April 26, 2022 11:03<br>Friday, April 23, 2032 11:03:3<br>IPRO Co., Ltd., Not Applicabl<br>RSA (2048 Bits)<br>05 00<br>DNS Name=PC-PA 1909C 1044R<br>594b 1a 1ca2839c4e 10621d42f  |
|----------------------------------------------------------------------------------------------------|
| Value<br>Tuesday, April 26, 2022 11:03<br>Friday, April 23, 2032 11:03:3<br>i-PRO Co., Ltd., Not Applicabl<br>RSA (2043 Bits)<br>05 00<br>DNS Name=PC-PA 1909C 1044R<br>594b 1a 1ca2839c4e 10621d42f |
| Value  Tuesday, April 26, 2022 11:03 Friday, April 25, 2032 11:03:3 i-PRO Co., Ltd., Not Applicabl RSA (2048 Bits) 05 00 DNS Name=PC-PA 1909C 1044R 594b 1a 1ca2839c4e 10621d42f                     |
| Tuesday, April 26, 2022 11:03<br>Friday, April 23, 2032 11:03:3<br>IPRO Co., Ltd., Not Applicabl<br>RSA (2048 Bits)<br>05 00<br>DNS Name=PC-PA 1909C 1044R<br>594b 1a 1ca 2839c 4e 1062 1d42f        |
| I-PRO Co., Ltd., Not Applicabl<br>RSA (2048 Bits)<br>05 00<br>DNS Name=PC-PA 1909C 1044R<br>594b 1a 1ca 2839c 4e 1062 1d 42f                                                                         |
| US UU<br>DNS Name = PC-PA 1909C1044R<br>5946 1a1ca2839c4e10621d42f ↓                                                                                                    |
| 594b1a1ca2839c4e10621d42f 🗸 🗸                                                                                                    |
|                                                                                                    |
| t Properties Copy to File                                                                                                    |
| Copy to File                                                                                                    |
| t                                                                                                    |

6) Open "C:¥Windows¥System32¥drivers¥etc¥hosts" and add IP address of i-PRO Active Guard server and xxxx(DNS Name).

ex. 192.168.0.125 PC-PA1909C1044R

7) Access https://xxxx:8092 using web browser.

## 4.3.2.2. Register VMS

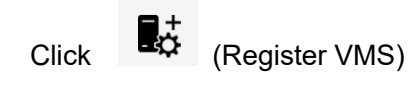

| ŧ | Camera     | Connection | C Server Status    | C        | Dia<br>Total Best s       | gnosis<br>hot Images: 319 |
|---|------------|------------|--------------------|----------|---------------------------|---------------------------|
| ¢ |            |            | Disk Free:49.3/98G | В        | Total Alarm<br>(2023/12/0 | History: 207<br>4 17:00)  |
| ţ | IP address | Model      | Camera name        | Function | Last received time        | Last auto diagnosis time  |
|   |            |            |                    |          |                           |                           |

### Click [Add]

\_

| ≡   | VMS Server |            |             |         | Add          | Delete Save       |
|-----|------------|------------|-------------|---------|--------------|-------------------|
|     |            | IP address | Server name | Version | Notification | Notification port |
| 11+ |            |            |             |         |              |                   |
| ¢   |            |            |             |         |              |                   |
|     |            |            |             |         |              |                   |

## Input VI IP server's information and click [Test]

|              |                              | ×    |
|--------------|------------------------------|------|
| Туре         | VI IP server v7.8.3 or later | ~    |
| IP address   | 192.168.0.207                |      |
| WEB API Port | 9000                         |      |
| SSL          | 🔵 On 💽 Off                   |      |
| User Name    | Administrator                |      |
| Password     |                              | Test |
|              |                              |      |
|              |                              | Save |

### When "Succeeded" is shown, click [Save]

|              |                              | ×         |
|--------------|------------------------------|-----------|
| Туре         | VI IP server v7.8.3 or later | ~         |
| IP address   | 192.168.0.207                |           |
| WEB API Port | 9000                         |           |
| SSL          | On Off                       |           |
| User Name    | Administrator                |           |
| Password     |                              | Test      |
|              |                              | Succeeded |
|              |                              | Save      |

### Confirm VMS server is registered.

| ≡            | Restart process is required to finish configuration. |               |                          | Restart   |                                                                                                    |                   |
|--------------|------------------------------------------------------|---------------|--------------------------|-----------|----------------------------------------------------------------------------------------------------|-------------------|
|              | VMS Server                                           |               |                          | _         |                                                                                                    |                   |
| <b>f</b>     |                                                      |               |                          |           | Add Delete                                                                                                    | Save              |
| <b>•</b> +   |                                                      | IP address    | Server name              | Version   | Notification                                                                                                    | Notification port |
| ₽<br>11      | 1                                                    | 192.168.0.206 | IP Server -192.168.0.206 | 7.9.5.248 | Alarm Notify all detected license plates System error Exceed the receiving data limit (data loss) Reach the may usage of image storage drive | 9000              |
| 1966<br>1966 |                                                      |               |                          |           | (delete old images)                                                                                                    |                   |
| 20           |                                                      |               |                          |           |                                                                                                    |                   |

Note) Restart button will be appeared on the top of screen, but you do not need click now. You need to click Restart after completing all other configuration.

43

## 4.3.2.3. Register Cameras

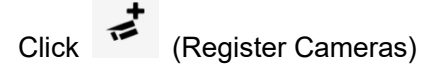

### Select [Add devices], and select camera registration method.

| ≡            | Registered VMS                     | Enabled camera  | I     |       |             |            | Add devices<br>Camera(s) from VMS              | Delete |    | Save |
|--------------|------------------------------------|-----------------|-------|-------|-------------|------------|------------------------------------------------|--------|----|------|
|              | IP Server -192.168.0.206<br>Others | IP ad           | dress | Model | Camera name | Function ( | Al Processing Relay<br>Dashboard function only | s      | SL | _    |
| 1 <b>1</b> + |                                    | Disabled camera | а     |       |             |            |                                                |        |    |      |
|              |                                    |                 |       |       |             |            |                                                |        |    |      |

×

### [Camera(s) from VMS]

All i-PRO cameras (including not supported cameras) are shown.

Input camera's credentials and click [Check].

### Camera Registration

|                                                                                                    | <b>J</b>      |              | Show only                        | unregistered cameras |   |          |                 |
|----------------------------------------------------------------------------------------------------|---------------|--------------|----------------------------------|----------------------|---|----------|-----------------|
|                                                                                                    | IP address    | Camera model | Camera name                      | Check result         | 1 | Са       | mera connection |
| <ul> <li>Image: A start of the start of the start of</li></ul>  | 192.168.0.25  | WV-X2251L    | 192.168.0.25 - Panasonic - Model |                      |   |          |                 |
| <ul> <li>Image: A second second s</li></ul> | 192.168.0.54  | WV-S2136L    | 192.168.0.54 - Panasonic - Model |                      |   |          | 80              |
| <ul> <li>Image: A start of the start of the start of</li></ul>  | 192.168.0.63  | WV-X2251L    | 192.168.0.63 - Panasonic - Model |                      |   |          | 443             |
| <ul> <li>Image: A second second s</li></ul> | 192.168.0.71  | WV-S1136     | 192.168.0.71 - Panasonic - Model |                      |   | Password |                 |
| <ul> <li>Image: A second second s</li></ul> | 192.168.0.106 | WV-S4176     | 192.168.0.106 - Panasonic - Mod  |                      |   |          |                 |
|                                                                                                    |               |              |                                  |                      |   | Che      | eck Save        |

#### Note)

Camera can be sorted by [IP address], [Camera Type] or [Camera Name].

Unregistered cameras can be filtered by checking [Show only unregistered cameras].

Icon related to AI function is shown for supported AI cameras. Click [Save].

| Cam                   | era Registration | 1                             | Show                         | only unregistered came  | ras          | ×                 |  |
|-----------------------|------------------|-------------------------------|------------------------------|-------------------------|--------------|-------------------|--|
|                       | IP address       | Camera model                  | Camera name                  | Check result            | î (          | Camera connection |  |
| <b>√</b>              | 192.168.0.54     | WV-S2136L                     | 192.168.0.54 - Panasonic - M | 10del 💽 🌘 🜒             |              |                   |  |
| $\checkmark$          | 192.168.0.63     | WV-X2251L                     | 192.168.0.63 - Panasonic - M | Nodel • (? 351• ((( ))) | НТР<br>НТТРS | 443               |  |
| <b>√</b>              | 192.168.0.71     | WV-S1136                      | 192.168.0.71 - Panasonic - M | Aodel 🚘 🚨 👬 🔁 (())      | User Name    | e admin           |  |
| <ul> <li>✓</li> </ul> | 192.168.0.78     | WV-S4176                      | 192.168.0.78 - Panasonic - M | Aodel 🚠 👬 🅼 Ŵ           | Password     |                   |  |
|                       | Al Face detec    | tion                          |                              |                         | v            |                   |  |
|                       |                  |                               |                              |                         |              |                   |  |
| <b>A</b>              | Al People det    | ection                        |                              |                         |              |                   |  |
|                       | Al Vehicle det   | ection                        |                              |                         |              |                   |  |
| 2                     | Al Video motio   | on detection                  |                              |                         |              |                   |  |
| (( ))                 | AI Sound dete    | ection                        |                              |                         |              |                   |  |
| Ð                     | Al Scene Cha     | AI Scene Change detection     |                              |                         |              |                   |  |
|                       | People Count     | People Counting/Occupancy (*) |                              |                         |              |                   |  |
|                       | Vehicle Count    | ting                          |                              |                         |              |                   |  |

- On-site Learning Object Counting
- License plate detection
- **OCR** Code detection
- Container detection

### \* The available functions differ depending on the installed application.

|            | Line Count | Area count | Heat map | Occupancy<br>detection |
|------------|------------|------------|----------|------------------------|
| WV-XAE200W | yes        | -          | yes      | -                      |
| WV-XAE207W | -          | yes        | -        | yes                    |
| WV-XAE300W | yes        | yes        | yes      | yes                    |

Confirm cameras are registered.

| Restart process is require | ed to finish conf | figuration.   | Restart      |                                      |                      |              |       |
|----------------------------|-------------------|---------------|--------------|--------------------------------------|----------------------|--------------|-------|
| Registered VMS             | Enabled ca        | imera         |              |                                      | Add                  | devices D    | elete |
| IP Server -192.168.0.206   |                   |               |              |                                      |                      |              |       |
| Others                     |                   | IP address    | Model        | Camera name                          | Function 🖒 🚺         | HTTP(S) port | SSL   |
| othero                     | 1                 | 192.168.0.50  | WV-S2136L    | 192.168.0.50 - Model: Panasonic WV-S | <b>**</b> 🛋 ((* ))   | 80           | Off   |
|                            | 2                 | 192.168.0.71  | WV-\$1136    | 192.168.0.71 - Model: Panasonic WV-S | <b>a()<u>2</u>#5</b> | 80           | Off   |
|                            | 3                 | 192.168.0.78  | WV-S4176     | 192.168.0.78 - Model: Panasonic WV-S | (()) <u>2 #</u>      | 80           | Off   |
|                            | 4                 | 192.168.0.104 | WV-S71300-F3 | 192.168.0.104 - Model: Panasonic WV  | ⊙(())                | 80           | Off   |
|                            |                   |               |              |                                      |                      |              |       |
|                            | Disabled c        | amera         |              | $\land$                              |                      |              |       |
|                            |                   |               |              |                                      |                      |              |       |
|                            |                   | IP address    | Model        | Camera name                          | Function             | HTTP(S) port | SSI   |

#### Note)

If multiple VMS are registered, it is necessary to register cameras by selecting each VMS from [Registered VMS] and [Add devices] - [Camera(s) from VMS].

### [AI Processing Relay]

Only cameras to which have added AI Processing Relay App can be registered.

To register an AI camera which have AI Processing Relay App, please see below steps.

\* For detailed settings of (1)-(3), please refer to manual of each software.

(1) (Setting target: AI Processing relay application)

Set the non-AI camera in the AI Processing relay application settings.

(2) (Setting target: VI IP server)

Register the non-AI camera set in step (1) to the VI IP server.

(3) (Setting target: i-PRO Active Guard)

Click [AI Processing Relay App] and enter the IP address and credentials of the AI camera to which have added AI Processing Relay App, click [Check], and then [Save].

After registration is complete, the model in the camera list will be displayed as below.

"Non-AI camera model (relay AI camera model)"

ex) WV-U2542LA(WV-S71300) ↑ ↑ Non-Al model Relay Al model

### [Dashboard function only]

Only dashboard function can be used. Plug-in cannot use the camera.

Enter IP address of the camera, credentials, [Check] and [Register].

### Note)

If you registered the camera from [Dashboard function only], select [Others] in [Registered VMS] and check the registration status.

# 4.3.3. Restart process to apply changes

\*To apply any configuration changes, restart process is required.

When you finish all configurations, click "Restart" from display bar above or Home screen.

Restart process is required to finish configuration.

Restart

# 4.3.4. Check

Click 希 (Home)

### Check camera connection

Check all registered cameras are connected.

| -          | Camera       | 4 <b>0</b> | Process<br>Database<br>Disk Free:49.3/   | /98GB         | Total Ben<br>Total Ala<br>(2023/12 | st shot Images: 319<br>Irm History: 207<br>2/04 17:00) |
|------------|--------------|------------|------------------------------------------|---------------|------------------------------------|--------------------------------------------------------|
|            | IP address   | Model      | Camera name                              | Function      | Last received time                 | Last auto diagnosis tim                                |
| Ø          | 192.168.0.54 | WV-S2136L  | 192.168.0.54 - Panasonic - Model: S2136L | ⊙(())         | -                                  | -                                                      |
|            | 192.168.0.63 | WV-X2251L  | 192.168.0.63 - Panasonic - Model: X2251L | ((( )))-C239- | -                                  | -                                                      |
| $\bigcirc$ |              |            |                                          |               |                                    | 2022/12/04 17:00                                       |
| 0          | 192.168.0.71 | WV-S1136   | 192.168.0.71 - Panasonic - Model: S1136  | 日の今日日日        | -                                  | 2023/12/04 17:09                                       |

A means the number of cameras connected. (Meta data session between camera and i-PRO Active

Guard server).

means the number of cameras disconnected. When disconnection detected, confirm network connection to camera.

## Check Server status

Check Process and Database shows status green.

Note)

When using existing SQL Server instance on network serve, Database shows status  $\Theta$  .

# 4.3.5. System configuration (optional)

Click <sup>C</sup> (Configure system) and change settings if needed.

## 4.3.5.1. General

Select [Auto], [English] or [Japanese] for [Language]. (Default: Auto). Check or uncheck for [Send anonymous data to improve software and user experience].

Note) When the language configuration for web browser is other than English or Japanese, English is shown.

### 4.3.5.2. Client plugin connection

Select [HTTP] or [HTTPS] and port number (Default: Set by install tool at 4.3.1)

| Client plugin co | nnection       |      |
|------------------|----------------|------|
| • НТТР           | 8090 (1-65535) |      |
|                  | 8091 (1-65535) | Save |

Note) For secure communication, HTTPS is recommended.

### 4.3.5.3. Configuration page access

Set port number for configuration tool (Default: Set by install tool at 4.3.1)

| Configuration | tool access port |      |
|---------------|------------------|------|
| HTTPS         | 8092 (1-65535)   | Save |

Note) When you change and restart software at 4.3.2, you need to access https://<ip>:<port>using new port number. Make a note not to forget.

## 4.3.5.4. Database

| Configuration item         | Comment                                                                     |  |  |  |  |
|----------------------------|-----------------------------------------------------------------------------|--|--|--|--|
| Storing images in database | All data(default): Store all data including images.                         |  |  |  |  |
|                            | Only alarm and statistics data: Store only alarm and statistics data        |  |  |  |  |
|                            | Only statistics data: Store only statistics data                            |  |  |  |  |
| License plate number       | Enable/Disable can be configured. (Default: Enable)                         |  |  |  |  |
|                            | Sets whether to store the license plate number in SQL Server.               |  |  |  |  |
| Retention period           | [For face images, people images, vehicle images, license plate images,      |  |  |  |  |
|                            | code images, container images and alarm history]                            |  |  |  |  |
|                            | Using SQL Server Express Edition :1 – 31 days (Default: 31).                |  |  |  |  |
|                            | Using SQL Server Standard Edition or higher:1 – 397 days (Default: 397).    |  |  |  |  |
|                            | [For Count/heatmap/Statistics]                                              |  |  |  |  |
|                            | Using SQL Server Express Edition :1 – 92 days (Default: 92).                |  |  |  |  |
|                            | Using SQL Server Standard Edition or higher:1 – 732 days (Default: 732).    |  |  |  |  |
|                            | Note)                                                                       |  |  |  |  |
|                            | Data after retention period will be deleted at night (0:00am ~ 3:30 am). If |  |  |  |  |
|                            | the server is shut down, data cannot be deleted, so new data may not be     |  |  |  |  |
|                            | stored due to lack of storage space.                                        |  |  |  |  |
| CSV backup                 | Enable/Disable can be configured. (Default: Disable)                        |  |  |  |  |
|                            | When enable and the retention period for counting data expires, the data    |  |  |  |  |
|                            | will be deleted from SQL Server but automatically backed up as CSV file.    |  |  |  |  |
|                            | Note)                                                                       |  |  |  |  |
|                            | When enable, [Max usage of image storage drive] will be also enabled        |  |  |  |  |
|                            | automatically.                                                              |  |  |  |  |
|                            |                                                                             |  |  |  |  |
|                            | Important:                                                                  |  |  |  |  |
|                            | $\cdot$ Statistics data in CSV backup files cannot be used on dashboard     |  |  |  |  |
|                            | by itself.                                                                  |  |  |  |  |
|                            | This data can be used only in comparison view and 1 day duration.           |  |  |  |  |
|                            | selected for 1 day in Search Mode                                           |  |  |  |  |
|                            | • CSV is not available in the dashboard when using existing SOI             |  |  |  |  |
|                            | Server instance on network server.                                          |  |  |  |  |

| Configuration item         | Comment                                                                      |
|----------------------------|------------------------------------------------------------------------------|
| Max usage of image storage | Enable/Disable and data size 10- 2000 (GB) can be configured.                |
| drive (*)                  | (Default: Disable)                                                           |
|                            | Note)                                                                        |
|                            | When enabled, the used disk space of drive for storing best shot images      |
|                            | exceed the setting value, old image will be deleted automatically. This      |
|                            | works every hour.                                                            |
|                            | You can manage data size using this configuration that i-PRO Active Guard    |
|                            | server stores. Used disk space equals total volume minus free space.         |
| Image data save path       | Save path for images (Default: C:¥MultiAl¥Image)                             |
|                            | Note)                                                                        |
|                            | When you change save path, all existing image data cannot be used from       |
|                            | Plug-in.                                                                     |
| SQL Server data save path  | SQL Server data save path is shown set by install tool at 4.3.1. You cannot  |
|                            | change this after installation.                                              |
| Max frequency of receiving | 50 -300 (Default: 100)                                                       |
| object data (per sec)      | Note:                                                                        |
|                            | If the number of object data from all cameras exceed the value, those object |
|                            | data will be discarded to reduce disk access so that system is stable.       |
|                            | SSD is required in case of 100 or more. When you set over 100 using HDD,     |
|                            | system will be unstable.                                                     |
| Data Encryption            | On/Off is shown set by install tool at 4.3.1. You cannot change this after   |
|                            | installation.                                                                |

\* Simple calculator can be used by clicking

Input parameters of your system and click Calc. Estimate used disk space is shown.

| Number of cameras                                                                                                    |     |
|----------------------------------------------------------------------------------------------------|-----|
| Face         0         People         0         Vehicle         0         People counting         0                                                                                                    |     |
| Average number of object per camera, per hour                                                                                                    |     |
| Face 1000 People 1000 Vehicle 1000                                                                                                    |     |
| Retention period(day)                                                                                                    |     |
| Face         31         People         31         Vehicle         31         People counting         92                                                                                                    |     |
| System operating time(hours per day)                                                                                                    |     |
| Face   12   People   12   Vehicle   12   People counting   12                                                                                                    |     |
| Calc                                                                                                    |     |
| Estimated used disk space                                                                                                    |     |
| image:-GB                                                                                                    |     |
| database:-GB                                                                                                    |     |
| *If you need calculations that include extension software other than the above, please access the following URL and confi<br>https://i-pro.com/oroducts_and_solutions/en/surveillance/learning-and-support/tools/calculators#tbl_ai_vi | rm. |

### Note)

Estimated used disk space is just a reference. Actual data size highly depends on actual environment.

## 4.3.5.5. Initialization

Image: delete all best shot images.

Alarm history: delete all alarm history

Statistics data: delete statistics data.

Watchlist: delete all Faces watchlist, People watchlist, Vehicles watchlist, LPR watchlist (also registered license plate and group), OCR watchlist (also registered OCR Code and group) and Container watchlist (also registered container code and group). See operation manual about watchlist.

Configuration: delete all registration data (VMS, Camera, and logs) except for port and user account.

Note)

It may take time to delete image depending on the number of images. When deleting, button will be as follows. Please update page to confirm the latest status.

| Image | e Alarm history Statistics data                           |
|-------|-----------------------------------------------------------|
| Watch | hlist Configuration<br>(Except for port and user account) |
|       | Now deleting                                              |

# 4.3.6. Notification to VMS Server (optional)

Some alarms and notification related to i-PRO Active Guard server's system failure can be enabled. Actions on VMS side also can be configured (4.7.1.8 System alarm of i-PRO Active Guard server)

| Click | (Reg       | gister VMS)   |                          |           |                                                                                                    |                                      |                   |
|-------|------------|---------------|--------------------------|-----------|----------------------------------------------------------------------------------------------------|--------------------------------------|-------------------|
| ≡     |            |               |                          |           |                                                                                                    |                                      |                   |
| ♠     | VMS Server |               |                          | 1         | Add                                                                                                    | Delete                               | Save              |
| ∎‡    |            | IP address    | Server name              | Version   | Notification                                                                                                    |                                      | Notification port |
| +u ∰  | 1 🔽        | 192.168.0.206 | IP Server -192.168.0.206 | 7.9.2.216 | <ul> <li>Alarm</li> <li>System error</li> <li>Exceed the receiving of<br/>(data loss)</li> <li>Reach the max usage<br/>(delete old images)</li> </ul> | data limit<br>of image storage drive | 9000              |
|       |            |               |                          |           |                                                                                                    |                                      |                   |

Check following items that you want and [Save].

#### System error

Notifies system error that i-PRO Active Guard server detects.

(ex. camera connection error between camera and i-PRO Active Guard server.)

#### Exceed the receiving data limit (data loss)

Notification when the data exceeds the setting value for "Max frequency of receiving object data (per sec)" configured at 4.3.5.4.

#### Reach the max usage of image storage drive (delete old images)

Notification when the usage of image storage drive exceeds the setting value for "Max usage of image storage drive (GB)" configured at 4.3.5.4.

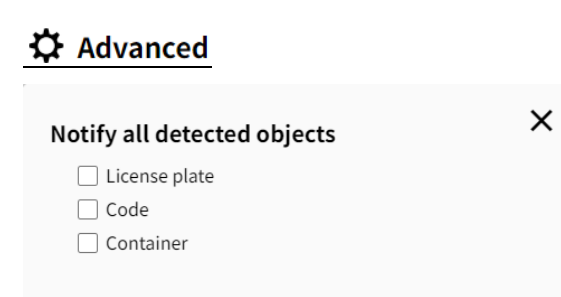

### Notify all detected objects

#### License plates

Notifies all detected license plates received by the i-PRO Active Guard server.

### <u>Code</u>

Notifies all detected code received by the i-PRO Active Guard server.

### **Container**

Notifies all detected container received by the i-PRO Active Guard server.

# 4.3.7. Dashboard configuration (optional)

## 4.3.7.1. Camera group configuration

When displaying the chart on the dashboard, it is possible to display it as statistical information for each group consisting of multiple cameras instead of statistical information for each camera.

| Click    | (Camera Group)                 |           |                     |                           |     |
|----------|--------------------------------|-----------|---------------------|---------------------------|-----|
| ≡        | Restart process is required to | finish co | onfiguration.       | Restart                   |     |
| ♠        | Registered Group               | Group1    |                     | Save                      |     |
| <b>.</b> | Group1                         | Check     | items to include in | n this group (1~32)       |     |
| <b>+</b> |                                |           | IP address          | Camera name               | - 1 |
| F#       |                                |           | 192.168.0.30        | 192.168.0.31 Vehicle demo |     |
| EE.      |                                |           | 192.168.0.32        | 192.168.0.32 People demo  |     |
| <b>.</b> |                                |           | 192.168.0.33        | 192.168.0.33 Face demo    |     |
| ~        |                                |           | 192.168.0.44        | 192.168.0.44 S4156 demo   |     |
| Ŷ        |                                |           | 192.168.0.70        | Cam1                      |     |
| di       |                                |           | 192.168.0.71        | Cam2                      |     |
|          |                                |           | 192.168.0.72        | CAM11                     |     |
|          |                                |           | 192.168.0.73        | Cam4                      |     |

Click [+] button, input Group name, check for cameras and [Save].

Note) Up to 16 groups can be configured.

To delete camera group, right click the group and select [Delete Camera Group].

## 4.3.7.2. User Management

By registering multiple users, it is possible to customize the dashboard display for each user.

# Click (User Management) and [Add].

| = | Restar      | t process is i          | equired to fir       | iish configuration.  | Restart |     |        |
|---|-------------|-------------------------|----------------------|----------------------|---------|-----|--------|
| 1 | Use<br>*Use | er Manag<br>er informat | ement<br>ion is used | for dashboard access |         | Add | Delete |
| - |             |                         |                      | User name            |         |     |        |
|   |             | 1                       |                      | user                 |         |     |        |
|   |             | 2                       |                      | user2                |         |     |        |
| : |             |                         |                      |                      |         |     |        |
|   |             |                         |                      |                      |         |     |        |
|   | -           |                         |                      |                      |         |     |        |
|   |             |                         |                      |                      |         |     |        |

Enter [User name], [Password] and [Retype password] and then [Save]

| User name (1 to 32 characters)                                                                  |
|-------------------------------------------------------------------------------------------------|
| Password (8 to 32 characters)                                                                   |
| Retype password                                                                                 |
| Save                                                                                            |
| (1) 2-byte characters, and 1-byte symbols " & ; : \ ' ^ = , < >   are not allowed for user name |
| (2) 2-byte characters, and 1-byte symbols " & ; : \ ' ^ = , < >   are not allowed for password  |
| (3) For the password, use all types of characters from                                          |

upper- and lowercase alphabetic characters, numbers, and symbols.

Note) User information can also be used for plugin connection.

[User name] set by install tool at 4.3.1 is shown as default. [Password] is not shown.

If you forget password, delete the user, and register again.

# 4.3.8. More information about status (optional)

## 4.3.8.1. Camera Connection

|         | Camera C                     | onnection  | C Server Status                          | C                        |                                 | Diagnosis                                               |
|---------|------------------------------|------------|------------------------------------------|--------------------------|---------------------------------|---------------------------------------------------------|
|         |                              | 4 🔻 0      | Process<br>Database<br>Disk Free:49.3/   | 98GB                     | Total Be<br>Total Al<br>(2023/1 | est shot Images: 319<br>arm History: 207<br>2/04 17:00) |
|         | IP address                   | Model      | Camera name                              | Function                 | Last received time              | Last auto diagnosis time                                |
| -       | 192.168.0.54                 | WV-S2136L  | 192.168.0.54 - Panasonic - Model: S2136L | œ(©))                    | 2021/06/16 19:54                | 2021/06/16 19:42                                        |
| $\odot$ |                              | W// Y22E1I | 192.168.0.63 - Panasonic - Model: X2251L | ((C ))) =C251=           | 2021/06/16 19:54                | 2021/06/16 19:47                                        |
| 00      | 192.168.0.63                 | WW-X2251E  |                                          |                          |                                 |                                                         |
| 000     | 192.168.0.63<br>192.168.0.71 | WV-S1136   | 192.168.0.71 - Panasonic - Model: S1136  | <b>(</b> ()) <b>2</b> #2 | 2021/06/16 19:54                | 2021/06/16 19:52                                        |

: Camera is connected.

😢 : Camera is not connected.

L : Camera is connected, but last auto diagnosis result error.

Metadata session is connected, but AI application on camera side may not work well. Check AI application on camera side is installed, schedule setting is on and also check whether "Last received time."

"Last received time" shows the last detection time that the camera detected face, people, vehicle, license plate, code, container or alarm. If this time is older than when camera captured actually objects, Al application on camera side may not work well.

"Last auto diagnosis time" is the latest time when i-PRO Active Guard server tested connection to camera and database. The test executes every 5 minutes for a camera in order. When error occurs, the time is shown in red color. In that case, check Log and confirm the status of camera or database.

#### Note)

When schedule setting for the AI application is off, last auto diagnosis will be failed. If it is intended, please ignore this indicator.

## 4.3.8.2. Server Status

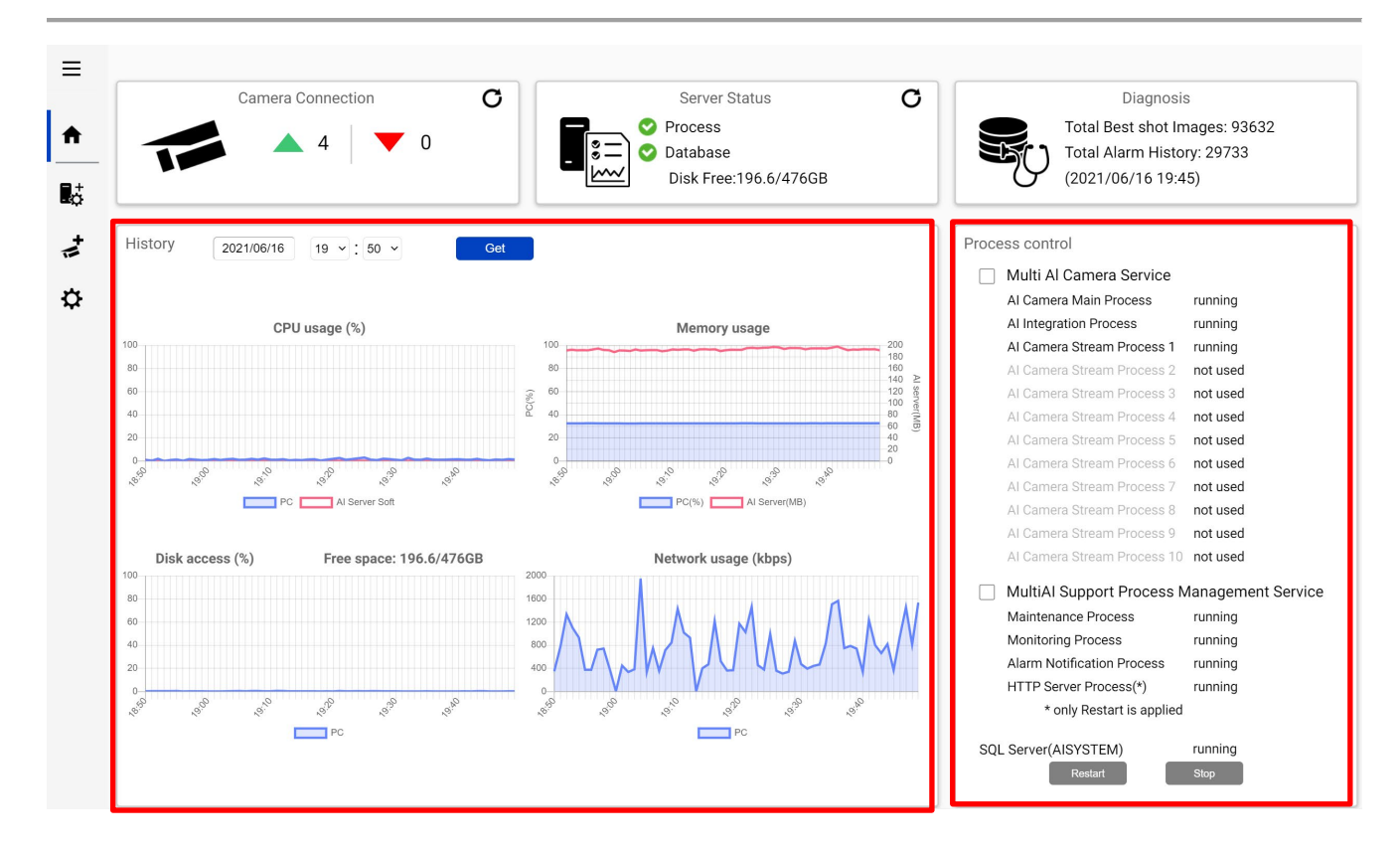

### <u>History</u>

History shows CPU usage, Memory usage, Disk access and Network usage of the i-PRO Active Guard server. CPU usage and Memory usage show the total value in the PC and i-PRO Active Guard server. Data for one hour from specified date is shown. Select date and [Get] for previous date (within 31 days can be shown).

These data can be used to check whether PC performance is stable after installation or investigation of the system trouble.

Note) Data may not be shown correctly when PC is power off or i-PRO Active Guard server software is stopped for some duration.

### Process Control

Processes related to i-PRO Active Guard server can be restarted or stopped. When the system is running, please check all processes show "running" or "not used."

(The number of used "AI Camera Stream Process x" depends on the number of registered cameras.) When it is required to restart PC, check [Multi AI Camera Service] and [MultiAI Support Process Management Service] are stopped (also see 5.6.1).

When investigation to system trouble is required, please check status, and try to [Restart].

Note) When using existing SQL Server instance on network serve, SQL Server is not monitored.

## 4.3.8.3. Diagnosis

|              |          |            |           |      |      |         | <u>i</u> | Disk | Free:196 | .6/476G | В    |       |       | -0    | (2021/ | 06/16 19 | 9:45) |       |     |
|--------------|----------|------------|-----------|------|------|---------|----------|------|----------|---------|------|-------|-------|-------|--------|----------|-------|-------|-----|
| Record summ  | lary     | All Best s | hot image | s    | - Da | 1te 202 | 1/06/16  |      | Get      |         |      |       |       |       |        |          |       |       |     |
| IP address   | 16th Jun | 0:00       | 1:00      | 2:00 | 3:00 | 4:00    | 5:00     | 6:00 | 7:00     | 8:00    | 9:00 | 10:00 | 11:00 | 12:00 | 13:00  | 14:00    | 15:00 | 16:00 | 17: |
| 192.168.0.30 | 1046     | 0          | 0         | 0    | 0    | 0       | 0        | 0    | 0        | 0       | 0    | 0     | 0     | 0     | 0      | 0        | 0     | 0     | 34  |
| 192.168.0.31 | 395      | 0          | 0         | 0    | 0    | 0       | 0        | 0    | 0        | 0       | 0    | 0     | 0     | 0     | 0      | 0        | 0     | 0     | 10  |
| 192.168.0.32 | 2156     | 0          | 0         | 0    | 0    | 0       | 0        | 0    | 0        | 0       | 0    | 0     | 0     | 0     | 0      | 0        | 0     | 0     | 66  |
| 192.168.0.33 | 308      | 0          | 0         | 0    | 0    | 0       | 0        | 0    | 0        | 0       | 0    | 0     | 0     | 0     | 0      | 0        | 0     | 0     | 36  |
|              |          |            |           |      |      |         |          |      |          |         |      |       |       |       |        |          |       |       |     |

#### Record summary

Record summary shows the number of received data from each camera on the specified date. Selectable items depend on the registered camera and AI application.

- \*Selectable items
- All Best shot images
- Face Best shot images
- People Best shot images
- Vehicle Best shot images
- License plate images
- Code images
- Container images
- All alarm
- Registered face detection
- Registered people detection
- Registered vehicle detection
- Registered license plate detection (\*1)
- Unregistered license plate detection (\*1)
- Sound detection
- AI-VMD
- AI Occupancy detection
- AI Scene Change detection
- Registered code detection (\*2)
- Unregistered code detection (\*2)
- Registered container detection (\*3)
- Unregistered container detection (\*3)

- (\*1) About license plate detection.
  - Registered license plate detection
    - You will be notified when you set LPR watchlist to below settings on i-PRO Active Guard plug-in.
    - Set "Detect by vehicle appearance only" to off, and set "Trigger" to "When license plates in the selected group was detected".
    - Set "Detect by vehicle appearance only" to on.
  - Unregistered license plate detection

You will be notified when you set LPR watchlist to below settings on i-PRO Active Guard plug-in.

- Set "Detect by vehicle appearance only" to off,

and set "Trigger" to "When other license plate which is not in the selected group was detected."

### (\*2) About code detection.

- Registered code detection

You will be notified when you set OCR watchlist to below settings on i-PRO Active Guard plug-in.

- Set "Trigger" to "When OCR Code in the selected group was detected."

- Unregistered code detection

You will be notified when you set OCR watchlist to below settings on i-PRO Active Guard plug-in.

- Set "Trigger" to "When other OCR Code which is not in the selected group was detected."
- (\*3) About container detection.
- Registered container detection
  - You will be notified when you set Container watchlist to below settings on i-PRO Active Guard plug-in.
  - Set "Detect by container details" to off, and set "Trigger" to "When Container code in the selected group was detected."
  - Set "Detect by container details" to on.
- Unregistered container detection

You will be notified when you set Container watchlist to below settings on i-PRO Active Guard plug-in.

- Set "Detect by container details" to off,

and set "Trigger" to "When other Container code which is not in the selected group was detected."

### **Information**

Software version, OS, windows configuration is shown.

## 4.3.8.4. Display log

|                                                                              |                                    |                                                                                                    |                                                                    |                                           | ⊥ [                                                    |
|------------------------------------------------------------------------------|------------------------------------|----------------------------------------------------------------------------------------------------|--------------------------------------------------------------------|-------------------------------------------|--------------------------------------------------------|
| Car                                                                          | nera Connection                    | C Server Status                                                                                                    | C                                                                  |                                           | –<br>Diagnosis                                         |
| 1                                                                            | ▲ 4 <b>▼</b> 0                     | Process<br>Database<br>Disk Free:49.2/                                                                                          | 98GB                                                               | Total Ber<br>Total Ala<br>(2023/12        | st shot Images: 680<br>Irm History: 225<br>2/04 17:00) |
| IP address                                                                   | Model                              | Camera name                                                                                                    | Function                                                           | Last received time                        | Last auto diagnosis ti                                 |
|                                                                              |                                    |                                                                                                    |                                                                    | 1                                         | 2022/12/04 10:04                                       |
| 92.168.0.54                                                                  | WV-S2136L                          | 192.168.0.54 - Panasonic - Model: S2136L                                                                                        |                                                                    | -                                         | 2023/12/04 18:04                                       |
| <ul> <li>192.168.0.54</li> <li>192.168.0.63</li> </ul>                       | WV-S2136L<br>WV-X2251L             | 192.168.0.54 - Panasonic - Model: S2136L<br>192.168.0.63 - Panasonic - Model: X2251L                                            | (( ))<br>(( )):5380                                                | - 2023/12/04 18:09                        | -                                                      |
| <ul> <li>192.168.0.54</li> <li>192.168.0.63</li> <li>192.168.0.71</li> </ul> | WV-S2136L<br>WV-X2251L<br>WV-S1136 | 192.168.0.54 - Panasonic - Model: S2136L<br>192.168.0.63 - Panasonic - Model: X2251L<br>192.168.0.71 - Panasonic - Model: S1136 | (1)<br>(1)<br>(1)<br>(1)<br>(1)<br>(1)<br>(1)<br>(1)<br>(1)<br>(1) | -<br>2023/12/04 18:09<br>2023/12/04 18:12 | - 2023/12/04 18:04                                     |

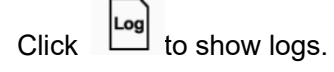

Overview of system error can be displayed. Select date and error level ([error], [warning] and [information]) and click [Get].

Detail for each message and troubleshoot for Code is shown on 6 Troubleshooting.

| Log        | 2021/0    | 05/09   | 22h v to       | 2021/05/10 22h → ✓ error ✓ warning information Cet                                                                |        |
|------------|-----------|---------|----------------|----------------------------------------------------------------------------------------------------|--------|
| Date       | L         | evel.   | Category       | Message                                                                                                    | Code   |
| 2021/05/10 | 0 21:02 V | Varning | Server process | Cannot receive test data from camera (1724635326)                                                                 | 010205 |
| 2021/05/10 | 021:02 V  | Varning | Server process | Failed to send test data request to camera (1724635326) (The remote server returned an error: (400) Bad Request.) | 010204 |
| 2021/05/10 | 0 20:57 V | Varning | Server process | Cannot receive test data from camera (118488675)                                                                  | 010205 |
| 2021/05/10 | 0 20:57 V | Varning | Server process | Failed to send test data request to camera (118488675) (The remote server returned an error: (400) Bad Request.)  | 010204 |
| 2021/05/10 | 0 20:52 V | Varning | Server process | Cannot receive test data from camera (730645128)                                                                  | 010205 |
|            |           |         |                |                                                                                                    |        |

Note) Maximum 1000 logs can be shown at the same time.

## 4.3.8.5. Download log

| =                             |                         |                                                    |                                          |                      |                    |                                                      |
|-------------------------------|-------------------------|----------------------------------------------------|------------------------------------------|----------------------|--------------------|------------------------------------------------------|
| •                             | Came                    | ra Connection       4 <ul> <li>0</li> </ul>        | C Server Status<br>Process<br>Database   | C                    | Total Be           | Diagnosis<br>st shot Images: 680<br>arm History: 225 |
| ¢.                            |                         |                                                    | Disk Free:49.2/                          | '98GB                | (2023/1            | 2/04 17:00)                                          |
| t                             | IP address              | Model                                              | Camera name                              | Function             | Last received time | Last auto diagnosis tir                              |
| 0                             | 192.168.0.54            | WV-S2136L                                          | 192.168.0.54 - Panasonic - Model: S2136L | ⊙((*))               | -                  | 2023/12/04 18:04                                     |
| · 📀                           | 192.168.0.63            | WV-X2251L                                          | 192.168.0.63 - Panasonic - Model: X2251L | ((( )))-c255-        | 2023/12/04 18:09   | -                                                    |
| 0                             | 192.168.0.71            | WV-S1136                                           | 192.168.0.71 - Panasonic - Model: S1136  | <b>a()<u>2</u>#8</b> | 2023/12/04 18:12   | 2023/12/04 18:09                                     |
| · 📀                           | 192.168.0.78            | WV-S4176                                           | 192.168.0.78 - Panasonic - Model: S4176  | (()) <u>2 #</u>      | 2023/12/04 18:12   | -                                                    |
| lick ⊥⊥<br>Downlo<br>*Camera  | to downlo<br>bad system | bad log.<br>information<br>ver status, Diagnosis,L | og                                       |                      |                    |                                                      |
| )ownlo<br>*file nan<br>Latest | ad technica             | al internal log<br>e of log included               |                                          |                      |                    |                                                      |
| 2021-0                        | 05-10_1807              | 49290                                              |                                          |                      |                    |                                                      |

### **Download system information**

2021-05-09\_180725321

Download Camera Connection, Server Status, Diagnosis and Log loaded on screen as json format.

### Download technical internal log

Download detail log. File name "yyyy-mm-dd\_hhmmssfff" shows the time of log included. Log files are zipped automatically depending on the duration or size and the filename shows the time zipped.

Ex. "2021-05-10\_180749290" includes logs from 2021-05-09 18:07:25.321 to 2021-05-10 18:07:49.290 on this example.

# 4.3.9. Windows setting

Following Windows configuration is required for i-PRO Active Guard server's work to be stable. Location of configuration may differ depending on OS.

## 4.3.9.1. Disable Real-time protection and Tamper protection

This is required for i-PRO Active Guard server to keep the basic performance.

In case of Windows 10,

(Start – Settings – System – Update & Security – Windows Security – Virus & threat protection – Virus & threat protection settings – Manage settings) Off the "Real-time protection" and "Tamper protection." Windows server OS does not have Tamper protection feature.

### 4.3.9.2. Disable Windows Update service

Windows updates are important to keep the system up to date, but auto update may require an unplanned restart, and some a Windows feature may influence the i-PRO Active Guard server. To avoid unplanned restarts or influences, disable Windows update service.

In case of Windows 10,

Start – Windows Administrative Tools – Services – right click "Windows Update" – Properties – select "Disabled" for "Startup type" and click OK.

### 4.3.9.3. Virtual memory setting

If the virtual memory is insufficient, the database may stop.

Follow the procedures below to check the virtual memory setting.

| System Properties                                                                                                    | × |
|----------------------------------------------------------------------------------------------------|---|
| Computer Name Hardware Advanced System Protection Remote                                                                                                    |   |
| You must be logged on as an Administrator to make most of these changes.<br>Performance<br>Visual effects, processor scheduling, memory usage, and virtual memory<br>Settings |   |
| User Profiles<br>Desktop settings related to your sign-in<br>Settings                                                                                                    |   |
| Startup and Recovery<br>System startup, system failure, and debugging information<br>Settings                                                                                 |   |
| Environment Variables                                                                                                    |   |
| OK Cancel Apply                                                                                                    |   |

In case of Windows 10, Start – Windows System – Control Panel – System and Security – System – Advanced system setting

Select Settings

| erformance (         | Options             |                        |                    | ×       |
|----------------------|---------------------|------------------------|--------------------|---------|
| Visual Effects       | Advanced            | Data Execution Preve   | ention             |         |
| Processor            | scheduling          | ı                      |                    |         |
| Choose h             | low to alloc        | ate processor resour   | ces.               |         |
| Adjust fo            | r best perfo        | ormance of:            |                    |         |
| Progra               | ams                 | OBackgroun             | nd services        |         |
| Virtual me           | mory                |                        |                    |         |
| A paging<br>were RAM | file is an ar<br>A. | rea on the hard disk t | hat Windows uses a | s if it |
| Total pag            | ing file size       | for all drives:        | 8152 MB            | _       |
|                      |                     |                        | Change             | e       |
|                      |                     |                        |                    |         |
|                      |                     |                        |                    |         |
|                      |                     |                        |                    |         |
|                      |                     |                        |                    |         |
|                      |                     |                        |                    |         |
|                      |                     |                        |                    |         |
|                      |                     |                        |                    |         |
|                      |                     |                        |                    |         |
|                      |                     | ОК                     | Cancel             | Apply   |

Select "Advanced" tab on "Performance Options" screen and click "Change..." button of Virtual memory.

Confirm that "Automatically manage paging file size for all drives" is checked on "Virtual Memory" screen. Check it and click "OK" button.

# 4.4. Install and setup Plug-in for VI MonitorPlus

Section 4.2.3 should be completed in advance to install Plug-in to VI MonitorPlus.

# 4.4.1. Install Plug-in to VI MonitorPlus

### STEP1

Click the [Modules] tab, then select [Plugins] - [Manage Plugins]. The [Plugin Manager] window will be displayed.

### STEP2

Click the [i-PRO Active Guard Plug-in] in the [Plugin Manager] window. Then click the [Install] button.

### STEP3

Follow the instructions on the screen to proceed with the installation.

## STEP4

When the installation complete window is displayed, click the [Finish] button. Click the [Yes] button to restart VI MonitorPlus.

### STEP5

Log in again and confirm that [i-PRO Active Guard Search] and [i-PRO Active Guard Event] is normally displayed in the [Application Plug-ins] area.

# 4.4.2. Connection to i-PRO Active Guard server

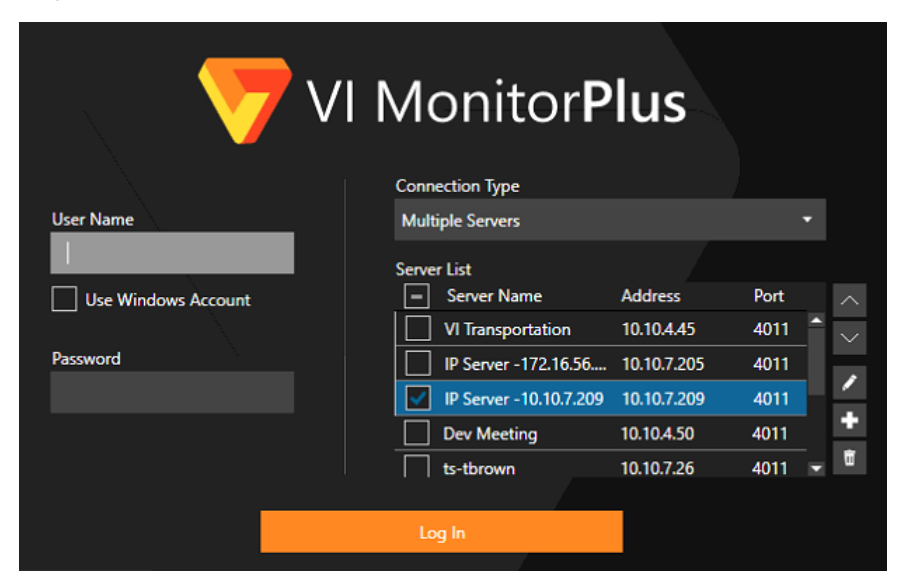

Login to VI MonitorPlus as a user who has admin credential.

Then select [Administration] - [Plug-ins] - [Active Guard Plug-in setup]

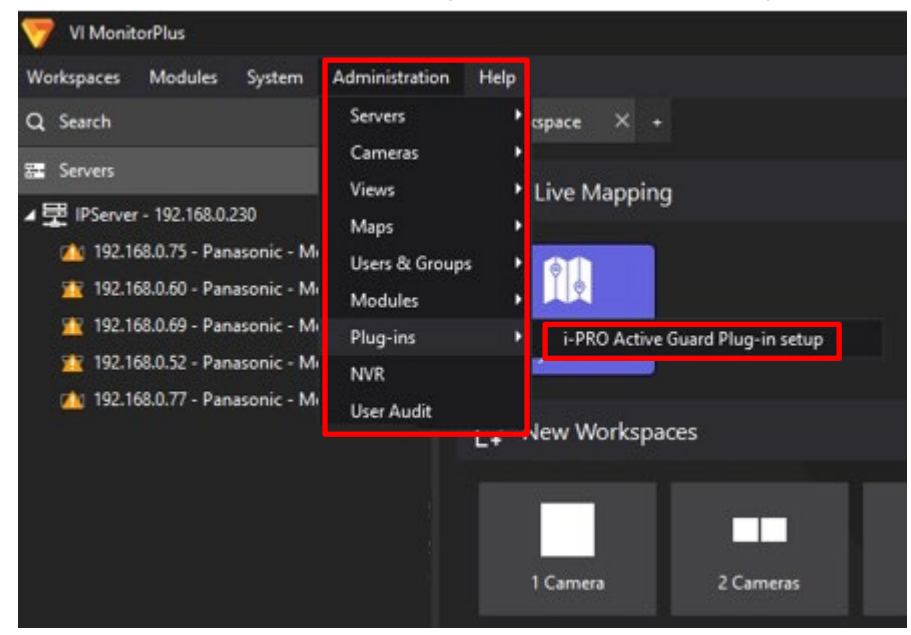

| i-PRO Active Guard Plug-in setup |             | ×                         |
|----------------------------------|-------------|---------------------------|
| Connections                      |             | User Management           |
| 羅 i-PRO Active Guard 🕂           |             |                           |
| <b>型</b> 192.168.0.15            | Server Name | 192.168.0.15              |
| 🔚 VI Mobile Server               | IP address  | 192.168.0.15              |
|                                  | Port        | • НТТР 8090               |
|                                  |             | О нттря 8091              |
|                                  | User name   | admin                     |
|                                  | Password    | •••••                     |
|                                  | Status      | Connected Test            |
|                                  | Web access  | https://192.168.0.15:8092 |
|                                  | Version     | 13.1                      |
|                                  |             |                           |
|                                  |             | Save Cancel               |
|                                  |             | Save                      |

Input i-PRO Active Guard server information and Click [Test] and then click [Save].

### Note)

If Test failed, please check if credential is correct.

Note)

Connections and User Management settings in Plug-in setup is saved to all SQL databases of VI IP Servers which are connected to VI MonitorPlus.

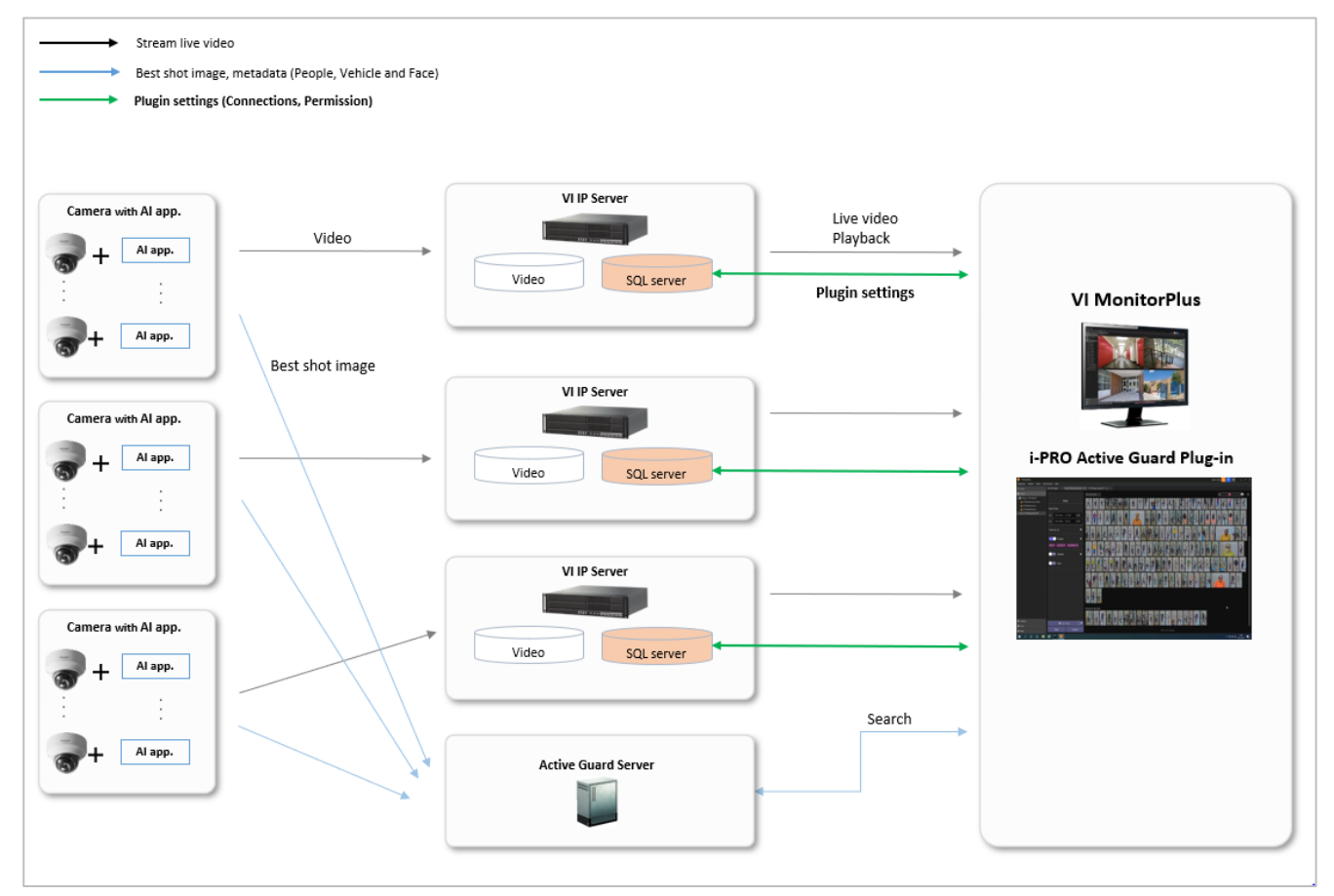

# 4.4.3. User Management (Optional)

## 4.4.3.1. Privileges for plug-in specific function

Configure [User Management] for [Face Watch list] and [People Watchlist] and [Vehicle Watchlist] and [LPR Watchlist] access and [Export Results] for each user or group registered in VI IP server.

| 🤝 i-PRO Active Guard P | lug-in setup   |             |              |               | ×              |
|------------------------|----------------|-------------|--------------|---------------|----------------|
| Connections            |                |             | Pe           | rmission      |                |
| -                      | User           |             | Group        |               |                |
| User name              | Face Watchlist | People Watc | Vehicle Watc | LPR Watchlist | Export Results |
| Administrator          |                |             | $\checkmark$ |               |                |
| F&P&V                  |                |             |              |               |                |
| Face                   |                |             |              |               |                |
| None                   |                |             |              |               |                |
| People                 |                |             |              |               |                |
| Vehicle                |                |             |              |               |                |
|                        |                |             |              |               |                |
|                        |                |             |              |               |                |
|                        |                |             |              |               |                |
|                        |                |             | Save         |               | Cancel         |
|                        |                |             |              |               |                |

## 4.4.3.2. Required privileges to use plugin for non-administrator

If non-administrator uses this software, VI IP server may be required. ([Administration] – [Users & Groups] – [Setup and Configuration])

- [Servers] tab
- [Cameras] tab
- [Maps] tab
- [Rules] tab

| User Informatio | n                                  | Permissions |                |             |                |       |                |
|-----------------|------------------------------------|-------------|----------------|-------------|----------------|-------|----------------|
| User Name       | Face                               | Servers     | Cameras        | Maps        | Rules          | Views | Access Control |
| User Id         | 1048316520038972544                | Map Name 🔺  | Server Name    | <b>T</b>    | Has Permission |       |                |
| Full Name       |                                    | New Map 1   | IPServer - 192 | 2.168.0.230 |                |       |                |
| Email           |                                    |             |                |             |                |       |                |
| Phone Number    |                                    |             |                |             |                |       |                |
| Password        | Verify                             |             |                |             |                |       |                |
|                 | Is Administrator                   |             |                |             |                |       |                |
| Off             | Timeout after 1 🗘 minutes of inact |             |                |             |                |       |                |

In addition to these, you may need to allow more privileges depending on the features of VI IP server you use.

See manual of VI for details.

# 4.4.4. Check

Start [i-PRO Active Guard Search] from New Workspace

| 🤝 VI MonitorPlus          |                                       |                                                         |           |           |            |            | - 10 <b>(</b> |            | Administrator 🔒 | ▼ =   -    | □ × |
|---------------------------|---------------------------------------|---------------------------------------------------------|-----------|-----------|------------|------------|---------------|------------|-----------------|------------|-----|
| Workspaces Modules System | Administration Help                   |                                                         |           |           |            |            |               |            |                 |            |     |
| Q Search                  | New Workspace X +                     |                                                         |           |           |            |            |               |            |                 |            |     |
| 🕿 Servers                 | A New Workenson                       |                                                         |           |           |            |            |               |            |                 |            |     |
|                           | 1 Camera 2 Cam<br>36 Camera 18 Camera | eras 4 Cameras<br># #####<br>s (Wide) 24 Cameras (Wide) | 8 Cameras | 9 Cameras | 10 Cameras | 13 Cameras | 13 Cameras    | 16 Cameras | 19 Cameras      | 25 Cameras |     |
|                           | Saved Workspaces                      |                                                         |           |           |            |            |               |            |                 |            |     |
|                           | 💉 Application Plug-ins                |                                                         |           |           |            |            |               |            |                 |            |     |
|                           | i-PRO Active<br>Guard Event           | Q<br>ive<br>hrch                                        |           |           |            |            |               |            |                 |            |     |
|                           |                                       |                                                         |           |           |            |            |               |            |                 |            |     |
| T Cameras                 |                                       |                                                         |           |           |            |            |               |            |                 |            |     |
| II Views                  |                                       |                                                         |           |           |            |            |               |            |                 |            |     |
| D Maps                    |                                       |                                                         |           |           |            |            |               |            |                 |            |     |
| 🕅 Maps                    |                                       |                                                         |           |           |            |            |               |            |                 |            |     |

When the number is shown for "Cameras (x)," Connection succeeded.

\* x means the number of camera that Face, People, Vehicle or etc. extension software is installed.

| VI MonitorPlus                                                           |                                                                                                    |                                                                                                    | Administrator 🚔 🥇 🚍                                                      | =  |
|--------------------------------------------------------------------------|----------------------------------------------------------------------------------------------------|----------------------------------------------------------------------------------------------------|--------------------------------------------------------------------------|----|
| Workspaces Modules System Adr                                            | ministration Help                                                                                                    |                                                                                                    |                                                                          |    |
| Q Search                                                                 | New Workspace X Multi-Al Re                                                                                                    | cording Search $\square 	imes +$                                                                                                    |                                                                          |    |
| 🗱 Servers                                                                | ↔  ⊕:                                                                                                    |                                                                                                    |                                                                          | \$ |
| ✓ 団 IP Server -192.168.0.207test                                         | Filter                                                                                                    |                                                                                                    |                                                                          |    |
| (d. S135 People demo(PS3)<br>(d. S136 Vehicle demo<br>(d. S135 AVMO demo | August 2023       >         Su       Mo       Tu       We       Ti       Fr       Su         20       21       1       1       2       3       4       5         6       7       8       7       10       11       12       13       14       15       16       17       18       19         20       21       22       23       24       25       26       27       28       29       30       31       1       2         3       4       5       6       7       8       9       30       11       12       23         Search only within       Past 24 hours       Past 24 hours       24       25       26       24       25       26       27       28       29       30       31       1       2       24       24       24       24       26       26       27       28       29       30       31       1       21       24       24       24       26       26       27       28       24       26       26       27       28       28       24       24       26       26       26       26 <th>Time range<br/>Suet time<br/>635-40 PM<br/>End time<br/>655-40 PM<br/>•<br/>•<br/>•<br/>•<br/>•<br/>•<br/>•<br/>•<br/>•<br/>•<br/>•<br/>•<br/>•<br/>•<br/>•<br/>•<br/>•<br/>•<br/>•</th> <th>Please select your filters and click<br/>Search to view results.<br/>Seron</th> <th></th> | Time range<br>Suet time<br>635-40 PM<br>End time<br>655-40 PM<br>•<br>•<br>•<br>•<br>•<br>•<br>•<br>•<br>•<br>•<br>•<br>•<br>•<br>•<br>•<br>•<br>•<br>•<br>• | Please select your filters and click<br>Search to view results.<br>Seron |    |
| 🐨 Cameras                                                                | Save filters                                                                                                    | -                                                                                                    |                                                                          |    |
| Views                                                                    |                                                                                                    |                                                                                                    |                                                                          |    |
| 1 Maps                                                                   | Clear                                                                                                    | Search                                                                                                    |                                                                          |    |

# 4.5. Upgrade i-PRO Active Guard server

### [Important]

When upgrading the version of i-PRO Active Guard server, do not uninstall the already installed version. If you uninstall it, you will not be able to use the past data.

Execute *"MultiAlStartup.exe"* as administrator (file path length must be less than 119). Check for [Agree] for License terms and [OK].

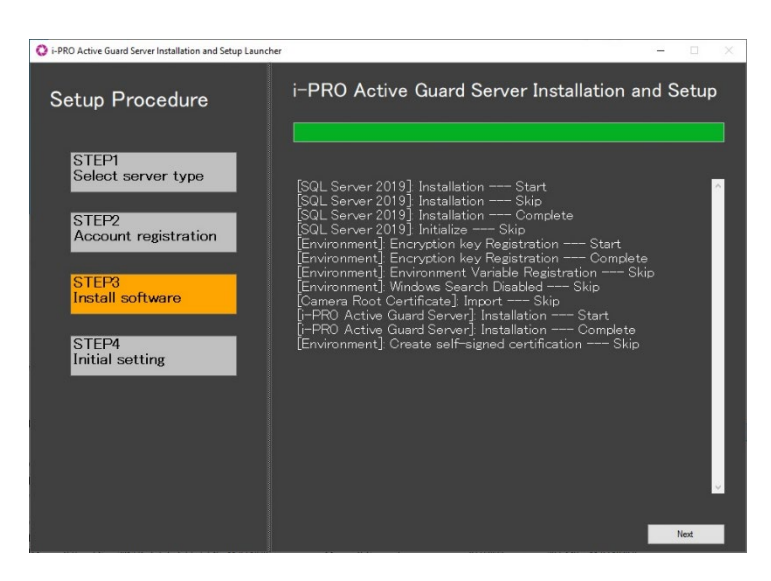

Installation starts and [Next] button will be appeared when finished. Click [Next].

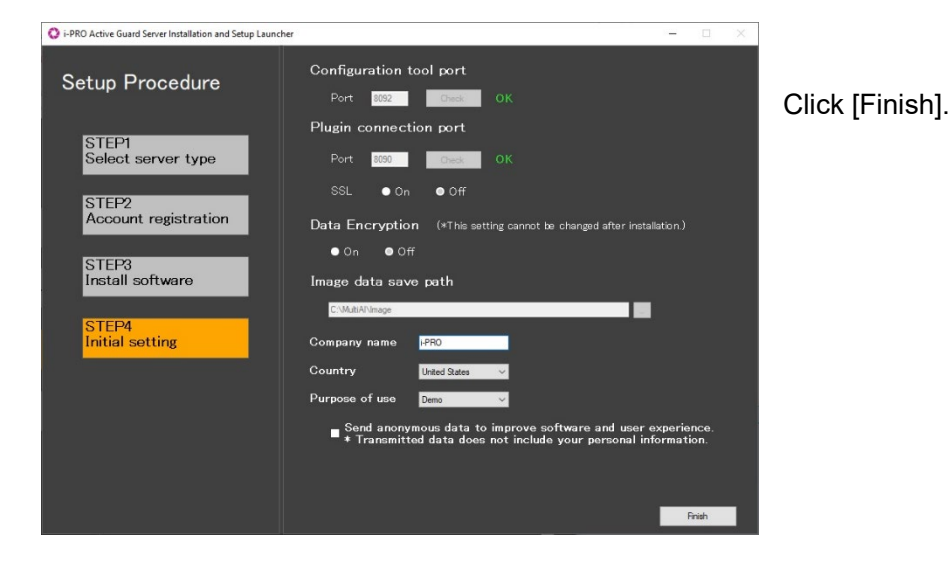

# 4.6. Upgrade Plug-in

## STEP1

Click the [Modules] tab, then select [Plugins] - [Manage Plugins]. The [Plugin Manager] window will be displayed.

## STEP2

Click the [i-PRO Active Guard Plug-in] in the [Plugin Manager] window. Then click the [Upgrade] button.

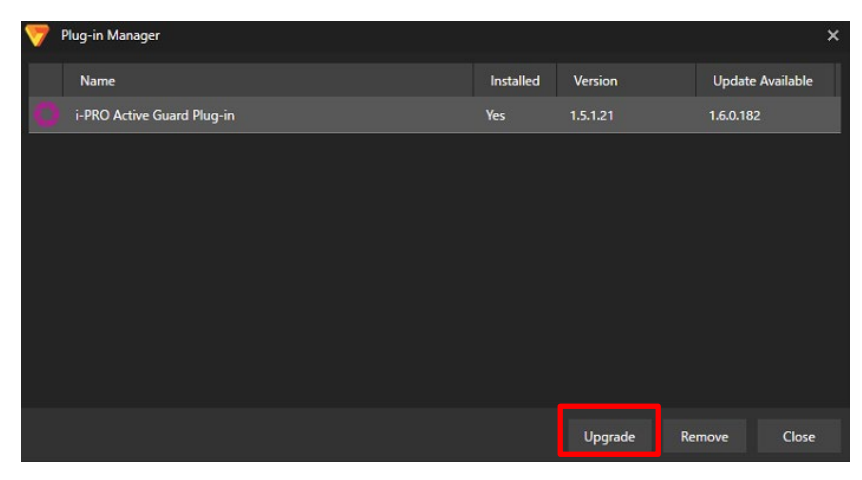

## STEP3

Follow the instructions on the screen to proceed with the installation.
# 4.7. Rules setup for alarm notification (optional)

Basic alarm function can be used on Plug-in without Rules setup. Rules setup enables more advanced operation. ([Administration] – [Servers] – [Rules])

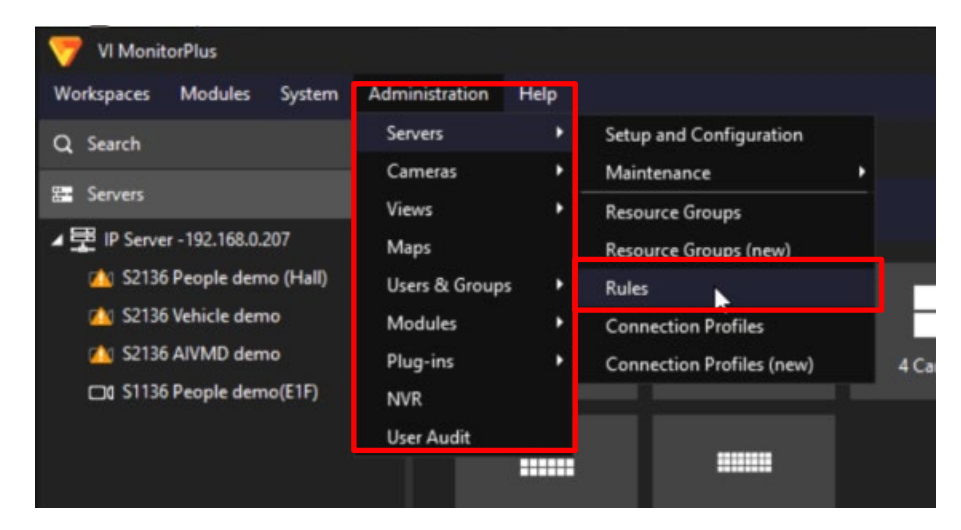

### 4.7.1. Add event

Create new Rules and click [Add event]

| 💎 Rule Setup |                                                                                           |                         |                                 |
|--------------|-------------------------------------------------------------------------------------------|-------------------------|---------------------------------|
| Rule Setup   |                                                                                           | Cancel                  | Save Now                        |
| Rules        | New Rule                                                                                  |                         |                                 |
| New Rule     | Properties                                                                                |                         | -                               |
|              | Enable Rule     Name     New Rule     Server     IP Server     -192     168     0     207 |                         | - 1                             |
|              | Schedule                                                                                  |                         |                                 |
|              | Rule will run all the time Add Schedule                                                   |                         | - 1                             |
|              | Trigger Events                                                                            |                         |                                 |
|              |                                                                                           |                         |                                 |
|              | Event Name Event Type Add Event                                                           |                         |                                 |
|              | Remove                                                                                    |                         |                                 |
|              | UNLICENSED TRIAL To Purchase Visit                                                        |                         |                                 |
|              | OAND (All Events) OCR (Any Event) Trigger Wait Time 30 C seconds                          |                         |                                 |
|              | Actions                                                                                   |                         |                                 |
|              | Actions - What happens when the Rule executes                                             |                         |                                 |
|              | Action Name Action Type Add Action                                                        |                         |                                 |
|              | Remové                                                                                    |                         |                                 |
|              | UNLICENSED TRUAL To Purchase Visit<br>http://infregistics.com                             | ICENSED TRIAL   To Pure | hase Visit<br>nfragistics.com m |

#### Select [Enhanced System Input]

| Add Event                     |                                                                 |             |                                                               |
|-------------------------------|-----------------------------------------------------------------|-------------|---------------------------------------------------------------|
| ossible Events that will Trig | ger the Rule                                                    |             |                                                               |
| Event Type                    | Event Description                                               | Enhanced    | System Innut                                                  |
| Access Control Event          | Trigger off of an Access Control Entry or Alarm                 | Limanceut   | System input                                                  |
| Alert Button                  | An alert button appears in the "Alert Buttons" menu             | Cameras     | S2136 People demo (Hall) (192.168.0.30)                       |
| Analytics                     | Trigger off of a supported Camera's Analytics                   |             | S2136 Vehicle demo (192.168.0.31)                             |
| Camera Down                   | Trigger when a specific or all cameras stop responding.         |             | S2136 AIVMD demo (192.168.0.33)                               |
| Enhanced System Input         | Receive Alert with Metadata                                     |             |                                                               |
| Digital Input                 | External input device (i.e Alarm)                               |             |                                                               |
| License Plates                | Trigger when a License Plate is found                           |             |                                                               |
| SDK Input                     | Receive data from a TCP Port                                    |             |                                                               |
| User Login                    | Rule triggers when a user logs in.                              |             |                                                               |
| Video Motion                  | Motion is detected on a specific camera                         |             |                                                               |
|                               |                                                                 |             | Select All Clear Selections                                   |
|                               |                                                                 | Category    |                                                               |
|                               |                                                                 | - Callegory |                                                               |
|                               |                                                                 | Area        |                                                               |
|                               |                                                                 |             |                                                               |
|                               |                                                                 |             |                                                               |
|                               |                                                                 |             |                                                               |
|                               | UNLICENSED TRIAL   To Purchase Visit<br>http://infragistics.com |             | UNLICENSED TRIAL   To Purchase Visit<br>http://infragistics.c |
|                               |                                                                 |             | OK Cance                                                      |

### 4.7.1.1. Registered face detection

To use Registered face detection as Rules, check cameras with AI Face detection, and input category exactly strings registered as face watch list (ex. VIP, Student, Employee and so on.) for Category. Actions can be set for specific category.

| 10 | Add Event                     |                                                                 |            |                                          | ,                  |
|----|-------------------------------|-----------------------------------------------------------------|------------|------------------------------------------|--------------------|
| Р  | ossible Events that will Trig | ger the Rule                                                    |            |                                          |                    |
|    | Event Type                    | Event Description                                               | Enhanced S | system Input                             |                    |
|    | Access Control Event          | Trigger off of an Access Control Entry or Alarm                 | Ennanced S | ystern input                             |                    |
|    | Alert Button                  | An alert button appears in the "Alert Buttons" menu             | Cameras    | S2136 People demo (Hall) (192.168.0.30)  |                    |
|    | Analytics                     | Trigger off of a supported Camera's Analytics                   |            | ✓ S2136 Vehicle demo (192.168.0.31)      |                    |
|    | Camera Down                   | Trigger when a specific or all cameras stop responding.         |            | S1136 People demo(F1F) (192, 168, 0, 32) |                    |
|    | Enhanced System Input         | Receive Alert with Metadata                                     |            |                                          |                    |
|    | Digital Input                 | External input device (i.e Alarm)                               |            |                                          |                    |
|    | License Plates                | Trigger when a License Plate is found                           |            |                                          |                    |
|    | SDK Input                     | Receive data from a TCP Port                                    |            |                                          |                    |
|    | User Login                    | Rule triggers when a user logs in.                              |            |                                          |                    |
|    | Video Motion                  | Motion is detected on a specific camera                         |            |                                          |                    |
|    |                               |                                                                 |            | Select All Clear Selections              |                    |
|    |                               |                                                                 | Category   | VIP                                      |                    |
|    |                               |                                                                 | Area       |                                          |                    |
|    |                               |                                                                 |            |                                          |                    |
|    |                               |                                                                 |            |                                          |                    |
|    |                               |                                                                 |            | 1                                        |                    |
|    |                               | UNLICENSED TRIAL   To Purchase Visit<br>http://infragistics.com |            | UNLICENSED TRIAL   To Purchase           | Visit<br>stics.com |
|    |                               |                                                                 |            | ок                                       | ancel              |

Category can be set from Face Watchlist registration window. See "i-PRO Active Guard Plugin Operating Instructions for VI" in detail.

| Information     |                                      |
|-----------------|--------------------------------------|
| Representative  |                                      |
|                 | +                                    |
| First Name      |                                      |
| Last Name       |                                      |
| Age             |                                      |
| Gender          | 🔿 Male 🔿 Female 💿 Arbitrary          |
| Remarks         |                                      |
| Matching        | On Off                               |
| Category        |                                      |
| Alarm threshold | 50 🗘 Low — High                      |
| Validity period | 2021/04/17 8:52:57 〇 🖯               |
|                 | Disable matching Delete registration |
|                 | Cancel Save                          |

### 4.7.1.2. Registered people detection

To use Registered people detection as Rules, check cameras with AI People detection and input "Registered people detection" for Category.

| 7 | Add Event                            |                                                                                                    |            |                                                                                                    | ×             |
|---|--------------------------------------|----------------------------------------------------------------------------------------------------|------------|----------------------------------------------------------------------------------------------------|---------------|
| P | ossible Events that will Trig        | ger the Rule                                                                                         |            |                                                                                                    |               |
| I | Event Type<br>Access Control Event   | Event Description<br>Trigger off of an Access Control Entry or Alarm                                 | Enhanced S | system Input                                                                                                    |               |
| I | Alert Button<br>Analytics            | An alert button appears in the "Alert Buttons" menu<br>Trigger off of a supported Camera's Analytics | Cameras    | <ul> <li>S2136 People demo (Hall) (192.168.0.30)</li> <li>S2136 Vehicle demo (192.168.0.31)</li> <li>S2136 Vehicle demo (192.168.0.31)</li> </ul> |               |
|   | Camera Down<br>Enhanced System Input | Trigger when a specific or all cameras stop responding.<br>Receive Alert with Metadata               |            | S2156 AVMID Genic (192, 166, 0, 35)                                                                                                    |               |
|   | Digital Input<br>License Plates      | External input device (i.e Alarm)<br>Trigger when a License Plate is found                           |            |                                                                                                    |               |
| I | SDK Input<br>User Login              | Receive data from a TCP Port Rule triggers when a user logs in.                                      |            |                                                                                                    |               |
| ľ | Video Motion                         | Motion is detected on a specific camera                                                              |            | Select All Clear Selections                                                                                                    |               |
|   |                                      |                                                                                                    | Category   | Regisered people detecti                                                                                                    |               |
|   |                                      |                                                                                                    | Area       |                                                                                                    |               |
|   |                                      |                                                                                                    |            |                                                                                                    |               |
|   |                                      | UNLICENSED TRIAL   To Purchase Visit   To Purchase Visit   http://infragistics.com                   |            | UNLICENSED TRIAL   To Purchase Vis                                                                                                    | iit<br>cs.com |
|   |                                      |                                                                                                    |            | OK Car                                                                                                    | ncel          |

### 4.7.1.3. Registered vehicle detection

To use Registered vehicle detection as Rules, check cameras with AI Vehicle detection and input "Registered vehicle detection" for Category.

| -                              |                                                         |              |                                                                                                    |       |
|--------------------------------|---------------------------------------------------------|--------------|----------------------------------------------------------------------------------------------------|-------|
| 💎 Add Event                    |                                                         |              |                                                                                                    | ×     |
| Possible Events that will Trig | iger the Rule                                           |              |                                                                                                    |       |
| Event Type                     | Event Description                                       | Enhanced Sv  | vstem Input                                                                                            |       |
| Access Control Event           | Trigger off of an Access Control Entry or Alarm         | Linnancoursy |                                                                                                    |       |
| Alert Button                   | An alert button appears in the "Alert Buttons" menu     | Cameras      | 192.168.0.52 - Panasonic WV-S2136L (192.168.0.52)                                                      |       |
| Analytics                      | Trigger off of a supported Camera's Analytics           |              | 192.168.0.53 - Panasonic WV-S2136L (192.168.0.53)                                                      |       |
| Camera Down                    | Trigger when a specific or all cameras stop responding. |              | 192.168.0.55 - Panasonic WV-52.156E (192.166.0.55)                                                     |       |
| Enhanced System Input          | Receive Alert with Metadata                             |              | 192.168.0.58 - Panasonic WV-S1135V (192.168.0.58                                                       |       |
| Digital Input                  | External input device (i.e Alarm)                       |              | 192.168.0.60 - Panasonic WV-S1136 (192.168.0.60)                                                       |       |
| License Plates                 | Trigger when a License Plate is found                   |              | 192.168.0.61 - Panasonic WV-52136L (192.168.0.61)<br>192.168.0.62 - Panasonic WV-52136L (192.168.0.62) |       |
| SDK Input                      | Receive data from a TCP Port                            |              | ✓ 192.168.0.65 - Panasonic WV-S2136L (192.168.0.65)                                                    |       |
| User Login                     | Rule triggers when a user logs in.                      |              | 192.168.0.67 - Panasonic WV-S2136L (192.168.0.67)                                                      |       |
| Video Motion                   | Motion is detected on a specific camera                 |              | 192.168.0.68 - Panasonic WV-S2136L (192.168.0.68)                                                      |       |
|                                |                                                         |              | Select All Clear Selections                                                                            |       |
|                                |                                                         |              |                                                                                                    |       |
|                                |                                                         | Category     | Registered vehicle detec                                                                               |       |
|                                |                                                         | Area         |                                                                                                    |       |
|                                |                                                         |              |                                                                                                    |       |
|                                |                                                         |              |                                                                                                    |       |
|                                |                                                         |              |                                                                                                    |       |
|                                |                                                         |              |                                                                                                    |       |
|                                |                                                         |              |                                                                                                    |       |
|                                |                                                         |              |                                                                                                    |       |
|                                |                                                         |              |                                                                                                    |       |
|                                |                                                         |              | OK                                                                                                    | and a |
|                                |                                                         |              |                                                                                                    | ancer |

### 4.7.1.4. AI-VMD

To use AI-VMD to trigger the Rule, check cameras with AI-VMD input Category and area as follows. Area means area number 1 to 8 configured by camera side.

#### Intruder for all areas

| 💎 Add Event    |                  |                                                                 |           |                                                           |                                             | ×                    |
|----------------|------------------|-----------------------------------------------------------------|-----------|-----------------------------------------------------------|---------------------------------------------|----------------------|
| Possible Event | s that will Trig | ger the Rule                                                    |           |                                                           |                                             |                      |
| Even           | t Type           | Event Description                                               | Enhanced  | System Innut                                              |                                             |                      |
| Access Cor     | ntrol Event      | Trigger off of an Access Control Entry or Alarm                 | Limanceus | ystem input                                               |                                             |                      |
| Alert Button   | 1                | An alert button appears in the "Alert Buttons" menu             | Carneras  | S2136 People demo (Hall) (1                               | 92.168.0.30)                                |                      |
| Analytics      |                  | Trigger off of a supported Camera's Analytics                   |           | S2136 Vehicle demo (192.16<br>S2136 Vehicle demo (192.16) | 8.0.31)                                     |                      |
| Camera Do      | wn               | Trigger when a specific or all cameras stop responding.         |           | S2136 AIVMD demo (19216                                   | 92, 168, 0, 32)                             |                      |
| Enhanced S     |                  | Receive Alert with Metadata                                     |           |                                                           |                                             |                      |
| Digital Input  | t                | External input device (i.e Alarm)                               |           |                                                           |                                             |                      |
| License Plat   | tes              | Trigger when a License Plate is found                           |           |                                                           |                                             |                      |
| SDK Input      |                  | Receive data from a TCP Port                                    |           |                                                           |                                             |                      |
| User Login     |                  | Rule triggers when a user logs in.                              |           |                                                           |                                             |                      |
| Video Motio    | on               | Motion is detected on a specific camera                         |           |                                                           |                                             |                      |
|                |                  |                                                                 |           | Sele                                                      | ect All Clear Selections                    |                      |
|                |                  |                                                                 | Category  | Intruder                                                  |                                             |                      |
|                |                  |                                                                 | Area      |                                                           |                                             |                      |
|                |                  |                                                                 |           |                                                           |                                             |                      |
|                |                  |                                                                 |           |                                                           |                                             |                      |
|                |                  |                                                                 |           |                                                           |                                             |                      |
|                |                  | UNLICENSED TRIAL   To Purchase Visit<br>http://infragistics.com |           |                                                           | CENSED TRIAL   To Purchase<br>http://infrag | Visit<br>sistics.com |
|                |                  |                                                                 |           |                                                           | ок                                          | Cancel               |

### Loitering for all areas

| V Add Event                     |                                                                                                    | ×                                                                                                    |
|---------------------------------|----------------------------------------------------------------------------------------------------|----------------------------------------------------------------------------------------------------|
| Possible Events that            | at will Trigger the Rule                                                                                 |                                                                                                    |
| Event Ty                        | pe Event Description                                                                                     | Enhanced System Input                                                                                           |
| Alert Button                    | An alert button appears in the "Alert Buttons" menu                                                      | Cameras S2136 People demo (Hall) (192.168.0.30)                                                                 |
| Analytics<br>Camera Down        | Trigger off of a supported Camera's Analytics<br>Trigger when a specific or all cameras stop responding. | S2136 Venicle demo (192, 168, 0, 31) S2136 AVMD demo (192, 168, 0, 33) S1138 People demo(ETE) (192, 168, 0, 32) |
| Enhanced Syste                  | em Input Receive Alert with Metadata                                                                     |                                                                                                    |
| Digital Input<br>License Plates | External input device (i.e Alarm)<br>Trigger when a License Plate is found                               |                                                                                                    |
| SDK Input                       | Receive data from a TCP Port                                                                             |                                                                                                    |
| User Login                      | Rule triggers when a user logs in.                                                                       |                                                                                                    |
| Video Motion                    | Motion is detected on a specific camera                                                                  | Select All Clear Selections                                                                                     |
|                                 |                                                                                                    | Category Loitering                                                                                              |
|                                 |                                                                                                    | Area                                                                                                    |
|                                 |                                                                                                    |                                                                                                    |
|                                 |                                                                                                    |                                                                                                    |
|                                 | UNLICENSED TRIAL   To Purchase Visit<br>http://infragistics.                                             | .com UNLICENSED TRIAL   To Purchase Visit<br>http://infragistics.com                                            |
|                                 |                                                                                                    | OK Cancel                                                                                                    |

#### Direction for all areas

| N  | Add Event                    |                                                                 |            |                                         | ×           |
|----|------------------------------|-----------------------------------------------------------------|------------|-----------------------------------------|-------------|
| Po | ssible Events that will Trig | ger the Rule                                                    |            |                                         |             |
|    | Event Type                   | Event Description                                               | Enhanced S | System Innut                            |             |
|    | Access Control Event         | Trigger off of an Access Control Entry or Alarm                 | Ennoneco   | ystem input                             |             |
|    | Alert Button                 | An alert button appears in the "Alert Buttons" menu             | Cameras    | S2136 People demo (Hall) (192.168.0.30) |             |
|    | Analytics                    | Trigger off of a supported Camera's Analytics                   |            | S2136 Vehicle demo (192.168.0.31)       |             |
|    | Camera Down                  | Trigger when a specific or all cameras stop responding.         |            | S1136 People demo(E1F) (192,168.0.32)   |             |
|    | Enhanced System Input        | Receive Alert with Metadata                                     |            |                                         |             |
|    | Digital Input                | External input device (i.e Alarm)                               |            |                                         |             |
|    | License Plates               | Trigger when a License Plate is found                           |            |                                         |             |
|    | SDK Input                    | Receive data from a TCP Port                                    |            |                                         |             |
|    | User Login                   | Rule triggers when a user logs in.                              |            |                                         |             |
|    | Video Motion                 | Motion is detected on a specific camera                         |            |                                         |             |
|    |                              |                                                                 |            | Select All Clear Selections             |             |
|    |                              |                                                                 |            |                                         |             |
|    |                              |                                                                 | Category   | Direction                               |             |
|    |                              |                                                                 | Area       |                                         |             |
|    |                              |                                                                 |            |                                         |             |
|    |                              |                                                                 |            |                                         |             |
|    |                              |                                                                 |            |                                         |             |
|    |                              | UNLICENSED TRIAL   To Purchase Visit<br>http://infragistics.com |            | UNLICENSED TRIAL   To Purchase Visi     | it<br>s.com |
|    |                              |                                                                 |            | OK Can                                  | icel        |

### Cross Line for all areas

| 2 | Add Event                     |                                                                |              |                                                                       | ×    |
|---|-------------------------------|----------------------------------------------------------------|--------------|-----------------------------------------------------------------------|------|
| P | ossible Events that will Trig | ger the Rule                                                   |              |                                                                       |      |
| 1 | Event Type                    | Event Description                                              | Enhanced S   | System Input                                                          |      |
|   | Access Control Event          | Trigger off of an Access Control Entry or Alarm                | Linnarioca c | - Jotan mpar                                                          |      |
|   | Alert Button                  | An alert button appears in the "Alert Buttons" menu            | Cameras      | S2136 People demo (Hall) (192.168.0.30)                               |      |
|   | Analytics                     | Trigger off of a supported Camera's Analytics                  |              | S2136 Vehicle demo (192.168.0.31)                                     |      |
|   | Camera Down                   | Trigger when a specific or all cameras stop responding.        |              | S2136 AIVMD demo (192.168.0.33) S1136 People demo(E1E) (192.168.0.32) |      |
| Þ | Enhanced System Input         | Receive Alert with Metadata                                    |              |                                                                       |      |
|   | Digital Input                 | External input device (i.e Alarm)                              |              |                                                                       |      |
|   | License Plates                | Trigger when a License Plate is found                          |              |                                                                       |      |
|   | SDK Input                     | Receive data from a TCP Port                                   |              |                                                                       |      |
|   | User Login                    | Rule triggers when a user logs in.                             |              |                                                                       |      |
|   | Video Motion                  | Motion is detected on a specific camera                        |              |                                                                       |      |
|   |                               |                                                                |              | Select All Clear Selections                                           |      |
|   |                               |                                                                | Category     | Cross Line                                                            |      |
|   |                               |                                                                | Area         |                                                                       |      |
|   |                               |                                                                |              |                                                                       |      |
|   |                               |                                                                |              |                                                                       |      |
|   |                               |                                                                |              |                                                                       |      |
|   |                               | UNLICENSED TRIAL   To Purchase Visit   http://infragistics.com |              | UNLICENSED TRIAL   To Purchase Visit                                  | .com |
|   |                               |                                                                |              | OK Cano                                                               | el   |

Area field enables that other actions for each area can be set.

Example of use case using Area field.

Area 1 is an exclusion zone and area 2 is around the area 1.

Popup live window and start recording when someone intrudes into area 2, and e-mail notification when the person intrudes into area 1. These can be set by Rules setup using Area field.

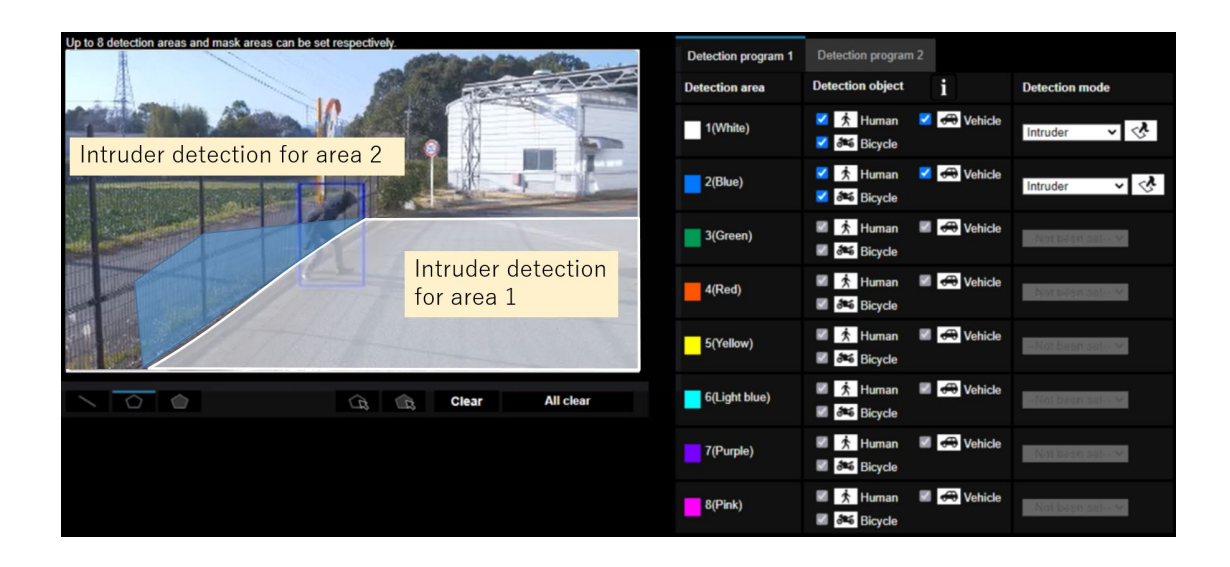

Intruder for area 1 (example of using Area field)

Check Area and input area number.

| 7 | Add Event                     |                                                                 | ,<br>,                                                          | ł |
|---|-------------------------------|-----------------------------------------------------------------|-----------------------------------------------------------------|---|
| P | ossible Events that will Trig | ger the Rule                                                    |                                                                 |   |
|   | Event Type                    | Event Description                                               | Enhanced System Input                                           |   |
|   | Access Control Event          | Trigger off of an Access Control Entry or Alarm                 |                                                                 |   |
|   | Alert Button                  | An alert button appears in the "Alert Buttons" menu             | Cameras S2136 People demo (Hall) (192.168.0.30)                 |   |
|   | Analytics                     | Trigger off of a supported Camera's Analytics                   | S2136 Vehicle demo (192.168.0.31)                               |   |
|   | Camera Down                   | Trigger when a specific or all cameras stop responding.         | S1136 People demo(E1F) (192.168.0.32)                           |   |
| • | Enhanced System Input         | Receive Alert with Metadata                                     |                                                                 |   |
|   | Digital Input                 | External input device (i.e Alarm)                               |                                                                 |   |
|   | License Plates                | Trigger when a License Plate is found                           |                                                                 |   |
|   | SDK Input                     | Receive data from a TCP Port                                    |                                                                 |   |
|   | User Login                    | Rule triggers when a user logs in.                              |                                                                 |   |
|   | Video Motion                  | Motion is detected on a specific camera                         |                                                                 |   |
|   |                               |                                                                 | Select All Clear Selections                                     |   |
|   |                               |                                                                 | Category Intruder                                               |   |
|   |                               |                                                                 | Area 1                                                          |   |
|   |                               |                                                                 |                                                                 |   |
|   |                               |                                                                 |                                                                 |   |
|   |                               | UNLICENSED TRIAL   To Purchase Visit<br>http://infragistics.com | UNLICENSED TRIAL   To Purchase Visit<br>http://infragistics.com |   |
|   |                               |                                                                 | OK Cancel                                                       |   |

### 4.7.1.5. AI Sound classification

Category for AI Sound classification (Gunshot, Yell, Glass break, Vehicle horn and Audio detection) can be distinguished and Actions can be set for specific category.

Check cameras with AI Sound classification, Category, and input category strings. Area setting has no relation.

#### Gunshot

| 7  | Add Event                     |                                                                 |            |                                         | ×               |
|----|-------------------------------|-----------------------------------------------------------------|------------|-----------------------------------------|-----------------|
| Po | ssible Events that will Trigg | ger the Rule                                                    |            |                                         |                 |
|    | Event Type                    | Event Description                                               | Enhanced S | System Input                            |                 |
|    | Access Control Event          | Trigger off of an Access Control Entry or Alarm                 | Ennanceare |                                         |                 |
|    | Alert Button                  | An alert button appears in the "Alert Buttons" menu             | Cameras    | S2136 People demo (Hall) (192.168.0.30) |                 |
|    | Analytics                     | Trigger off of a supported Camera's Analytics                   |            | □ S2136 Vehicle demo (192.168.0.31)     |                 |
|    | Camera Down                   | Trigger when a specific or all cameras stop responding.         |            | S2136 AlVMD demo (192, 166, 0, 33)      |                 |
|    | Enhanced System Input         | Receive Alert with Metadata                                     |            |                                         |                 |
|    | Digital Input                 | External input device (i.e Alarm)                               |            |                                         |                 |
|    | License Plates                | Trigger when a License Plate is found                           |            |                                         |                 |
|    | SDK Input                     | Receive data from a TCP Port                                    |            |                                         |                 |
|    | User Login                    | Rule triggers when a user logs in.                              |            |                                         |                 |
|    | Video Motion                  | Motion is detected on a specific camera                         |            |                                         |                 |
|    |                               |                                                                 |            | Select All Clear Selections             |                 |
|    |                               |                                                                 | Category   | Gunshot                                 |                 |
|    |                               |                                                                 | Area       |                                         |                 |
|    |                               |                                                                 |            |                                         |                 |
|    |                               |                                                                 |            |                                         |                 |
|    |                               | UNLICENSED TRIAL   To Purchase Visit<br>http://infragistics.com |            | UNLICENSED TRIAL   To Purchase Vi       | isit<br>ics.com |
|    |                               |                                                                 |            | ОК Са                                   | incel           |

Yell

| 1  | Add Event                      |                                                                 |            |                                                                    | ×             |
|----|--------------------------------|-----------------------------------------------------------------|------------|--------------------------------------------------------------------|---------------|
| Po | ossible Events that will Trigg | ger the Rule                                                    |            |                                                                    |               |
|    | Event Type                     | Event Description                                               | Enhanced S | System Input                                                       |               |
|    | Access Control Event           | Trigger off of an Access Control Entry or Alarm                 |            |                                                                    |               |
|    | Alert Button                   | An alert button appears in the "Alert Buttons" menu             | Cameras    | S2136 People demo (Hall) (192.168.0.30)                            |               |
|    | Analytics                      | Trigger off of a supported Camera's Analytics                   |            | S2136 Vehicle demo (192.168.0.31) S2136 AD/MD, demo (192.168.0.33) |               |
|    | Camera Down                    | Trigger when a specific or all cameras stop responding.         |            | S1136 People demo(E1F) (192, 168,0,32)                             |               |
|    | Enhanced System Input          | Receive Alert with Metadata                                     |            |                                                                    |               |
|    | Digital Input                  | External input device (i.e Alarm)                               |            |                                                                    |               |
|    | License Plates                 | Trigger when a License Plate is found                           |            |                                                                    |               |
|    | SDK Input                      | Receive data from a TCP Port                                    |            |                                                                    |               |
|    | User Login                     | Rule triggers when a user logs in.                              |            |                                                                    |               |
|    | Video Motion                   | Motion is detected on a specific camera                         |            |                                                                    |               |
|    |                                |                                                                 |            | Select All Clear Selections                                        |               |
|    |                                |                                                                 | Category   | Yell                                                               |               |
|    |                                |                                                                 | Area       |                                                                    |               |
|    |                                |                                                                 |            |                                                                    |               |
|    |                                |                                                                 |            |                                                                    |               |
|    |                                |                                                                 |            | 17-1                                                               |               |
|    |                                | UNLICENSED TRIAL   To Purchase Visit<br>http://infragistics.com |            | UNLICENSED TRIAL   To Purchase Vis                                 | sit<br>cs.com |
|    |                                |                                                                 |            | ОК Са                                                              | ncel          |

#### Glass break

| Possible | Events that will Trigg | ger the Rule                               |                                              |            |                    |                        |                                      |                        |
|----------|------------------------|--------------------------------------------|----------------------------------------------|------------|--------------------|------------------------|--------------------------------------|------------------------|
|          | Event Type             | Event Description                          |                                              | Enhanced S | vstem Input        |                        |                                      |                        |
| Acces    | ss Control Event       | Trigger off of an Access Control Entry of  | or Alarm                                     |            |                    |                        |                                      |                        |
| Alert    | Button                 | An alert button appears in the "Alert Butt | tons" menu                                   | Cameras    | S2136 People demo  | (Hall) (192.168.       | 0.30)                                |                        |
| Analy    | tics                   | Trigger off of a supported Camera's Ana    | alytics                                      |            | S2136 Vehicle demo | (192.168.0.31)         |                                      |                        |
| Came     | era Down               | Trigger when a specific or all cameras st  | top responding.                              |            | S1136 People demo  | (E1E) (192, 168, 0.33) | 1 32)                                |                        |
| Enhar    | nced System Input      | Receive Alert with Metadata                |                                              |            |                    | 12 11 / (102.100.1     |                                      |                        |
| Digita   | al Input               | External input device (i.e Alarm)          |                                              |            |                    |                        |                                      |                        |
| Licen    | se Plates              | Trigger when a License Plate is found      |                                              |            |                    |                        |                                      |                        |
| SDK      | Input                  | Receive data from a TCP Port               |                                              |            |                    |                        |                                      |                        |
| User     | Login                  | Rule triggers when a user logs in.         |                                              |            |                    |                        |                                      |                        |
| Video    | Motion                 | Motion is detected on a specific camera    | l                                            |            |                    |                        |                                      |                        |
|          |                        |                                            |                                              |            |                    | Select All             | Clear Selections                     |                        |
|          |                        |                                            |                                              | Category   | Glass break        |                        |                                      |                        |
|          |                        |                                            |                                              | Area       |                    |                        |                                      |                        |
|          |                        |                                            |                                              |            |                    |                        |                                      |                        |
|          |                        |                                            |                                              |            |                    |                        |                                      |                        |
|          |                        | UNLICENSED TRIAL                           | To Purchase Visit<br>http://infragistics.com |            |                    |                        | TRIAL   To Purchase<br>http://infrag | e Visit<br>gistics.com |

#### Vehicle horn

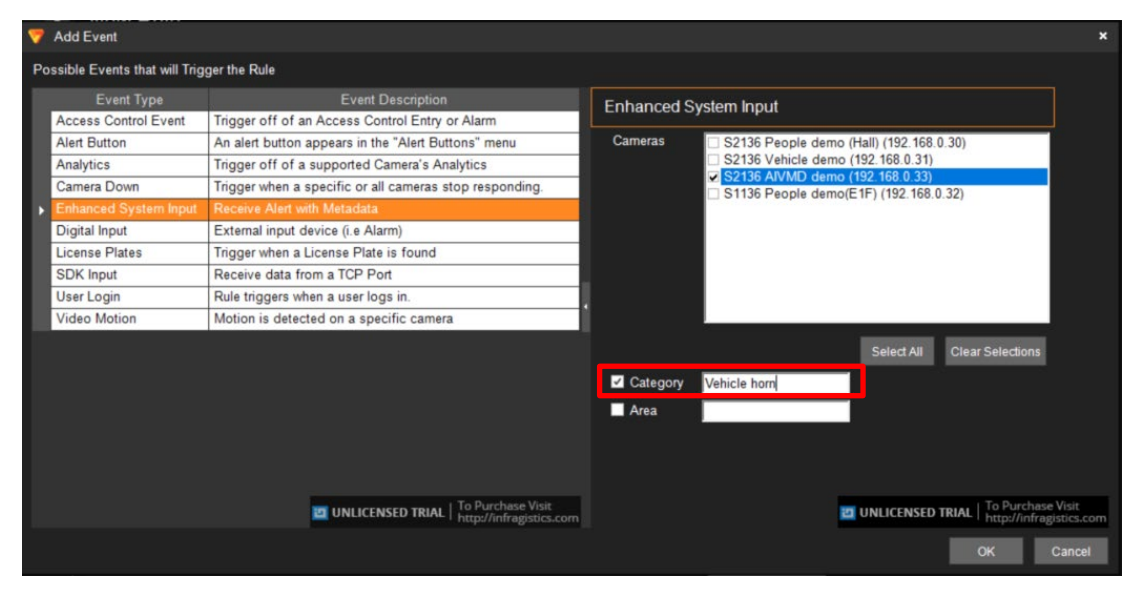

#### Audio detection

| 7  | Add Event                     |                                                                 |              |                                         | ×             |
|----|-------------------------------|-----------------------------------------------------------------|--------------|-----------------------------------------|---------------|
| Po | ossible Events that will Trig | ger the Rule                                                    |              |                                         |               |
|    | Event Type                    | Event Description                                               | Enhanced S   | System Innut                            |               |
|    | Access Control Event          | Trigger off of an Access Control Entry or Alarm                 | Liniariced o | ystern input                            |               |
|    | Alert Button                  | An alert button appears in the "Alert Buttons" menu             | Cameras      | S2136 People demo (Hall) (192.168.0.30) |               |
|    | Analytics                     | Trigger off of a supported Camera's Analytics                   |              | □ S2136 Vehicle demo (192.168.0.31)     |               |
|    | Camera Down                   | Trigger when a specific or all cameras stop responding.         |              | S2136 AVMD demo (192.168.0.33)          |               |
| I. | Enhanced System Input         | Receive Alert with Metadata                                     |              |                                         |               |
|    | Digital Input                 | External input device (i.e Alarm)                               |              |                                         |               |
|    | License Plates                | Trigger when a License Plate is found                           |              |                                         |               |
|    | SDK Input                     | Receive data from a TCP Port                                    |              |                                         |               |
|    | User Login                    | Rule triggers when a user logs in.                              |              |                                         |               |
|    | Video Motion                  | Motion is detected on a specific camera                         |              |                                         |               |
|    |                               |                                                                 |              | Select All Clear Selections             |               |
|    |                               |                                                                 | Category     | Audio detection                         |               |
|    |                               |                                                                 | Area         |                                         |               |
|    |                               |                                                                 |              |                                         |               |
|    |                               |                                                                 |              |                                         |               |
|    |                               |                                                                 |              |                                         |               |
|    |                               | UNLICENSED TRIAL   To Purchase Visit<br>http://infragistics.com |              | UNLICENSED TRIAL   To Purchase Vis      | sit<br>cs.com |
|    |                               |                                                                 |              | ОК Са                                   | ncel          |

### 4.7.1.6. AI Scene Change Detection

To use AI Scene Change Detection as Rules, check cameras with AI Scene Change Detection and input "AI Scene Change Detection" for Category.

| 7 | Add Event                                                                                                    |                                                                                                    |                       |                                                                                                    | ×     |
|---|----------------------------------------------------------------------------------------------------|----------------------------------------------------------------------------------------------------|-----------------------|----------------------------------------------------------------------------------------------------|-------|
| Р | ossible Events that will Trig                                                                                                    | ger the Rule                                                                                                    |                       |                                                                                                    |       |
| • | Event Type<br>Access Control Event<br>Alert Button<br>Analytics<br>Camera Down<br>Enhanced System Input<br>Digital Input<br>License Plates<br>SDK Input<br>User Login<br>Video Motion | Event Description           Trigger off of an Access Control Entry or Alarm           An alert button appears in the "Alert Buttons" menu           Trigger off of a supported Camera's Analytics           Trigger when a specific or all cameras stop responding.           Receive Alert with Metadata           External input device (i.e Alarm)           Trigger when a License Plate is found           Receive data from a TCP Port           Rule triggers when a user logs in.           Motion is detected on a specific camera | Enhanced S<br>Cameras | ystem Input  192.168.0.52 - Panasonic WV-S2136L (192.168.0.52, ▲ 192.168.0.53 - Panasonic WV-S2136L (192.168.0.53) 192.168.0.55 - Panasonic WV-S2136L (192.168.0.55) 192.168.0.57 - Panasonic WV-S136L (192.168.0.57) 192.168.0.67 - Panasonic WV-S136L (192.168.0.68) 192.168.0.61 - Panasonic WV-S136L (192.168.0.61) 192.168.0.61 - Panasonic WV-S2136L (192.168.0.62) 192.168.0.65 - Panasonic WV-S2136L (192.168.0.65) 192.168.0.67 - Panasonic WV-S2136L (192.168.0.67) 192.168.0.68 - Panasonic WV-S2136L (192.168.0.68) × |       |
|   |                                                                                                    |                                                                                                    | Z Category<br>Area    | Select All Clear Selections                                                                                                    |       |
|   |                                                                                                    |                                                                                                    |                       | ок са                                                                                                    | ancel |

### 4.7.1.7. License plate detection

To use Registered or Unregistered license plate detection as Rules, check cameras with Al license plate detection, and input group strings registered as LPR watch list (ex. VIP, Student, Employee and so on.) for Category.

Actions can be set for specific category.

| Event Type            | Event Description                                       | Enhanced S | System Input                                                              |
|-----------------------|---------------------------------------------------------|------------|---------------------------------------------------------------------------|
| Access Control Event  | Trigger off of an Access Control Entry or Alarm         |            |                                                                           |
| Alert Button          | An alert button appears in the "Alert Buttons" menu     | Cameras    | S2136 People demo (Hall) (192.168.0.30)                                   |
| Analytics             | Trigger off of a supported Camera's Analytics           |            | S2136 Vehicle demo (192.168.0.31)                                         |
| Camera Down           | Trigger when a specific or all cameras stop responding. |            | ✓ S2136 AIVMD demo (192.168.0.33) ✓ S1136 People demo(E1F) (192.168.0.32) |
| Enhanced System Input | Receive Alert with Metadata                             |            |                                                                           |
| Digital Input         | External input device (i.e Alarm)                       |            |                                                                           |
| License Plates        | Trigger when a License Plate is found                   |            |                                                                           |
| SDK Input             | Receive data from a TCP Port                            |            |                                                                           |
| User Login            | Rule triggers when a user logs in.                      |            |                                                                           |
| Video Motion          | Motion is detected on a specific camera                 |            |                                                                           |
|                       |                                                         |            | Select All Clear Selections                                               |
|                       |                                                         |            |                                                                           |
|                       |                                                         | Category   | VIP                                                                       |
|                       |                                                         | Area       |                                                                           |
|                       |                                                         |            |                                                                           |
|                       |                                                         |            |                                                                           |
|                       |                                                         |            |                                                                           |
|                       |                                                         |            |                                                                           |
|                       | UNLICENSED TRIAL Dutry/infragistics.com                 |            | UNLICENSED TRIAL To Purchase V                                            |

Area setting is invalid.

To use all licence plate detection and registered advanced vehicle detection as Rules, check cameras with Al license plate detection and input "License plate detection" or "Registered advanced vehicle detection" for Category.

Actions can be set for specific category.

| 7  | Add Event                     |                                                         |            |                                                     | ×     |
|----|-------------------------------|---------------------------------------------------------|------------|-----------------------------------------------------|-------|
| Po | ssible Events that will Trigg | ger the Rule                                            |            |                                                     |       |
|    | Event Type                    | Event Description                                       | Enhanced S | System Input                                        |       |
|    | Access Control Event          | Trigger off of an Access Control Entry or Alarm         | Ennancede  |                                                     |       |
|    | Alert Button                  | An alert button appears in the "Alert Buttons" menu     | Cameras    | 192.168.0.52 - Panasonic WV-S2136L (192.168.0.52)   |       |
|    | Analytics                     | Trigger off of a supported Camera's Analytics           |            | 192.168.0.53 - Panasonic WV-S2136L (192.168.0.53)   |       |
|    | Camera Down                   | Trigger when a specific or all cameras stop responding. |            | 192.168.0.55 - Panasonic WV-S2156L (192.166.0.55)   |       |
| Þ  | Enhanced System Input         | Receive Alert with Metadata                             |            | 192.168.0.58 - Panasonic WV-S1135V (192.168.0.58    |       |
|    | Digital Input                 | External input device (i.e Alarm)                       |            | 192.168.0.60 - Panasonic WV-S1136 (192.168.0.60)    |       |
|    | License Plates                | Trigger when a License Plate is found                   |            | 192.168.0.61 - Panasonic WV-S2136L (192.168.0.61)   |       |
|    | SDK Input                     | Receive data from a TCP Port                            |            | 192.168.0.65 - Panasonic WV-S2136L (192.168.0.65    |       |
|    | User Login                    | Rule triggers when a user logs in.                      |            | 192.168.0.67 - Panasonic WV-S2136L (192.168.0.67)   |       |
|    | Video Motion                  | Motion is detected on a specific camera                 |            | 192.168.0.68 - Panasonic WV-S2136L (192.168.0.68; ~ |       |
|    |                               |                                                         |            | Soloct All Close Soloctions                         |       |
|    |                               |                                                         |            |                                                     |       |
|    |                               |                                                         | Category   | License plate detection                             |       |
|    |                               |                                                         | Area       |                                                     |       |
|    |                               |                                                         |            |                                                     |       |
|    |                               |                                                         |            |                                                     |       |
|    |                               |                                                         |            |                                                     |       |
|    |                               |                                                         |            |                                                     |       |
|    |                               |                                                         |            |                                                     |       |
|    |                               |                                                         |            |                                                     |       |
|    |                               |                                                         |            |                                                     |       |
|    |                               |                                                         |            | ок с                                                | ancel |

#### Note)

- About notification of license plate Detection.
  - License plate detection

You will be notified when you set "Notify all detected objects - License plates" on Register VMS. See 4.3.6.

- Registered license plate detection

You will be notified when you set watchlist to below settings on i-PRO Active Guard plug-in.

Set "Detect by vehicle appearance only" to off,

and set "Trigger" to "When license plates in the selected group was detected."

- Unregistered license plate detection

You will be notified when you set watchlist to below settings on i-PRO Active Guard plug-in.

Set "Detect by vehicle appearance only" to off,

and set "Trigger" to "When other license plate which is not in the selected group was detected."

- Registered Advanced Vehicle Detection

Set "Detect by vehicle appearance only" to on.

### 4.7.1.8. Code detection

To use Registered or Unregistered code detection as Rules, check cameras with VaxOCR GENESIS, and input group strings registered as OCR watchlist (ex. VIP, Student, Employee and so on.) for Category. Actions can be set for specific category.

| Event Type          | Event Description                                       | Enhanced S | System Input                             |
|---------------------|---------------------------------------------------------|------------|------------------------------------------|
| ccess Control Event | Trigger off of an Access Control Entry or Alarm         |            |                                          |
| lert Button         | An alert button appears in the "Alert Buttons" menu     | Cameras    | S2136 People demo (Hall) (192.168.0.30)  |
| nalytics            | Trigger off of a supported Camera's Analytics           |            | S2136 Vehicle demo (192.168.0.31)        |
| amera Down          | Trigger when a specific or all cameras stop responding. |            | S1136 People demo(E1F) (192, 168, 0, 32) |
|                     | Receive Alert with Metadata                             |            |                                          |
| igital Input        | External input device (i.e Alarm)                       |            |                                          |
| cense Plates        | Trigger when a License Plate is found                   |            |                                          |
| DK Input            | Receive data from a TCP Port                            |            |                                          |
| ser Login           | Rule triggers when a user logs in.                      |            |                                          |
| ideo Motion         | Motion is detected on a specific camera                 |            |                                          |
|                     |                                                         |            | Select All Clear Selections              |
|                     |                                                         |            |                                          |
|                     |                                                         | Category   | VIP                                      |
|                     |                                                         | Area       |                                          |
|                     |                                                         |            |                                          |
|                     |                                                         |            |                                          |
|                     |                                                         |            |                                          |
|                     |                                                         |            |                                          |

Area setting is invalid.

To use all code detection as Rules, check cameras with VaxOCR GENESIS and input "Code detection" for Category.

Calegory.

Actions can be set for specific category.

| Possible Events that will Trigger the Rule                                                                                                    |   |
|----------------------------------------------------------------------------------------------------|---|
|                                                                                                    |   |
| Event Type         Event Description           Access Control Event         Trigger off of an Access Control Entry or Alarm           Alert Button         An alert button appears in the "Alert Buttons" menu           Analytics         Trigger off of a supported Camera's Analytics           Camera Down         Trigger when a specific or all cameras stop responding.           Imanoed System Input         Receive Alert with Metadata           Digital Input         Receive Alert with Metadata           Digital Input         External input device (is Alarm)           License Plates         Trigger when a Icense Plate is found           SDK Input         Receive data from a TCP Port           User Login         Rule triggers when a specific camera           Video Motion         Motion is detected on a specific camera |   |
| Setect All Clear Setection                                                                                                    | - |

#### Note)

About notification of Code Detection.

- Code detection

You will be notified when you set "Notify all detected objects - Code" on Register VMS.

See 4.3.6.

- Registered code detection

You will be notified when you set OCR watchlist to below settings on i-PRO Active Guard plug-in. Set "Trigger" to "When OCR Code in the selected group was detected."

- Unregistered code detection

You will be notified when you set OCR watchlist to below settings on i-PRO Active Guard plug-in. Set "Trigger" to "When other OCR Code which is not in the selected group was detected."

### 4.7.1.9. Container detection

To use Registered or Unregistered container detection as Rules, check cameras with VaxOCR CONTAINER detection, and input group strings registered as Container watch list (ex. VIP, Student, Employee and so on.) for Category.

Actions can be set for specific category.

| Access Control Event Vert Button Analytics Camera Down Chanced System Input Digital Input License Plates | Trigger off of an Access Control Entry or Alarm<br>An alert button appears in the "Alert Buttons" menu<br>Trigger off of a supported Camera's Analytics<br>Trigger when a specific or all cameras stop responding.<br>Receive Alert with Metadata<br>External innut device (i.e. Alarm) | Cameras  | <ul> <li>S2136 People demo (Hall) (192.168.0.30)</li> <li>S2136 Vehicle demo (192.168.0.31)</li> <li>S2136 AIVMD demo (192.168.0.33)</li> <li>S1136 People demo[ET:[5] (192.168.0.32)</li> </ul>       |
|----------------------------------------------------------------------------------------------------|----------------------------------------------------------------------------------------------------|----------|----------------------------------------------------------------------------------------------------|
| Alert Button Analytics Camera Down Commerced System Input Digital Input License Plates                   | An alert button appears in the "Alert Buttons" menu<br>Trigger off of a supported Camera's Analytics<br>Trigger when a specific or all cameras stop responding.<br>Receive Alert with Metadata<br>External inout device (i.e. Alarm)                                                    | Cameras  | <ul> <li>✓ S2136 People demo (Hall) (192.168.0.30)</li> <li>✓ S2136 Vehicle demo (192.168.0.31)</li> <li>✓ S2136 AIVMD demo (192.168.0.33)</li> <li>✓ S1136 People demo(E1F) (192.168.0.32)</li> </ul> |
| Analytics Camera Down Enhanced System Input Digital Input License Plates                                 | Trigger off of a supported Camera's Analytics<br>Trigger when a specific or all cameras stop responding.<br>Receive Alent with Metadata<br>External inout device (i.e. Alarm).                                                                                                    |          | <ul> <li>✓ S2136 Vehicle demo (192.168.0.31)</li> <li>✓ S2136 AIVMD demo (192.168.0.33)</li> <li>✓ S1136 People demo(E1F) (192.168.0.32)</li> </ul>                                                    |
| Camera Down Camera Down Camera Down Camera Down Digital Input License Plates                             | Trigger when a specific or all cameras stop responding.<br>Receive Alert with Metadata<br>External input device (i.e. Alarm)                                                                                                    |          | S2136 AlVMD demo (192.168.0.33)                                                                                                    |
| Enhanced System Input Digital Input License Plates                                                       | Receive Alert with Metadata External input device (i.e. Alarm)                                                                                                    |          |                                                                                                    |
| Digital Input<br>License Plates                                                                          | External input device (i e Alarm)                                                                                                    |          |                                                                                                    |
| License Plates                                                                                           | External input derive (i.e. ruanit)                                                                                                    |          |                                                                                                    |
|                                                                                                    | Trigger when a License Plate is found                                                                                                    |          |                                                                                                    |
| SDK Input                                                                                                | Receive data from a TCP Port                                                                                                    |          |                                                                                                    |
| User Login                                                                                               | Rule triggers when a user logs in.                                                                                                    |          |                                                                                                    |
| Video Motion                                                                                             | Motion is detected on a specific camera                                                                                                    |          |                                                                                                    |
|                                                                                                    |                                                                                                    |          | Select All Clear Selections                                                                                                    |
|                                                                                                    |                                                                                                    |          |                                                                                                    |
|                                                                                                    |                                                                                                    | Category | VIP                                                                                                    |
|                                                                                                    |                                                                                                    | Area     |                                                                                                    |
|                                                                                                    |                                                                                                    |          |                                                                                                    |
|                                                                                                    |                                                                                                    |          |                                                                                                    |
|                                                                                                    |                                                                                                    |          |                                                                                                    |
|                                                                                                    | To Durch and Visit                                                                                                    |          | To Durchase                                                                                                    |
|                                                                                                    | UNLICENSED TRIAL   To Purchase Visit<br>http://infragistics.com                                                                                                    |          | UNLICENSED TRIAL   To Purchase   http://infragi                                                                                                    |

Area setting is invalid.

To use all container detection and registered advanced container detection as Rules, check cameras with VaxOCR CONTAINER and input "Container detection" or "Registered advanced container detection" for Category.

Add Event Possible Events that will Trigger the Rule Enhanced System Input Access Control Event Trigger off of an Access Control Entry or Alarm 192 168 0.52 - Panasonic WV-S2136L (192 168 0.52) 192 168 0.53 - Panasonic WV-S2136L (192 168 0.53) 192 168 0.55 - Panasonic WV-S2136L (192 168 0.57) 192 168 0.57 - Panasonic WV-S1336L (192 168 0.57) 192 168 0.58 - Panasonic WV-S1336L (192 168 0.68) 192 168 0.60 - Panasonic WV-S2136L (192 168 0.68) 192 168 0.62 - Panasonic WV-S2136L (192 168 0.61) 192 168 0.62 - Panasonic WV-S2136L (192 168 0.62) 192 168 0.62 - Panasonic WV-S2136L (192 168 0.62) Alert Button An alert button appears in the "Alert Buttons" menu Cameras Trigger off of a supported Camera's Analytics Analytics Camera Do Trigger when a specific or all cameras stop responding Digital Input External input device (i.e Alarm License Plates Trigger when a License Plate is found SDK Input Receive data from a TCP Port User Login Rule triggers when a user logs in 192.168.0.67 - Panasonic WV-S2136L (192.168.0.67 192.168.0.68 - Panasonic WV-S2136L (192.168.0.68 Mot Mot Category License plate detection Area OK Cance

Actions can be set for specific category.

#### Note)

About notification of Container Detection.

- Container detection

You will be notified when you set "Notify all detected objects - Container" on Register VMS.

See 4.3.6.

- Registered Container detection

You will be notified when you set Container watchlist to below settings on i-PRO Active Guard plug-in.

Set "Detect by container details" to off,

and set "Trigger" to "When Container in the selected group was detected."

- Unregistered container detection

You will be notified when you set Container watchlist to below settings on i-PRO Active Guard plug-in.

Set "Detect by container details" to off,

and set "Trigger" to "When other container which is not in the selected group was detected."

- Registered Advanced Container Detection

Set "Detect by container details" to on.

### 4.7.1.10. System alarm of i-PRO Active Guard server

Some alarms related to i-PRO Active Guard server failure can be enabled. Configuration on i-PRO Active Guard server side is required in advance (Refer to 4.3.6)

🔻 Add Event Possible Events that will Trigger the Rule Enhanced System Input Access Control Event Trigger off of an Access Control Entry or Alarm ✓ S2136 People demo (Hall) (192.168.0.30)
 ✓ S2136 Vehicle demo (192.168.0.31)
 ✓ S2136 AIVMD demo (192.168.0.33)
 ✓ S1136 People demo(E1F) (192.168.0.32) Alert Button An alert button appears in the "Alert Buttons" menu Cameras Analytics Trigger off of a supported Camera's Analytics Camera Down Trigger when a specific or all cameras stop responding. Digital Input External input device (i.e Alarm License Plates Trigger when a License Plate is found SDK Input Receive data from a TCP Port User Login Rule triggers when a user logs in Video Motior Motion is detected on a specific camera Select All Clear Selections Category Al server error Area UNLICENSED TRIAL | To Purchase Visit UNLICENSED TRIAL | To Purchase Visit Cancel

Check for all cameras and input "AI server error" for Category.

### 4.7.2. Add Actions

| 💎 Rule Setup |                                                                              |                     | - • ×                                |
|--------------|------------------------------------------------------------------------------|---------------------|--------------------------------------|
| Rule Setup   |                                                                              | Cancel              | Save Now                             |
| Rules 🔶      | New Rule Properties                                                          |                     | ×                                    |
|              | Enable Rule Name Registered face detection Server IP Server -192.168.0.207 • |                     |                                      |
|              | Schedule                                                                     |                     |                                      |
|              | Rule will run all the time Add Schedule                                      |                     | - 1                                  |
|              | Trigger Events                                                               |                     |                                      |
|              | Event Name Event Tune Averual                                                |                     |                                      |
|              | Enhanced System Input Receive Alert with Metadata                            |                     |                                      |
|              | UNLICENSED TRUAL   To Purchase Voit<br>http://infragotic.com                 |                     | - 1                                  |
|              | OAND (All Events) OCR (Any Event) Trigger Wait Time 30 seconds               |                     |                                      |
|              | Actions                                                                      |                     |                                      |
|              | Actions - What happens when the Rule executes                                |                     |                                      |
|              | Action Name Action Type Add Action                                           |                     |                                      |
|              | Remove                                                                       |                     |                                      |
|              | UNLICENSED TRUAL To Purchase Visit<br>http://infragatics.com                 | ENSED TRIAL   To Pu | rchase Visit<br>/infragistics.com am |

Click [Add Action] and select any actions, and then [Save Now]

# 4.8. Setup for VCA monitoring function (optional)

Video Control Analytics (VCA) is available in Plug-in if a camera is equipped with Analytic functionality. This feature must be enabled in the individual camera's properties (See *Video Insight Administrative Guide*). Navigate to ([Administration] – [Servers] – [Rules])

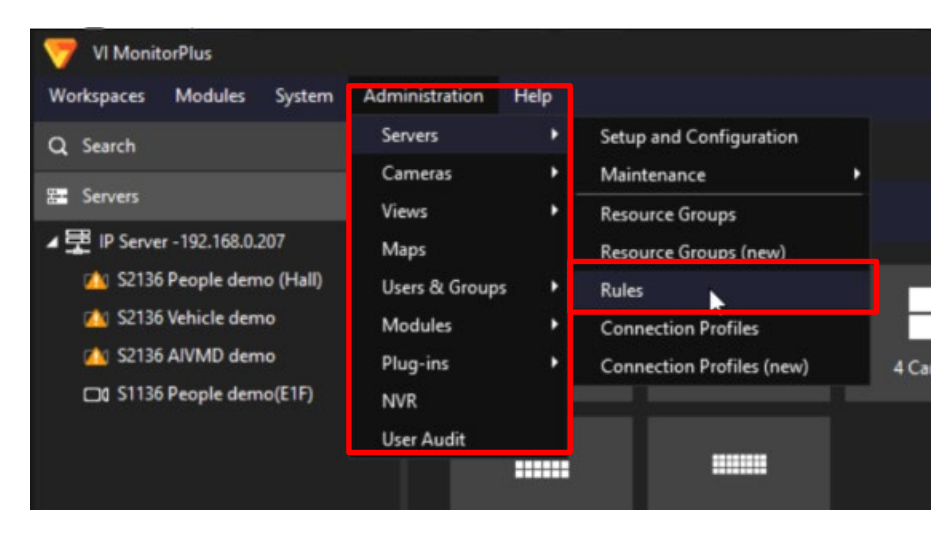

### 4.8.1. Add event

Create new Rules and click [Add event]

| Rule Setup |   |                                                                                |              |                        | - 1                     | ×     |
|------------|---|--------------------------------------------------------------------------------|--------------|------------------------|-------------------------|-------|
| Rule Setup |   |                                                                                | Cancel       |                        | Save N                  | ow    |
| Rules      | N | lew Rule                                                                       |              |                        |                         |       |
| New Rule   | 1 | Properties                                                                     |              |                        |                         | -     |
|            |   | Z Enable Rule Name New Rule Server IP Server -192.168.0.297 •                  |              |                        |                         |       |
|            |   | Schedule                                                                       |              |                        |                         |       |
|            | R | de will run all the time Add Schedule                                          |              |                        |                         |       |
|            |   | Trigger Events                                                                 |              |                        |                         |       |
|            |   |                                                                                |              |                        |                         |       |
|            | E | vent Name Event Type Add Event                                                 |              |                        |                         |       |
|            |   | Remove                                                                         |              |                        |                         |       |
|            |   | UNLICENSED TRIAL   To Purchase Visit UNLICENSED TRIAL   http://infragistic.com |              |                        |                         |       |
|            | ¢ | AND (All Events) OR (Any Event) Trigger Wait Time 30 🗊 seconds                 |              |                        |                         |       |
|            |   | Actions                                                                        |              |                        |                         |       |
|            | A | tions - What happens when the Rule executes                                    |              |                        |                         |       |
|            | A | ction Name Action Type Add Action                                              |              |                        |                         |       |
|            |   | Remove                                                                         |              |                        |                         |       |
|            |   | UNLICENSED TRIAL To Purchase Voit     http://infiagotics.com                   | CENSED TRIAL | To Purch<br>http://inf | ase Visit<br>ragistics. | coman |

### Select [Analytics]

| 7 | Add Event                     |                                                       |                                                                          | ×   |
|---|-------------------------------|-------------------------------------------------------|--------------------------------------------------------------------------|-----|
| P | ossible Events that will Trig | ger the Rule                                          |                                                                          |     |
| П | Event Type                    | Event Description                                     | Video Analytic Event                                                     |     |
|   | Access Control Event          | Trigger off of an Access Control Entry or Alarm       | Theory margine Eren                                                      |     |
|   | Alert Button                  | An alert button appears in the "Alert Buttons" menu   | This event will occur whenever the selected Video Analytic event occurs. |     |
| E | Analytics                     | Trigger off of a supported Camera's Analytics         |                                                                          |     |
|   | Camera Down                   | Trigger when a specific or a cameras stop responding. | Peference Name Applitics                                                 |     |
|   | Enhanced System Input         | Receive Alert with Metadata                           | Analytics                                                                |     |
|   | Digital Input                 | External input device (i.e Alarm)                     | Camera Corridoor3                                                        |     |
|   | License Plates                | Trigger when a License Plate is found                 | Analytic Rule Scene Changed Detection                                    |     |
|   | SDK Input                     | Receive data from a TCP Port                          |                                                                          |     |
|   | User Login                    | Rule triggers when a user logs in.                    |                                                                          |     |
|   | Video Motion                  | Motion is detected on a specific camera               |                                                                          |     |
|   |                               |                                                       |                                                                          |     |
|   |                               |                                                       | ОК Сан                                                                   | cel |

Enter a [Reference Name], then select a [Camera] (camera must be enabled with analytics).

| Event Type           | Event Description                                      | Video Analytic Event          |                                |               |
|----------------------|--------------------------------------------------------|-------------------------------|--------------------------------|---------------|
| ccess Control Event  | Trigger off of an Access Control Entry or Alarm        | video / unalytic Event        |                                |               |
| Alert Button         | An alert button appears in the "Alert Buttons" menu    | This event will occur wheneve | er the selected Video Analytic | event occurs. |
| Analytics            | Trigger off of a supported Camera's Analytics          |                               |                                |               |
| Camera Down          | Trigger when a specific or al cameras stop responding. | Reference Name Analytics      |                                |               |
| nhanced System Input | Receive Alert with Metadata                            | Analytics                     | ,                              |               |
| ligital Input        | External input device (i.e Alarm)                      | Camera Corridoor              | 3                              | <u> </u>      |
| icense Plates        | Trigger when a License Plate is found                  | Analytic Rule Scene C         | hanged Detection               | -             |
| SDK Input            | Receive data from a TCP Port                           | outine outine o               | angee setsentin                |               |
| ser Login            | Rule triggers when a user logs in.                     |                               |                                |               |
| /ideo Motion         | Motion is detected on a specific camera                |                               |                                |               |
|                      |                                                        |                               |                                |               |
|                      |                                                        |                               |                                | ок            |

Select an [Analytic Rule] (available rules vary according to the functionality of each individual camera) and click OK.

| P | Add Event                                                                                               | ger the Rule                                                                                                    |                                                                                                    |   |
|---|----------------------------------------------------------------------------------------------------|----------------------------------------------------------------------------------------------------|----------------------------------------------------------------------------------------------------|---|
| ľ | Event Type<br>Access Control Event<br>Alert Button<br>Analytics<br>Camera Down<br>Enhanced System Input | Event Description<br>Trigger off of an Access Control Entry or Alarm<br>An alert button appears in the "Alert Buttons" menu<br>Trigger off of a supported Camera & Analytica<br>Trigger when a specific or all cameras stop responding.<br>Receive Alert with Metadata | Video Analytic Event           This event will occur whenever the selected Video Analytic event occurs.           Reference Name         Analytics                                                                                         |   |
|   | Digital Input<br>License Plates<br>SDK Input<br>User Login<br>Video Motion                              | External input device (i.e Alarm)<br>Trigger when a License Plate is found<br>Receive data from a TCP Port<br>Rule triggers when a user logs in.<br>Motion is detected on a specific camera                                                                            | Camera Corridoor3  Analytic Rule Scene Changed Detection  Scene Changed Detection  Intrusion Detection  Direction Detection  Direction Detection  Detection program 1 - Area 1  Detection program 1 - Area 2  Detection program 1 - Area 3 |   |
|   |                                                                                                    |                                                                                                    |                                                                                                    | - |

### 4.8.2. Add Actions

| 🕎 Rule Setup                                 |                                                                   |                  | - 0 ×                            |
|----------------------------------------------|-------------------------------------------------------------------|------------------|----------------------------------|
| Rule Setup                                   |                                                                   | Cancel           | Save Now                         |
| Rules 🕂                                      | VCA(LiveMapAlarm)                                                 |                  |                                  |
| Alarm1(LiveMapAlarm)<br>Alarm2(LiveMapAlarm) | Properties                                                        |                  | -                                |
| https<br>LiveWindow<br>New Rule              | Enable Rule Name VCA(LiveMapAlarm) Server Dev Meeting Detete Rule |                  |                                  |
| New Rule (2)<br>New Rule (3)                 | Schedule                                                          |                  |                                  |
| VCA(LiveMapAlarm)                            | Rule will run all the time Add Schedule                           |                  |                                  |
|                                              | Trigger Events                                                    |                  |                                  |
|                                              |                                                                   |                  |                                  |
|                                              | Event Name Event Type Add Event                                   |                  |                                  |
|                                              | Remove                                                            |                  |                                  |
|                                              | Properties                                                        |                  |                                  |
|                                              | OAND (All Events) OR (Any Event) Trigger Wait Time                |                  |                                  |
|                                              | Actions                                                           |                  |                                  |
|                                              | Actions - What happens when the Rule executes                     |                  |                                  |
|                                              | Action Name Action Type Add Action                                |                  |                                  |
|                                              | Remove                                                            |                  |                                  |
|                                              | Properties                                                        |                  |                                  |
|                                              |                                                                   | NSED RUAL TO PAR | chees Writ<br>Infragio-CLOOMeres |

Click [Add Action] and select [Live Map Alarm], and then [Save Now]

# 4.9. Setup for Access Control monitoring function (optional)

Access Control monitoring is available in Plug-in if IP Server is integrated with an Access Control server. Access Control must be configured in VI MonitorPlus (See *Video Insight Administrative Guide, section 4.8.A*). It is required to assign cameras to specific doors.

# 5. When changing system component

### 5.1. Add system device

### 5.1.1. Add camera

### STEP1

Register AI cameras to VI IP server using VI MonitorPlus (Refer to 4.2.1).

### STEP2

Register AI cameras to i-PRO Active Guard server (Refer to 4.3.2.3)

### STEP3

Restart process (Refer to 4.3.3)

### 5.1.2. Add IP server

### STEP1

Register AI cameras to new VI IP server using VI MonitorPlus. (Refer to 4.2.1).

### STEP2

Register new VI IP server to i-PRO Active Guard server (Refer to 4.3.2.2)

### STEP3

Register AI cameras associated with new VI IP server to i-PRO Active Guard server. Select new VI IP server and click [Add devices] - [Camera(s) from VMS]. Following procedure is the same as 4.3.2.3

| ≡   |                          | Enabled comore    |       |             |            |                                   |        |      |
|-----|--------------------------|-------------------|-------|-------------|------------|-----------------------------------|--------|------|
| •   | Registered VMS           | Ellableu calliela |       |             |            | Add devices<br>Camera(s) from VMS | Delete | Save |
| -   | IP Server -192.168.0.206 |                   |       |             |            | Al Processing Relay               |        |      |
| ∎¢  | IP Server -192.168.0.207 | IP address        | Model | Camera name | Function ( | Dashboard function only           | SSL    |      |
| 11+ | Others                   | Disabled camera   |       |             |            |                                   |        |      |
| 888 |                          |                   |       |             |            |                                   |        |      |

### STEP4

Restart process (Refer to 4.3.3)

# 5.2. Delete system device

### 5.2.1. Delete camera

### STEP1

Check camera and [Delete] from Register Cameras screen.

Existing data of the selected camera will be unavailable.

| Registered VMS           | Enabled ca                                           | mera          |                                                                                                    |                                                                                                    | Add dev                                                                                                    | rices Delet                                                                                                    | e Save                                                                                                    |
|--------------------------|------------------------------------------------------|---------------|----------------------------------------------------------------------------------------------------|----------------------------------------------------------------------------------------------------|----------------------------------------------------------------------------------------------------|----------------------------------------------------------------------------------------------------|----------------------------------------------------------------------------------------------------|
| IP Server -192.168.0.206 |                                                      |               |                                                                                                    |                                                                                                    |                                                                                                    |                                                                                                    |                                                                                                    |
| Others                   |                                                      | IP address    | Model                                                                                                    | Camera name                                                                                                    | Function 🔿 🚺                                                                                                    | HTTP(S) port                                                                                                    | SSL                                                                                                    |
|                          | 1                                                    | 192.168.0.50  | WV-S2136L                                                                                                    | 192.168.0.50 - Model: Panasonic WV-S                                                                                                    | <b>** 🛋</b> (* ))                                                                                                    | 80                                                                                                    | Off                                                                                                    |
|                          | 2                                                    | 192.168.0.71  | WV-S1136                                                                                                    | 192.168.0.71 - Model: Panasonic WV-S                                                                                                    | a() <u>2#5</u>                                                                                                    | 80                                                                                                    | Off                                                                                                    |
|                          | 3 🔽                                                  | 192.168.0.78  | WV-S4176                                                                                                    | 192.168.0.78 - Model: Panasonic WV-S                                                                                                    | ()) <u>2 M</u>                                                                                                    | 80                                                                                                    | Off                                                                                                    |
|                          | 4                                                    | 192.168.0.104 | WV-S71300-F3                                                                                                    | 192.168.0.104 - Model: Panasonic WV                                                                                                    | œ(())                                                                                                    | 80                                                                                                    | Off                                                                                                    |
|                          | Registered VMS<br>IP Server -192.168.0.206<br>Others | Enabled cal   | Enabled camera Registered VMS  IP Server -192.168.0.206  Dthers  I I 192.168.0.50  I I 192.168.0.70  I I 192.168.0.78  I I 2.168.0.104  I I 192.168.0.104  I I I I I I I I I I I I I I I I I I I | IP Server -192.168.0.206         IP address         Model           1         192.168.0.50         WV-S2136L           2         192.168.0.71         WV-S1136           3         192.168.0.78         WV-S4176           4         192.168.0.104         WV-S71300-F3 | IP Server - 192.168.0.206         IP address         Model         Camera name           1         192.168.0.50         WV-S2136L         192.168.0.50 · Model: Panasonic WV-S           2         192.168.0.71         WV-S1136         192.168.0.71 · Model: Panasonic WV-S           3         192.168.0.78         WV-S1176         192.168.0.78 · Model: Panasonic WV-S | Image: Participation of the server - 192,168.0,206         Image: Participation of the server - 192,168.0,206         Image: Participation of the server - 192,168.0,206< | Image: Participant Commercial         Image: Commercial Commercial |

### STEP2

Restart process (Refer to 4.3.3)

### 5.2.2. Disable camera

When you want to disable specific cameras temporarily, which means there is a possibility you want to search existing data of the camera later, configure the camera as Disabled camera.

### STEP1

Check camera and move to Disabled camera from Register Cameras screen.

Existing data of the selected camera will be unavailable as long as the camera is disabled camera.

| = |                          |             |               |              |                                      |                 |              |            |
|---|--------------------------|-------------|---------------|--------------|--------------------------------------|-----------------|--------------|------------|
| • | Registered VMS           | Enabled ca  | mera          |              |                                      | Add d           | evices D     | elete Save |
| _ | IP Server -192.168.0.206 |             |               |              |                                      |                 |              |            |
| + | Others                   |             | IP address    | Model        | Camera name                          | Function 🔿 🚺    | HTTP(S) port | SSL        |
|   | oners                    | 1           | 192.168.0.50  | WV-S2136L    | 192.168.0.50 - Model: Panasonic WV-S | <b></b> (( ))   | 80           | Off        |
|   |                          | 2           | 192.168.0.71  | WV-S1136     | 192.168.0.71 - Model: Panasonic WV-S |                 | 80           | Off        |
|   |                          | 3 🔽         | 192.168.0.78  | WV-S4176     | 192.168.0.78 - Model: Panasonic WV-S | (*)) <u>2 #</u> | 80           | Off        |
|   |                          | 4           | 192.168.0.104 | WV-S71300-F3 | 192.168.0.104 - Model: Panasonic WV- |                 | 80           | Off        |
|   |                          |             |               |              |                                      |                 |              |            |
|   |                          | Disabled ca | amera         |              |                                      |                 |              |            |
|   |                          |             |               |              |                                      |                 |              |            |
|   |                          |             | IP address    | Model        | Camera name                          | Function        | HTTP(S) port | SSL        |
|   |                          |             |               |              |                                      |                 | (2) port     |            |

### STEP2

#### [Save]

| Register  | ed VMS         | nabled car | mera          |              |                                      | Add de                | vvices Del   | ete Save |  |
|-----------|----------------|------------|---------------|--------------|--------------------------------------|-----------------------|--------------|----------|--|
| ID Convol | 102 168 0 206  |            |               |              |                                      |                       |              |          |  |
| +         | -192.106.0.200 |            | IP address    | Model        | Camera name                          | Function 🗇 🕕          | HTTP(S) port | SSL      |  |
| Others    |                | 1          | 192.168.0.50  | WV-S2136L    | 192.168.0.50 - Model: Panasonic WV-S | <b>**</b> (* 1)       | 80           | Off      |  |
| t         |                | 2          | 192.168.0.71  | WV-S1136     | 192.168.0.71 - Model: Panasonic WV-S | <b>=()<u>2</u>#</b> 5 | 80           | Off      |  |
|           |                | 3          | 192.168.0.104 | WV-S71300-F3 | 192.168.0.104 - Model: Panasonic WV  | œ(());;;              | 80           | Off      |  |
|           | D              | isabled ca | mera          |              |                                      |                       |              |          |  |
|           |                |            |               |              | -                                    |                       |              |          |  |
|           |                |            | IP address    | Model        | Camera name                          | Function              | HTTP(S) port | SSL      |  |
| 1         |                | 1 🔽        | 192.168.0.78  | WV-S4176     | 192.168.0.78 - Model: Panasonic WV-S | () <u>a</u> m         | 80           | Off      |  |

### STEP3

Restart process (Refer to 4.3.3)

When you want to use the camera and existing data of the camera again, move to Enabled camera and [Save].

Existing data of the camera will be available as long as retention period is not exceeded from plugin.

### 5.2.3. Delete IP server

### STEP1

Check server and [Delete] from Register VMS screen.

Cameras belonged to the selected server are also deleted and exiting data will not be searched from plugin.

When the same VMS server is registered again, existing data becomes available.

Best shot images and related database will be deleted when retention period exceed.

| VMS Server |               |                          |          | Add Delete                                                                                                    | Save              |
|------------|---------------|--------------------------|----------|----------------------------------------------------------------------------------------------------|-------------------|
|            | IP address    | Server name              | Version  | Notification                                                                                                    | Notification port |
| 1          | 192.168.0.206 | IP Server -192.168.0.206 | 7.8.1.52 | Alarm System error Exceed the receiving data limit (data loss) Reach the max disk space of image (delete old images) | 9000              |
| 2          | 192.168.0.207 | IP Server -192.168.0.207 | 7.8.1.52 | Alarm System error Exceed the receiving data limit (data loss) Reach the max disk space of image (delete old images) | 9000              |

### STEP2

Restart process (Refer to 4.3.3)

### 5.3. Update registered camera's information

#### [Important]

After changing the settings (\*) of a camera registered on i-PRO Active Guard server, be sure to update the camera information on the server by following the procedure in this chapter. If you want to change the "IP address", please refer to 5.5.

- \* The settings are below.
  - Camera's settings. (ex. IP address, Camera name)
  - Camera's extension software settings.

(ex. Installing and uninstalling camera's extension software, Line name of AI-VMD)

### 5.3.1. Update camera and extension software settings

### STEP1

Change settings using iCT. (Refer to 4.1)

### STEP2

Click [Add devices] - [Camera(s) from VMS] on Register Cameras screen.

| =      |                          | Enabled ca | mera          |              |                                      | 6                      | Add devices             | Delete | Save |
|--------|--------------------------|------------|---------------|--------------|--------------------------------------|------------------------|-------------------------|--------|------|
| ♠      | Registered VMS           |            |               |              |                                      |                        | Camera(s) from VMS      |        |      |
|        | IP Server -192.168.0.206 |            |               |              |                                      |                        | Dashboard function only |        |      |
| d<br>t | Others                   |            | IP address    | Model        | Camera name                          | Function C             | HTTP(S) por             | rt SSL |      |
|        | o there                  | 1          | 192.168.0.50  | WV-S2136L    | 192.168.0.50 - Model: Panasonic WV-S | <b>*</b> =(*)          | 80                      | Off    |      |
| ±      |                          | 2          | 192.168.0.71  | WV-S1136     | 192.168.0.71 - Model: Panasonic WV-S | . <b>=</b> () <u>2</u> | 80                      | Off    |      |
|        |                          | 3          | 192.168.0.78  | WV-S4176     | 192.168.0.78 - Model: Panasonic WV-S | (()) <u>2</u>          | 80                      | Off    |      |
| E      |                          | 4          | 192.168.0.104 | WV-S71300-F3 | 192.168.0.104 - Model: Panasonic WV- | . 🔿 (() ) 👬            | 80                      | Off    |      |
|        |                          |            |               |              |                                      |                        |                         |        |      |

### STEP3

Select the camera and input credentials and [Check].

| IP address   | Camera model | Camera name                | Check result            | Ca       | mera connectio |
|--------------|--------------|----------------------------|-------------------------|----------|----------------|
| 192.168.0.54 | WV-S2136L    | 192.168.0.54 - Panasonic - | Model 🕤 🕼 刘             |          |                |
| 192.168.0.63 | WV-X2251L    | 192.168.0.63 - Panasonic - | Model(( ))) =C231-      |          | 80             |
| 192.168.0.71 | WV-S1136     | 192.168.0.71 - Panasonic - | Model 🚘 🕼 🕽 🧟 👬 🚘       |          | 443            |
| 192.168.0.78 | WV-S4176     | 192.168.0.78 - Panasonic - | Model <b>(() )) 🚉 👬</b> | Password |                |

### STEP4

Confirm the icons for Check result is changed and [Save]. (See 4.3.2.3 about the meaning of icons).

| IP address   | Camera model | Camera name                | Check result    |   | Ca                    | mera connectior |
|--------------|--------------|----------------------------|-----------------|---|-----------------------|-----------------|
| 192.168.0.54 | WV-S2136L    | 192.168.0.54 - Panasonic - | Model 💽 ((( ))) |   |                       |                 |
| 192.168.0.63 | WV-X2251L    | 192.168.0.63 - Panasonic - | Model(( ))-==== |   | • нттр                | 80              |
| 192.168.0.71 | WV-S1136     | 192.168.0.71 - Panasonic - | Model. 💽 (() )) |   | O HTTPS               | 443             |
| 192.168.0.78 | WV-S4176     | 192.168.0.78 - Panasonic - | Model(( ))      |   | User Name<br>Password | admin           |
|              |              |                            |                 | _ | , aconora             |                 |

### STEP5

Restart process (Refer to 4.3.3)

### 5.3.2. Update extension software settings

### STEP1

Change extension software settings using iCT. (Refer to 4.1)

### STEP2

Check the target camera and click **C** on Register Cameras screen.

| ≡               | Degistered VMS           | Enabled ca | mera          |              |                                       | Add              | devices      | Delete | Save |
|-----------------|--------------------------|------------|---------------|--------------|---------------------------------------|------------------|--------------|--------|------|
| <b>f</b>        | Registered vivis         |            |               |              |                                       |                  |              |        |      |
|                 | IP Server -192.168.0.206 |            |               |              |                                       |                  |              |        |      |
| ₽¢ <sup>+</sup> | Others                   |            | IP address    | Model        | Camera name                           | Function         | HTTP(S) port | SSL    |      |
|                 |                          | 1          | 192.168.0.50  | WV-S2136L    | 192.168.0.50 - Model: Panasonic WV-S. | . 💒 🛋 ((0))      | 80           | Off    |      |
| 1               |                          | 2          | 192.168.0.71  | WV-S1136     | 192.168.0.71 - Model: Panasonic WV-S. | a() <u>2#</u> 5  | 80           | Off    |      |
| ≈±              |                          | 3 🔽        | 192.168.0.78  | WV-S4176     | 192.168.0.78 - Model: Panasonic WV-S. | .((*) <u>2</u> # | 80           | Off    |      |
| 11              |                          | 4          | 192.168.0.104 | WV-S71300-F3 | 192.168.0.104 - Model: Panasonic WV   | . 🗢 (( ))        | 80           | Off    |      |

Note)

This function cannot update camera's settings. (ex. IP address, Camera Name) If there is an abnormal value, please try update using method 5.3.1.

### STEP3

Confirm the icons for Check result is changed.

(See 4.3.2.3 about the meaning of icons).

## 5.4. Uninstall the system

### 5.4.1. Uninstall Plug-in from client PC

### STEP1

Open the Programs and Features window (from the Control Panel).

### STEP2

Find [Multi AI Plugins] and [Uninstall].

### Note)

Do not use the [Remove] button on Plugin Manager window.

### 5.4.2. Uninstall i-PRO Active Guard server

### STEP1

Open the Programs and Features window (from the Control Panel).

### STEP2

Find [i-PRO Active Guard Server] and [Uninstall].

Delete "C:¥MultiAI" folder if exist.

### 5.4.2.1. Uninstall SQL Server instance of i-PRO Active Guard server

·If you select "Install a new SQL Server instance" in database selection for installation.

### STEP1

Find [Microsoft SQL Server 2016 (64 bit)] or [Microsoft SQL Server 2019 (64 bit)] and [Uninstall]. Select [Remove] and delete "AISYSTEM" instance.

> ×

13.2.5026.0

13.2.5026.0

< Back

Next >

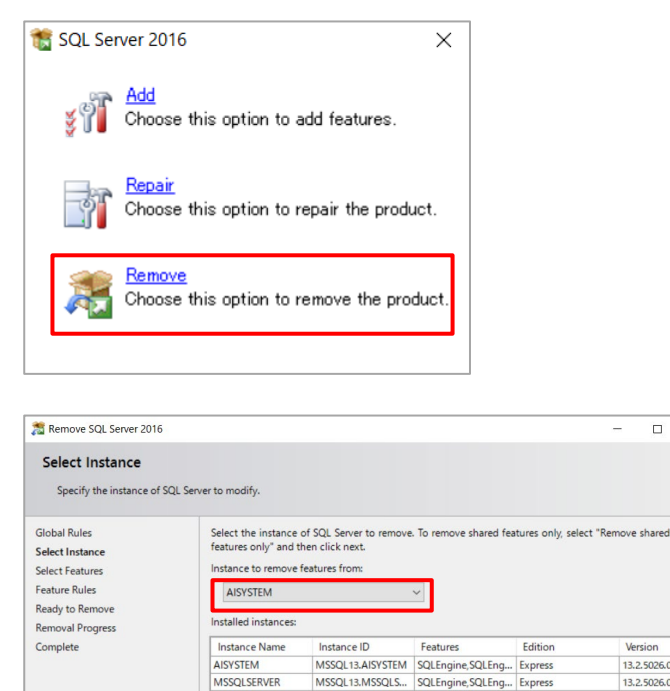

Cancel

| Select Features The SQL Sever fastures on this computer are shown below. To remove a feature, select the checkbox next to the feature mem.  Select Features Select Instance Select Features Select Features Select Features Complete Select All Unselect All Select Select S                                                                                                    | Remove SQL Server 2016                                                                                                 |                                                                                                    |                      | -                                                                                                    |                                                                                              | ×                     |
|----------------------------------------------------------------------------------------------------|----------------------------------------------------------------------------------------------------|----------------------------------------------------------------------------------------------------|----------------------|----------------------------------------------------------------------------------------------------|----------------------------------------------------------------------------------------------|-----------------------|
| Bolds Rules   Global Rules   Seter features   Seter features   Features   Description:   Description:                                                                                                    | Select Features                                                                                                    |                                                                                                    |                      |                                                                                                    |                                                                                              |                       |
| Side I Rules<br>Side I Ratures<br>Side I Ratures<br>Ready to Remove<br>Removal Progress<br>Complete<br>Ready to Remove<br>Ready to Remove Soll. Server 2016<br>Ready to Remove Soll. Server 2016<br>Ready to Remove Soll. Server 2016<br>Ready to Remove Soll. Server 2016<br>Complete<br>Complete<br>Co | The SQL Server features<br>name.                                                                                       | on this computer are shown below. To remove a feature, select                                                                                                    | t the checkbox next  | to the feature                                                                                                    |                                                                                              |                       |
| Select All       Unselect All         Remove SQL Server 2016       ×         Ready to Remove       ×         Verify the SQL Server 2016 features to be removed.       ×         Global Rules       Ready to remove SQL Server 2016:         Select Instance       ×         Memoval Progress       ×         Complete       ×         Database Engine Services       ×         Configuration file path:                                                                                                    | Global Rules<br>Select Instance<br>Select Features<br>Feature Rules<br>Ready to Remove<br>Removal Progress<br>Complete | Features:<br>→ Statase Engine Services<br>→ SQL Server Replication<br>Redistributable Features                                                                                         |                      | Description:<br>The configuration<br>of each instance<br>Server instance<br>other SQL Server<br>instances<br>side-by-side on<br>computer. | n and operat<br>feature of a 's<br>isolated from<br>instances. SI<br>can operate<br>the same | ion<br>SQL<br>m<br>QL |
| Ready to Remove         Substance         Select features         Feature Rules         Ready to Remove         Removal Progress         Camplete         Configuration file path:         Configuration file path:                                                                                                    | a Remove SQL Server 2016                                                                                               | Select All Unselect All                                                                                                    | < Back               | Next >                                                                                                    | Cancel                                                                                       | ×                     |
| Global Rules Select Instance Select Fratures Feature Rules Ready to remove Removal Progress Complete Configuration file path: Configuration file path: Configuration file p                                                                                                    | Ready to Remove                                                                                                    | 16 features to be removed.                                                                                                    |                      |                                                                                                    |                                                                                              |                       |
| Configuration file path:<br>CVProgram FilesVMicrosoft SQL Server¥130WSetup BootstrapVLog¥20211026_121946#ConfigurationFile.ini                                                                                                    | Global Rules<br>Select Instance<br>Select Features<br>Feature Rules<br>Ready to Remove<br>Removal Progress<br>Complete | Ready to remove SQL Server 2016:<br>Summary<br>Edition: Express<br>Action: Uninstall<br>General Configuration<br>i- Features<br>- Database Engine Services<br>- SQL Server Replication |                      |                                                                                                    |                                                                                              |                       |
|                                                                                                    |                                                                                                    | Configuration file path:                                                                                                    | ststran¥] on¥2021102 | 6 121946¥Copfiqu                                                                                                    | rationFile ini                                                                               |                       |
|                                                                                                    |                                                                                                    | C+Friogram Files#Wilcrosoft SQL Server#130#Setup Boo                                                                                                    | /50/ap#L0g#2021102   | 0_121940#C0171gU                                                                                                    | auonriie.ini                                                                                 |                       |

#### Note)

- SQL server instance that VMS uses is not deleted. Only instance for i-PRO Active Guard server is deleted.

- The instance name "AISYSTEM" is the default name. If you have specified an instance name as described in section 4.3.1, replace "AISYSTEM" with the specified instance name in the following sections.

### STEP2

Delete "C:¥Program Files¥Microsoft SQL Server¥MSSQL13.AYSYSTEM" folder or "C:¥Program Files¥Microsoft SQL Server¥MSSQL15.AYSYSTEM" folder.

#### Note)

If any of the following services remain after uninstallation, please remove them manually.

- SQL Full-text Filter Daemon Launcher (AISYSTEM)
- SQL Server (AISYSTEM)
- SQL Server Agent (AISYSTEM)
- SQL Server CEIP service (AISYSTEM)

#### (1) How to display services

Please start the service application in the following folder

C:¥ProgramData¥Microsoft¥Windows¥Start Menu¥Programs¥Administrative Tools

| Services                |                                                                                                    |                                                                                                    |                                                                             |                                          | _                                                         |                                                         | ×                  |
|-------------------------|----------------------------------------------------------------------------------------------------|----------------------------------------------------------------------------------------------------|-----------------------------------------------------------------------------|------------------------------------------|-----------------------------------------------------------|---------------------------------------------------------|--------------------|
| <u>File Action View</u> | Help                                                                                                    |                                                                                                    |                                                                             |                                          |                                                           |                                                         |                    |
| Þ 🔿 🗖 🖬 🖉               | à 📑 🛛 📰 🕨 🔲 🕪 🗠                                                                                                    |                                                                                                    |                                                                             |                                          |                                                           |                                                         |                    |
| Services (Local)        | Services (Local)                                                                                                    |                                                                                                    |                                                                             |                                          |                                                           |                                                         |                    |
|                         | SNMP Trap                                                                                                    | Name                                                                                                    | Description                                                                 | Status                                   | Startup Type                                              | Log On A                                                | As                 |
|                         | Start the service                                                                                                    | Special Administration Console Helper<br>Spot Verifier                                                                                                    | Allows adm<br>Verifies pote                                                 |                                          | Manual<br>Manual (Trig                                    | Local Sy<br>Local Sy                                    | ste                |
|                         | Description:<br>Receives trap messages generated by<br>local or remote Simple Network<br>Management Protocol (SNMP)<br>agents and forwards the messages to                   | Qi SQL Full-text Filter Daemon Launcher (AISYS           Qi SQL Server (AISYSTEM)           Qi SQL Server Agent (AISYSTEM)           Qi SQL Server Browser           Qi SQL Server CEIP service (AISYSTEM) | Service to la<br>Provides sto<br>Executes jo<br>Provides SQ<br>CEIP service | Running<br>Running<br>Running<br>Running | Manual<br>Automatic<br>Disabled<br>Automatic<br>Automatic | NT Servi<br>NT Servi<br>Network<br>Local Se<br>NT Servi | ce.<br>cS.<br>rvie |
|                         | SNMP management programs<br>running on this computer. If this<br>service is stopped, SNMP-based<br>programs on this computer will not<br>receive SNMP trap messages. If this | SQL Server VSS Writer     SSDP Discovery     State Repository Service     Still Image Acquisition Events                                                                                                   | Provides th<br>Discovers n<br>Provides re<br>Launches a                     | Running<br>Running                       | Automatic<br>Disabled<br>Automatic<br>Manual              | Local Sy<br>Local Se<br>Local Sy<br>Local Sy            | storst             |
|                         | service is disabled, any services that<br>explicitly depend on it will fail to start.                                                                                        | Storage Service                                                                                                    | Provides en<br>Optimizes t                                                  | Running                                  | Automatic (<br>Manual                                     | Local Sy<br>Local Sy                                    | st                 |
|                         | Extended Standard                                                                                                    |                                                                                                    |                                                                             |                                          |                                                           |                                                         | -                  |

#### (2) How to delete a service

Start a command prompt as an administrator user and execute the following command.

#### sc delete "xxx"

"xxx" is the Service name that appears when the target is double-clicked.

| Log Un                                                   | Recovery Dependencies                                          |                                     | e.g.) SQL Server (AISYSTEM) |
|----------------------------------------------------------|----------------------------------------------------------------|-------------------------------------|-----------------------------|
| Service name:                                            | MSSQL\$AISYSTEM                                                |                                     | sc delete MSSQL\$AISYSTE    |
| Display name:                                            | SQL Server (AISYSTEM)                                          |                                     |                             |
| Description:                                             | Provides storage, processing<br>of data, and rapid transaction | and controlled access n processing. |                             |
| Path to executab<br>"C:\Program File                     | ıle:<br>s\Microsoft SQL Server\MSSQ!                           | L15.AISYSTEM\MSSQL\Bir              |                             |
| Startup type:                                            | Automatic                                                      | ~                                   |                             |
| 100300000                                                | (Unknown)                                                      |                                     |                             |
| Service status:                                          |                                                                | Basuma                              |                             |
| Service status:<br>Start                                 | Stop Pau                                                       | Nesume                              |                             |
| Service status:<br>Start<br>You can specify<br>rom here. | Stop Pau<br>the start parameters that apply v                  | when you start the service          |                             |

# 5.4.2.2. Delete i-PRO Active Guard server databases and users in existing SQL Server instance

·If you select "Use existing SQL Server instance" in database selection for installation.

### [Important]

Other applications using SQL Server may be affected.

Please operate with caution and only when necessary.

### STEP1

Please use "SQL Server Management Studio (SSMS)" to delete the following data from the instance where i-PRO Active Guard server is installed.

- Databases
  - ∙ai\_db
  - •aicam
  - ۰bi
  - ∙support\_db
- Security Logins
  - ∙ai\_owner
  - •aicam\_user
  - ∙support\_user

# 5.5. Change IP address

### 5.5.1. Change camera's IP address

### STEP1

Change camera's IP address.

### STEP2

When you want to maintain existing recorded data and best shot images of the camera, update [IP Address] and [Save] from VI MonitorPlus ([Administration] – [Cameras] – [Configure Properties])

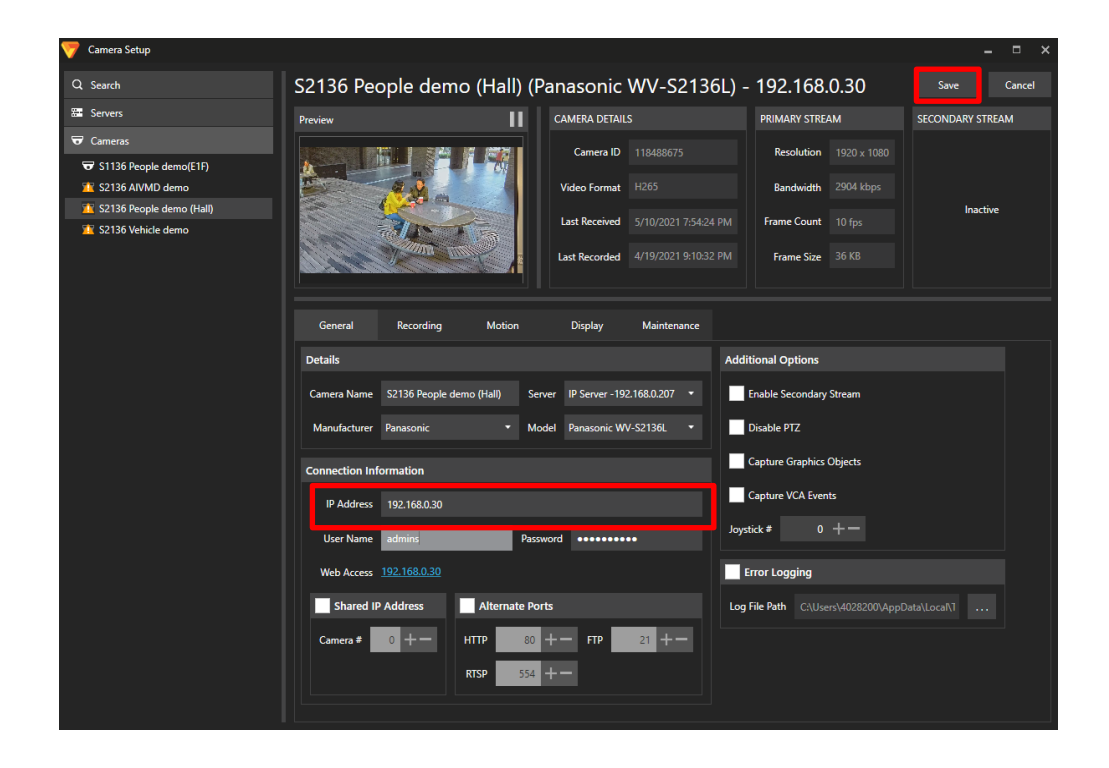

Once deleting cameras from VI Monitor Plus and re-register the camera using new IP address, existing data will be unavailable.

### STEP3

Delete the camera from i-PRO Active Guard server (Refer to 5.2.1)

### STEP4

Register the camera again (Refer to 4.3.2.3).

### STEP5

Restart process (Refer to 4.3.3).

### 5.5.2. Change IP server's IP address

Existing recorded data and best shot images are available after changing IP address.

STEP1

Change IP server's IP address.

STEP2 Delete the IP server from i-PRO Active Guard server (Refer to 5.2.3)

STEP3 Register the IP server again (Refer to 4.3.2.2).

STEP4 Restart process (Refer to 4.3.3).

### 5.5.3. Change i-PRO Active Guard server's IP address

Existing recorded data and Best shot images are available after changing IP address.

### STEP1

Change i-PRO Active Guard server's IP address.

### STEP2

Update configuration for Connection to i-PRO Active Guard server from Plug-in (4.4.2).

# 5.6. Data backup and restore

Image data and related database can be backed-up manually. It is important to note that the reinstallation of i-PRO Active Guard server requires the same version of software for reinstallation from backup due to differences in each database version.

### [Important]

In the restore environment, the following settings must be the same as the backup environment.

- SQL Server instance
  - \*Switching from local server to network server is not possible.
- Administrator username and password

If the settings are different, please reinstall the i-PRO Active Guard server in the restore environment.

### 5.6.1. Backup process

### STEP1

Start – Windows Administrative Tools – Task Scheduler. Right click and disable "AliveMonitoringProcess".

### STEP2

Start – Windows Administrative Tools – Services.

Right click and stop for "MultiAlCameraService," "MultiAlSupportProcessManagementService" and "SQL Server(AISYSTEM)," respectively.

### STEP3

Browse to SQL Server data save path (set by install tool at 4.3.1.).

Copy "ai\_db.mdf," "aicam.mdf," "support\_db.mdf," ai\_db\_log.ldf," "aicam\_log.ldf," "support\_db\_log.ldf," "bi.mdf" and "bi\_log.ldf" to safe location (i.e.: a USB drive, a NAS device, another server, etc.).

Default SQL Server data save path is below:

SQL server 2016

"C:¥Program Files¥Microsoft SQL Server¥MSSQL13.AISYSTEM¥MSSQL¥DATA" SQL server 2019

"C:¥Program Files¥Microsoft SQL Server¥MSSQL15.AISYSTEM¥MSSQL¥DATA"

### STEP4

Copy "C:¥MultiAl¥Image" folder to safe location. If you changed image data save path, copy the folder. Copy "C:¥MultiAl¥Backup" folder to safe location.
#### STEP5

Type "regedit" to Start menu and run. Right click two folder and export to safe location, respectively. "¥HKEY\_LOCAL\_MACHINE¥SOFTWARE¥Panasonic¥AiSystem" or "¥HKEY\_LOCAL\_MACHINE¥SOFTWARE¥i-PRO¥AiSystem."

"¥HKEY\_LOCAL\_MACHINE¥SOFTWARE¥WOW6432Node¥Panasonic¥AiSystem" or "¥HKEY\_LOCAL\_MACHINE¥SOFTWARE¥WOW6432Node¥i-PRO¥AiSystem."

#### STEP6

Start – Windows Administrative Tools – Services.

Right click and run for "MultiAlCameraService," "MultiAlSupportProcessManagementService" and "SQL Server(AlSYSTEM)," respectively.

#### STEP7

Start – Windows Administrative Tools – Task Scheduler. Right click and enable "AliveMonitoringProcess".

## 5.6.2. Restore process

#### STEP1

Install i-PRO Active Guard Server in the restore environment with the same SQL instance, administrator username, and password settings as in the backup environment.

Note)

- If you select "Use existing SQL Server instance" in database selection for installation, i-PRO Active Guard Server database and user must be deleted before install.

For delete database and user, see 5.4.2.2.

- If you select "Network Server" of "Use existing SQL Server instance" in database selection for installation, Set the SQL server IP, TCP port, etc. to the same settings as the backup environment.

#### STEP2

Start – Windows Administrative Tools – Task Scheduler. Right click and disable "AliveMonitoringProcess"

#### STEP3

Start – Windows Administrative Tools – Services.

Right click and stop for "MultiAlCameraService," "MultiAlSupportProcessManagementService" and "SQL Server(AISYSTEM)," respectively.

#### STEP4

Copy saved files "ai\_db.mdf," "aicam.mdf," "support\_db.mdf," ai\_db\_log.ldf," "aicam\_log.ldf," "support\_db\_log.ldf," "bi.mdf" and "bi\_log.ldf" to SQL Server data save path and replace existing files.

Default SQL Server data save path is below:

SQL server 2016

"C:¥Program Files¥Microsoft SQL Server¥MSSQL13.AISYSTEM¥MSSQL¥DATA"

SQL server 2019

"C:¥Program Files¥Microsoft SQL Server¥MSSQL15.AISYSTEM¥MSSQL¥DATA"

#### STEP5

Copy saved folder "Image" to "C:¥MultiAI" and replace existing files. Copy saved folder "Backup" to "C:¥MultiAI" and replace existing files.

#### STEP6

Double-click the saved registry export file. This will re-install the registry keys.

#### STEP7

Start – Windows Administrative Tools – Services.

Right click and run for "SQL Server(AISYSTEM)."

#### STEP8

Execute "C:¥MultiAl¥tools¥restore\_user¥restore\_user.bat" as administrator.

(restore\_user.bat)

```
@echo off
set SERVERNAME=localhost\AISYSTEM
sqlcmd -S %SERVERNAME% -i C:\MultiAI\tools\restore_user\restore_user.sql
IF %ERRORLEVEL% equ 0 GOTO OK
ECHO Failed
GOTO END
:OK
ECHO Succeeded
:END
PAUSE
```

#### Note)

If you selected "Use an existing SQL Server instance" in the database selection during installation, open the batch file in Notepad and modify the following.

- For "Local Server"

(1) Line 2.

Change the "AISYSTEM" to the specified instance name. If instance name is "MSSQLSERVER", set to blank

Ex.)

set SERVERNAME=localhost¥SAMPLEINSTANCE

- For "Network Server" and using SQL Server Browser

(1) Line 2.

Change the "localhost" to the specified SQL Server IP Address

Change the "AISYSTEM" to the specified instance name

If instance name is "MSSQLSERVER", set to blank

(2) Line 3.

Add "-U login id", "-P password", "-N" and "-C".

Login id and password should be set to the administrator and password of the SQL instance

Ex.)

set SERVERNAME=<u>192.168.0.100</u>¥<u>SAMPLEINSTANCE</u> sqlcmd -S %SERVERNAME% -i C:¥MultiAI¥tools¥restore\_user¥restore\_user.sql <u>-U admin</u> <u>-P password -N -C</u>

- For "Network Server" and not using SQL Server Browser

(1) Line 2.

Change the "localhost" to the specified SQL Server IP Address

Change "¥AISYSTEM" to a comma + the specified TCP port number

(2) Line 3.

Add "-U login id", "-P password", "-N" and "-C".

Login id and password should be set to the administrator and password of the SQL instance

Ex.)

set SERVERNAME=<u>192.168.0.100,1435</u>

sqlcmd -S %SERVERNAME% -i C:¥MultiAl¥tools¥restore\_user¥restore\_user.sql <u>-U admin</u> <u>-P password -N -C</u>

#### STEP9

Right click and run for "MultiAlCameraService," "MultiAlSupportProcessManagementService," respectively.

#### STEP10

Start – Windows Administrative Tools – Task Scheduler. Right click and enable "AliveMonitoringProcess."

# 5.7. Procedure to move i-PRO Active Guard server location from IP Server's PC to dedicated server's PC

i-PRO Active Guard server location can be moved from VI IP server's PC to dedicated server's PC, for example, when the number of cameras are increased or when distributing processing load is required.

## 5.7.1. Preparation of data and account information

#### STEP1

Prepare administrator account information of existing i-PRO Active Guard server when install. If you forget administrator account, reset it (Refer to 5.9).

#### STEP2

Backup data (Refer to 5.6.1)

# 5.7.2. Install i-PRO Active Guard server to new PC and restore data

#### STEP1

Install i-PRO Active Guard server to new PC as dedicated server PC (Refer to 4.3.1).

Note) Account information you set when installing will be overwritten in restore process (Refer to step 2).

STEP2 Restore data (Refer to 5.6.2)

#### STEP3

 $\label{eq:constraint} Execute \ ``C: \texttt{``HultiAl} tools \texttt{``init}_dedicated\_server.bat" as administrator.$ 

#### STEP4

Start – Windows Administrative Tools – Services. Right click and Restart for "MultiAlCameraService," "MultiAlSupportProcessManagementService."

# 5.8. Procedure to restart/shut down i-PRO Active

## **Guard server PC**

As a safety precaution, it is recommended to stop the services before rebooting the computer.

STEP1

Stop i-PRO Active Guard server's process (4.3.7.2).

STEP2 Restart or shutdown.

## 5.9. Reset administrator account

When you forget credential of administrator to access configuration, you need to reset on PC that i-PRO Active Guard server is installed.

Execute "C:¥MultiAI¥tools¥ChangeAdminPassword¥ChangeAdminPassword.exe" as administrator and set credentials.

## 5.10. Reset SQL Server account

When you want to change credential of SQL Server account, you need to reset on PC that i-PRO Active Guard server is installed.

#### STEP1

Please use "SQL Server Management Studio (SSMS)" to change the passwords of the following account from the instance where the i-PRO Active Guard server is installed.

- Security - Logins

۰sa

#### STEP2

Execute "C:¥MultiAl¥tools¥ChangeSQLServerPassword¥ChangeSQLServerPassword.exe" as administrator and set credentials.

# 5.11. Upgrade edition of SQL Server

You can determine if you need non-Express Edition from 3.3.

If you need it, please follow the steps below to upgrade after purchasing the license.

i-PRO Active Guard server software need to be installed in advance.

#### STEP1

Start "setup.exe" from install media of SQL Server.

#### STEP2

Select [Edition Upgrade] from Maintenance.

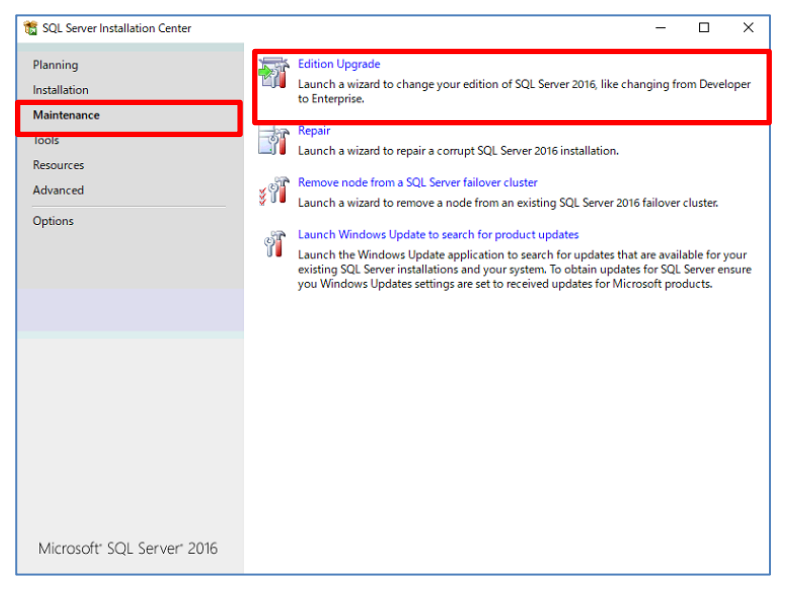

#### STEP3

Confirm product key is shown and click [Next].

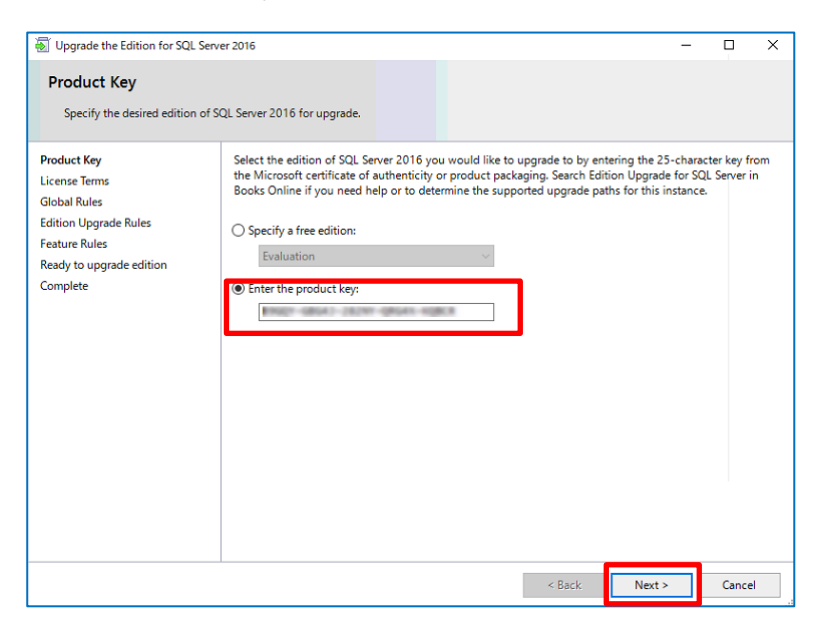

#### STEP4

Check for license term and click [Next].

| Upgrade the Edition for SQL S                                                                                                  | erver 2016 — 🗆 🗙                                                                                                    |
|----------------------------------------------------------------------------------------------------|----------------------------------------------------------------------------------------------------|
| License Terms                                                                                                    |                                                                                                    |
| To install SQL Server 2016, j                                                                                                  | you must accept the Microsoft Software License Terms.                                                                                                    |
| Product Key<br>License Terms<br>Global Rules<br>Edition Upgrade Rules<br>Feature Rules<br>Ready to upgrade edition<br>Complete | MICROSOFT SQL SERVER 2016 STANDARD<br>These license terms are an agreement between Microsoft Corporation (or based on where you<br>live, one of its affiliates) and you. Please read them. They apply to the software named above,<br>which includes the media on which you received it, if any. The terms also apply to any<br>Microsoft<br>• updates,<br>• supplements,<br>• Internet-based services, and<br>• support services<br>• Copy Print<br>Copy Print |
|                                                                                                    | < Back Next > Cancel                                                                                                    |

#### STEP5

Select [AISYSTEM] for instance and click [Next].

| 🛿 Upgrade the Edition for SQL Server 2016 — 🗆 🗙                       |                                                                                                    |                                                   |                         | ×               |              |           |   |
|-----------------------------------------------------------------------|----------------------------------------------------------------------------------------------------|---------------------------------------------------|-------------------------|-----------------|--------------|-----------|---|
| Select Instance                                                       |                                                                                                    |                                                   |                         |                 |              |           |   |
| Specify the instance of SQL                                           | Server to modify.                                                                                                    |                                                   |                         |                 |              |           |   |
| Product Key<br>License Terms<br>Global Rules<br>Edition Upgrade Rules | Select the SQL Server<br>the edition of an insta<br>Specify the instance of<br>AISYSTEM                              | instance you would lik<br>Ince.<br>If SQL Server: | ke to upgrade edition o | or you can choo | se to skip u | pgrading  |   |
| Select Instance<br>Feature Rules                                      | Installed instances:                                                                                                 |                                                   |                         |                 |              |           |   |
| Ready to upgrade edition                                              | Instance Name                                                                                                    | Instance ID                                       | Features                | Edition         | Ver          | sion      |   |
| Complete                                                              | AISYSTEM                                                                                                    | MSSQL13.AISYSTEM                                  | SQLEngine, SQLEng       | Express         | 13.2         | .5026.0   |   |
|                                                                       | <shared compone<="" td=""><td></td><td>Conn, BC, SDK</td><td></td><td>13.0</td><td>.14500.10</td><td>1</td></shared> |                                                   | Conn, BC, SDK           |                 | 13.0         | .14500.10 | 1 |
|                                                                       |                                                                                                    |                                                   |                         |                 |              |           |   |
|                                                                       |                                                                                                    |                                                   | < Ba                    | ck Ne           | ext >        | Cance     | 1 |

## STEP6

#### Click [Upgrade]

🖏 Upgrade the Edition for SQL Server 2016

| 🐨 Upgrade the Edition for SQL Serv                                                                                                    | ver 2016 — 🗆 🗙                                                                                                    |
|----------------------------------------------------------------------------------------------------|----------------------------------------------------------------------------------------------------|
| Ready to upgrade edit                                                                                                    | tion<br>tures that will be changed.                                                                                                    |
| Product Key<br>License Terms<br>Global Rules<br>Edition Upgrade Rules<br>Select Instance<br>Feature Rules<br><b>Ready to upgrade edition</b><br>Complete | Ready to change the SQL Server edition:         Summary         - Edition: Standard         - Action: EditionUpgrade         - General Configuration         - Features         - Database Engine Services         - SQL Server Replication         - Client Tools Connectivity         - Client Tools Backwards Compatibility         - Client Tools Backwards Compatibility         - Client Tools Backwards Compatibility         - Client Tools Backwards Compatibility         - Client Tools Backwards Compatibility         - Client Tools Backwards Compatibility         - Client Tools Backwards Compatibility         - SQL Client Connectivity SDK         - SQL Client Connectivity         - SQL Uniter         - Instance Name: AISYSTEM         - Instance ID: undefined         Configuration file path:         C:(Program Files\Microsoft SQL Server\130\Setup Bootstrap\Log\20220125_140806\ConfigurationFile.ini |
|                                                                                                    | < Back Upgrade Cancel                                                                                                    |

## STEP7

#### Click [Close]

| 🗟 Upgrade the Edition for SQL Serv                                                                                                    | ver 2016                                                                                                    |                                                                                                    | - |         | ×      |
|----------------------------------------------------------------------------------------------------|----------------------------------------------------------------------------------------------------|----------------------------------------------------------------------------------------------------|---|---------|--------|
| Complete<br>Your SQL Server 2016 edition t                                                                                                    | upgrade is complete.                                                                                                    |                                                                                                    |   |         |        |
| Product Key<br>License Terms<br>Global Rules<br>Edition Upgrade Rules<br>Select Instance<br>Feature Rules<br>Ready to upgrade edition<br><b>Complete</b> | Information about the Setup operation or poss<br>Feature<br>Client Tools Connectivity<br>Client Tools SDK<br>Client Tools Backwards Compatibility<br>SQL Server Replication<br>Database Engine Services<br>SQL Browser<br>SOL Writer<br>SUL Writer<br>Summary log file has been saved to the followin<br>CLProgram Files\Microsoft SQL Server\130\Set<br>HFH57FR 20220125_140806.at | ble next steps:<br>Status<br>Succeeded<br>Succeeded<br>Succeede |   | y DESKT | ~<br>~ |
|                                                                                                    |                                                                                                    |                                                                                                    | L | Close   |        |

# 6. Troubleshooting

## 6.1. Trouble shooting for Installation and Setup

| Symptom                                                                                                    | Cause and solution                                                                                                    | Refer                       |
|----------------------------------------------------------------------------------------------------|----------------------------------------------------------------------------------------------------|-----------------------------|
| "New version or same<br>version is already<br>installed." message is<br>displayed but [i-PRO<br>Active Guard Server]<br>does not exist. | Please check if [Multi AI Server] exists in the Programs<br>and Features window.<br>If it exists, please uninstall it.                                                                                                    | 5.4.2                       |
| Failed to install SQL server                                                                                                    | There may be some data that was used in the past.<br>If possible, uninstall programs related to SQL Server and<br>i-PRO Active Guard Server and delete related folders.                                                                                                    | 5.4.2<br>5.4.2.1<br>5.4.2.2 |
|                                                                                                    | Check if the file path length of file path of install package is less than 119 and launch installer as administrator.                                                                                                    | 4.3.1                       |
|                                                                                                    | When you use Window 10, version 20H2 and the<br>Microsoft Edge browser of any version from 84.0.522.52<br>through 86.0.622.55, execute "Windows update".<br>Ref. <u>https://docs.microsoft.com/en-</u><br><u>us/troubleshoot/sql/install/error-set-up-update-instances</u> |                             |
|                                                                                                    | If the installation fails even after restarting the PC,<br>please execute "¥03_SQL¥SQLEXPRADV_x64_ENU<br>¥1033_ENU_LP¥x64¥Setup¥SQLSUPPORT.MSI". And<br>then, execute "MultiAIStartup.exe" again.                                                                          | -                           |
| Screen transitions in<br>the installer may take<br>some time.                                                                           | Any SQL Server service may not be running on the destination PC.<br>If possible, please start SQL Server from Services or wait for a while until the screen transition.                                                                                                    |                             |

| Symptom                  | Cause and solution                                           | Refer   |
|--------------------------|--------------------------------------------------------------|---------|
| Cannot install VMS       | When you install i-PRO Active Guard server to PC with        | 4.3.1   |
| server software after i- | VMS server, you need to install VMS server software in       | 5.4.2   |
| PRO Active Guard         | advance.                                                     |         |
| server installation      | If i-PRO Active Guard server is installed before that,       |         |
|                          | uninstall i-PRO Active Guard server and SQL server and       |         |
|                          | then, install VMS server.                                    |         |
|                          |                                                              |         |
| Cannot access i-PRO      | Did you access "http:// <ip>:8092" ?</ip>                    | 4.3.2.1 |
| Active Guard             | "https:// <ip>:8092" is correct.</ip>                        |         |
| configuration.           | When you set another port number when installation or        |         |
|                          | you changed after installation, enter the port number.       |         |
|                          | Supported browser is Microsoft Edge 85(or later), Chrome     | 3.2     |
|                          | 83(or later) and Firefox 95(or later.)                       |         |
|                          |                                                              |         |
|                          | Please confirm related service is existing on PC that        | 5.4.2   |
|                          | i-PRO Active Guard server is installed.                      | 5.4.2.1 |
|                          | Start – Windows Administrative Tools – Services.             | 5.4.2.2 |
|                          | - MultiAlCameraService                                       | 4.3.1   |
|                          | - MultiAlSupportProcessManagementService                     |         |
|                          | If these services do not exist, please perform the following |         |
|                          | steps.                                                       |         |
|                          | 1. Uninstall i-PRO Active Guard server.                      |         |
|                          | 2. Delete SQL instances or database related to i-PRO         |         |
|                          | Active Guard server.                                         |         |
|                          | 3. Confirm related services does not exist.                  |         |
|                          | If related services remain, start command prompt with        |         |
|                          | administrator privileges and delete services with            |         |
|                          | following command.                                           |         |
|                          | sc delete MultiAlCameraService                               |         |
|                          | sc delete SupportProcessManagementService                    |         |
|                          | 4. Reinstall i-PRO Active Guard server.                      |         |
|                          |                                                              |         |

| Symptom                                                 | Cause and solution                                                                                                    | Refer                   |
|---------------------------------------------------------|----------------------------------------------------------------------------------------------------|-------------------------|
|                                                         | <ul> <li>Please confirm related service is running on PC that i-</li> <li>PRO Active Guard server is installed.</li> <li>Start – Windows Administrative Tools – Services.</li> <li>MultiAlCameraService</li> <li>MultiAlSupportProcessManagementService</li> <li>SQL Server (instance name)</li> <li>If stopped, right click and run.</li> </ul>                                                                                                  | 5.6.1                   |
| Cannot log in to i-PRO<br>Active Guard<br>configuration | If you forget administrator account, reset account from PC that i-PRO Active Guard server is installed.                                                                                                    | 5.9                     |
|                                                         | If you select [Use existing SQL Server instance] and<br>install SQL, make sure TCP Port is configured.<br>If the setting is blank, please set "1435".<br>1.Run "SQL Server Configuration Manager"<br>2.SQL Server Network Configuration – Protocols for<br>(instance name) - TCP/IP – IP Addresses tab – IPAII –<br>TCP Port=1435.<br>If 1435 is already used, set other empty port and uninstall<br>i-PRO Active Guard server and install again. | 4.3.1<br>5.4.2          |
| Cannot register VMS.                                    | Check if IP address, port, protocol, and credentials are<br>correct.<br>Supported version of VI IP server is 7.8.3 or later.                                                                                                    | 4.3.2.2<br>4.2.3<br>2.2 |
|                                                         | version" or "Invalid response" is shown, please restart<br>Insight API from Insight API config tool.                                                                                                    |                         |
| Cannot register<br>cameras                              | Check if IP address, port, protocol, and credentials are correct.                                                                                                    | -                       |
|                                                         | Check if extension software is installed to camera in advance.                                                                                                    | 4.1                     |
|                                                         | Check if cameras are registered to VI IP server in advance.                                                                                                    | 4.2.1                   |

| Symptom                 | Cause and solution                                           | Refer   |
|-------------------------|--------------------------------------------------------------|---------|
|                         | Check if PC time of i-PRO Active Guard server is             | -       |
|                         | synchronized to that of VMS server. When the difference      |         |
|                         | is larger than about 1hour, camera list cannot be retrieved  |         |
|                         | from [Camera(s) from VMS]                                    |         |
|                         | Check if "Digest" is used for authentication on camera       | -       |
|                         | side. ([Settings] – [User mng.] - [User auth.])              |         |
|                         | Please try updating the camera's firmware and AI             | -       |
|                         | application firmware                                         |         |
|                         | When the camera is registered to VI IP server as             |         |
|                         | "Multicast RTP" for camera model, the camera will not be     |         |
|                         | shown on i-PRO Active Guard server's web. If multicast       |         |
|                         | streaming is required, following procedure is required.      |         |
|                         | 1.Register camera to VI IP server as unicast                 |         |
|                         | 2.Register camera to i-PRO Active Guard server               |         |
|                         | 3.Change to "Multicast RTP" on VI.                           |         |
| Cannot connect from     | Check if IP address, port, protocol, and credentials are     | 4.3.5.2 |
| Plug-in to i-PRO Active | correct. Port and credentials can be changed from i-PRO      | 4.4.2   |
| Guard server.           | Active Guard configuration.                                  |         |
|                         | Please confirm related service is existing on PC that        | 5.4.2   |
|                         | i-PRO Active Guard server is installed.                      | 5.4.2.1 |
|                         | Start – Windows Administrative Tools – Services.             | 5.4.2.2 |
|                         | - MultiAlCameraService                                       | 4.3.1   |
|                         | - MultiAlSupportProcessManagementService                     |         |
|                         | If these services do not exist, please perform the following |         |
|                         | steps.                                                       |         |
|                         | 1. Uninstall i-PRO Active Guard server.                      |         |
|                         | 2. Delete SQL instances or database related to i-PRO         |         |
|                         | Active Guard server.                                         |         |
|                         | 3. Confirm related services does not exist.                  |         |
|                         | If related services remain, start command prompt with        |         |
|                         | administrator privileges and delete services with            |         |
|                         | following command.                                           |         |
|                         | sc delete MultiAlCameraService                               |         |
|                         | sc delete SupportProcessManagementService                    |         |
|                         | 4. Reinstall i-PRO Active Guard server.                      |         |

| Symptom                 | Cause and solution                                          | Refer   |
|-------------------------|-------------------------------------------------------------|---------|
| Face, People, Vehicle,  | Camera registration to i-PRO Active Guard server should     | 5.2.1   |
| or License plate, Code, | be done after registering camera to VI IP server.           | 5.1.1   |
| Container images        | When you re-register the camera to VI IP server after       |         |
| cannot be searched      | registration to i-PRO Active Guard server, you need to      |         |
| from Plug-in (camera is | also re-register the camera to i-PRO Active Guard server    |         |
| not shown for camera    | (delete and then register again.)                           |         |
| list).                  |                                                             |         |
| Face, People, Vehicle   | Receiving status from each camera can be confirmed          | 4.3.8.1 |
| or License plate, Code, | from i-PRO Active Guard configuration.                      |         |
| Container images        | Check network connection between camera and i-PRO           |         |
| cannot be searched      | Active Guard server, last received time, last diagnosis     |         |
| from Plug-in (the       | time.                                                       |         |
| number of search        | If the result is not expected, check if schedule setting on |         |
| result is 0).           | camera side for extension software is on.                   |         |
|                         | note)                                                       |         |
|                         | License plate detection, Code detection and Container       |         |
|                         | detection is not support "last diagnosis time".             |         |
|                         | Check process status of i-PRO Active Guard server.          | 4.3.8.2 |
|                         | If some process is stopped, restart the process.            |         |
|                         | Check if schedule setting on camera side for extension      | -       |
|                         | software is on.                                             |         |
|                         | Configuration issues in a multiple network environment      | -       |
|                         | Check if the camera is connected to a network that is not   |         |
|                         | local to the server.                                        |         |
|                         | Firewall configuration issues.                              | -       |
|                         | Check if i-PRO Active Guard server's program are listed     |         |
|                         | on "Allowed apps and features" for firewall settings.       |         |
| Camera name, app        | Check if camera or app settings have been changed.          | 5.3     |
| name, etc. Cannot       | If there are any changes, please update i-PRO Active        |         |
| displayed correctly in  | Guard server                                                |         |
| Plug-in                 |                                                             |         |
| Playback time is        | Check if PC time of i-PRO Active Guard server and VMS       | -       |
| incorrect.              | server are synchronized when i-PRO Active Guard server      |         |
|                         | is installed to dedicated server. Also check if time zone   |         |
|                         | setting of VMS server and VMS client are the same.          |         |

| Symptom                 | Cause and solution                                         | Refer   |
|-------------------------|------------------------------------------------------------|---------|
| Notifications such as   | Check if i-PRO Active Guard server detect alarm from       | 4.3.8.3 |
| registered face         | diagnosis on i-PRO Active Guard configuration.             |         |
| detection or registered | If alarm exists, check the process status of i-PRO Active  |         |
| people detection        | Guard server.                                              |         |
| cannot be shown         | Check the configuration VMS to receive alarm from IP       | 4.2.2.2 |
|                         | server manager.                                            |         |
|                         | Check the insight API status from Insight API config tool. | -       |
| System alarm cannot     | Check the configuration for alarm notification.            | 4.3.6   |
| be shown                |                                                            |         |
| Restore failed          | Check the SQL Server instance.                             | 5.6     |
|                         | If the SQL Server instance is different from the backup,   |         |
|                         | please install i-PRO Active Guard server again with the    |         |
|                         | same SQL Server instance as the backup.                    |         |

## 6.2. Trouble shooting after staring operation

When trouble occurs after starting operation, you can confirm error code on i-PRO Active Guard configuration (Refer to 4.3.7.4)

| Symptom           | Error code     | Cause and solution                                             |
|-------------------|----------------|----------------------------------------------------------------|
| Server process is | 514 - 517      | Services related to i-PRO Active Guard server does not         |
| stopped on i-PRO  |                | exist. Please install i-PRO Active Guard server again          |
| Active Guard      | 1025 – 1028    | Process related to i-PRO Active Guard server failed to start.  |
| configuration     | 4097 – 4100    | Restart i-PRO Active Guard server manually (Refer to           |
|                   | 4354,4357,     | 4.3.8.2).                                                      |
|                   | 4610,4611      |                                                                |
|                   |                | When process stops again, download logs (Refer to 4.3.8.5)     |
|                   |                | and contact the system administrator.                          |
| Camera            | 4355,4356,4358 | Check network connection between camera and i-PRO              |
| disconnect        |                | Active Guard server.                                           |
|                   |                |                                                                |
|                   |                | Check if video recording to VMS and live monitoring works      |
|                   |                | well or not. If recording or live monitoring also has problem, |
|                   |                | check camera's status.                                         |
|                   |                |                                                                |
|                   |                | If problem continues after restarting camera and i-PRO         |
|                   |                | Active Guard server manually (Refer to 4.3.8.2), download      |
|                   |                | logs (Refer to 4.3.8.5) and contact the system administrator.  |
| Face, People,     | 66052,66053    | Receiving status from each camera can be confirmed from i-     |
| Vehicle, License  |                | PRO Active Guard configuration.                                |
| plate, Code or    |                | Check network connection between camera and i-PRO              |
| Container Images  |                | Active Guard server, last received time and last diagnosis     |
| cannot be         |                | time.                                                          |
| searched from     |                | If the result is not expected, check if schedule setting on    |
| Plug-in (the      |                | camera side for extension software is on.                      |
| number of search  |                |                                                                |
| result is 0).     |                |                                                                |

| Symptom                                                            | Error code                 | Cause and solution                                                                                                    |
|--------------------------------------------------------------------|----------------------------|----------------------------------------------------------------------------------------------------|
| False detection<br>(Not face, people<br>or vehicle is<br>searched) | -                          | To avoid false detection, configure mask area using iCT (Refer to 4.1).                                                                                                    |
| High CPU usage,<br>memory usage<br>or disk access                  | 65793,65794<br>65796,65797 | Check CPU or memory status (Refer to 4.3.8.2) and confirm<br>whether the usage by i-PRO Active Guard server software is<br>high.                                                                                              |
|                                                                    |                            | If the usage of i-PRO Active Guard server is high, to reduce<br>load, configure mask area on camera side using iCT (Refer<br>to 4.1) or "Max frequency of receiving object data (per sec)"<br>(Refer to 4.3.5.4)              |
|                                                                    |                            | If the usage of i-PRO Active Guard server is low and those<br>of whole PC is high, check the influence of other software.<br>When i-PRO Active Guard server is installed with VMS<br>software, check the VMS software status. |
| Reach the max<br>disk space of<br>image (delete old<br>images)     | 65795                      | Old images have been deleted by exceeding the settings for<br>"Max usage of image storage drive".<br>If you need to store data for "Retention period", configure<br>mask area on camera side using iCT (Refer to 4.1) to      |
| The display of<br>Web setting page<br>is misaligned.               | -                          | reduce the number of detections.<br>Please try clearing the cache in your web browser, and close<br>the web browser, access it again.                                                                                         |

# 7. Appendices

## 7.1. Secure system guideline

To ensure encrypted communications within critical environments, the secure system has been created as an additional security layer for the application. This document describes how to enable and configure secure system.

The communication between the cameras and i-PRO Active Guard server can be encrypted over HTTPS protocol.

The communication between the VI IP Server and i-PRO Active Guard server can be encrypted over HTTPS protocol.

The communication between i-PRO Active Guard server and Plug-in can be encrypted over HTTPS protocol.

Recorded Best shot images on i-PRO Active Guard server can be encrypted. Data Encryption can be configured only when you install i-PRO Active Guard server.

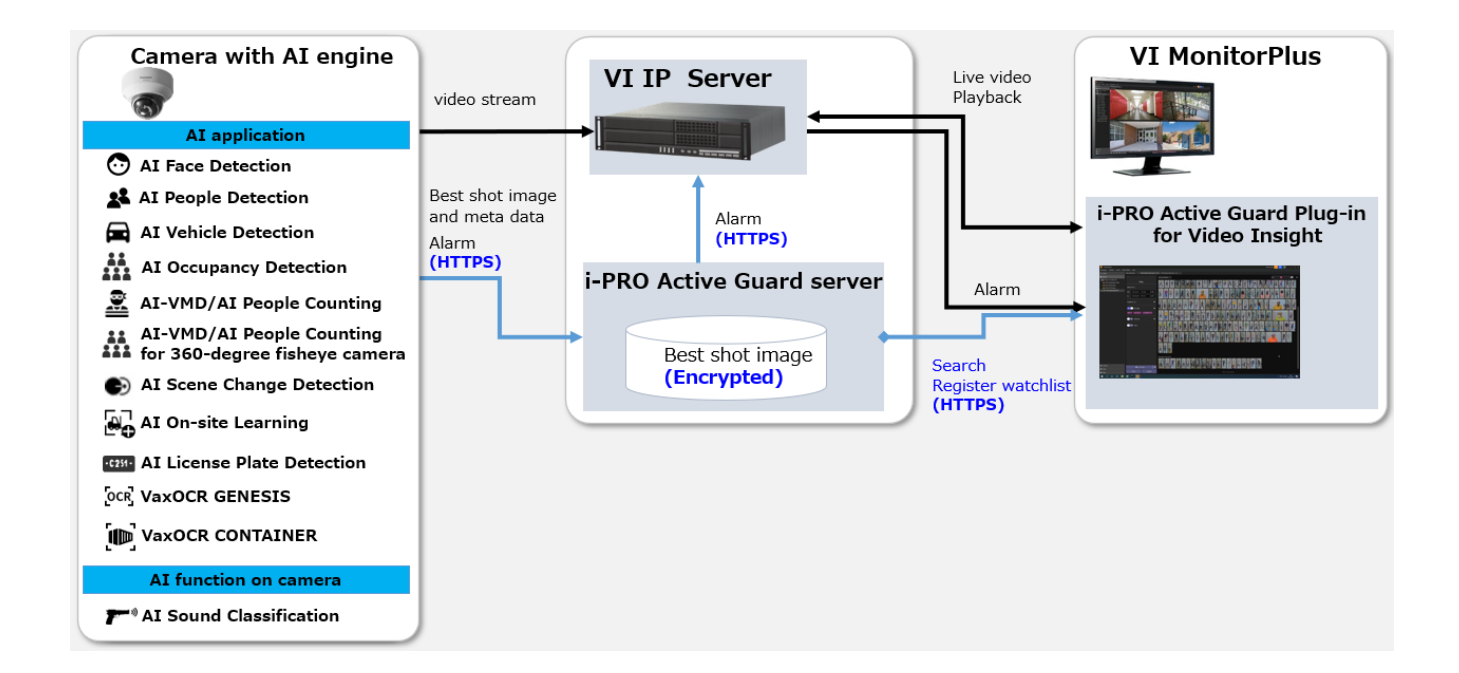

## 7.1.1. HTTPS between camera and i-PRO Active Guard

#### server

#### STEP1

Open the camera's web browser (*see instructions for each made and model*). [Setup] – [Network] – [Advanced] – [HTTPS], select [HTTPS] from the Connections list box.

#### STEP2

When you register camera to i-PRO Active Guard server, select HTTPS (Refer to 4.3.2.3).

# 7.1.2. HTTPS between i-PRO Active Guard server and

### Plug-in

#### STEP1

Configure HTTPS for [Client plugin connection] on i-PRO Active Guard server's setting (Refer to 4.3.5.2) and Restart process.

#### STEP2

Configure HTTPS connection on Plug-in's setting (Refer to 4.4.2)

## 7.1.3. HTTPS between VMS and i-PRO Active Guard

#### server

#### STEP1

Run Insight API Configuration Tool on VI IP server (Start – VI Enterprise – Insight API Config). Click [SSL Config] and check [Enable SSL] and select Certificate. [Stop] and [Start] Insight API Service.

#### STEP2

When you register VMS to i-PRO Active Guard server, select HTTPS (Refer to 4.3.2.2).

## 7.1.4. Encryption of Best shot images

Encryption on/off can be configured only when installing i-PRO Active Guard server (Refer to 4.3.1). When data is encrypted, image can be seen from Plug-in software. Other software cannot open the file.

# 7.2. Open-source software

This product uses open-source software.

For details concerning licensing, read license.txt included in install package.

## 7.3. How to use 3<sup>rd</sup> party extension software

3rd party camera extension software developed for i-PRO camera can be used in the i-PRO Active Guard system. Not all 3<sup>rd</sup> party extension software cannot be used, software that implements specific integration can be used. You can check the extension software that can be connected to i-PRO Active Guard from <u>application list</u> when released.

This document does not include install or configuration for 3<sup>rd</sup> party extension software itself and includes other procedure after them.

#### 7.3.1. Required software version

i-PRO Active Guard server: v1.6.1 or later. i-PRO Active Guard plug-in for Video Insight: v1.6.0 or later.

### 7.3.2. i-PRO Active Guard server configuration

This section describes the steps required to register camera with 3rd party extension software to i-PRO Active Guard server and receive event data.

#### STEP1

Edit configuration file to register the extension software.

Open the file "C:¥MultiAl¥Backup¥3rdpartyApp.config" in the PC that i-PRO Active Guard server software is installed.

Input the extension software name and event name, and also enable the line by removing ";" at the beginning of the line.

```
Ex.
application_name_1 = "SampleApplication"
event name 1 = "SampleDetection"
```

Save and close the file after editing.

Note)

Up to 10 extension software and 10 events can be registered in a system.

The extension software name and event name of the extension software will be shown on <u>application list</u> when released. It will not work if any other name is configured.

#### Note)

For i-PRO Active Guard server v1.8.0 or later, you can register 3rd party LPR app. If you would like to register as an LPR app, please add the below text to "3rdpartyApp.config."

#### Ex.

lpr\_application\_name = " SampleApplication "

\* For LPR app, "event\_name" not required.

For new installations of i-PRO Active Guard server v1.8.0 or later, the above LPR app sample text already included in "3rdpartyApp.config".

#### STEP2

Register camera to i-PRO Active Guard server (Refer to 4.3.2.3).

| Cam                                                                                                    | era Regist   | ration                    | Show                | v only unregistered ca     | meras    |           |                 | × |
|----------------------------------------------------------------------------------------------------|--------------|---------------------------|---------------------|----------------------------|----------|-----------|-----------------|---|
|                                                                                                    | IP address   | Camera model              | Camera name         | Check result               | <b>A</b> | Ca        | mera connection |   |
|                                                                                                    | 192.168.0.30 | i-PRO/Panasonic WV-S2136L | Panasonic WV-S2136L | <b>**</b> 🕞 (())           |          |           |                 |   |
| <ul> <li>Image: A second second s</li></ul> | 192.168.0.33 | i-PRO/Panasonic WV-S2136L | Panasonic WV-S2136L | <b>∠</b> • <b>`</b> ((())) |          | • нттр    | 80              |   |
|                                                                                                    |              |                           |                     | -0-1                       | _        | ○ HTTPS   | 443             |   |
|                                                                                                    |              |                           |                     |                            |          | User Name | admin           |   |
|                                                                                                    |              |                           |                     |                            |          | Password  | •••••           |   |
|                                                                                                    |              |                           |                     |                            | Ŧ        | Che       | eck Save        |   |

When the 3<sup>rd</sup> party extension software is installed in the selected camera, icon will be shown in the

[Check result]. If not shown, please check if configuration file is edited correctly.

Note)

For LPR app is checked, icon will be shown.

#### STEP3

Check if an event has occurred (Optional).

[Extension app. event] can be selected to confirm the number of detections. (Refer to 4.3.8.3)

|             | i-PRO Active G                                                                                                    | uard o | configuration                                                                                                    |   |               |                        |       |                                            |                         |              |              |              |              |              |                                          |                                             |                           |              |        |
|-------------|----------------------------------------------------------------------------------------------------|--------|----------------------------------------------------------------------------------------------------|---|---------------|------------------------|-------|--------------------------------------------|-------------------------|--------------|--------------|--------------|--------------|--------------|------------------------------------------|---------------------------------------------|---------------------------|--------------|--------|
| ≡<br>♠<br>₽ | , and a construction of the second second se | amera  | Connection                                                                                                    | c |               |                        |       | Server<br>Process<br>Database<br>Disk Free | Status<br>e<br>e:2413.7 | /2795GB      | 8            | G            |              |              | D<br>otal Best<br>otal Aları<br>2023/01/ | iagnosis<br>shot Im<br>m Histor<br>23 18:45 | ages: 73:<br>y: 700<br>5) | 3959         |        |
| +11 8u      | Record summary                                                                                                    | 6:00   | Extension app. event<br>All Best shot images<br>People Best shot images<br>Vehicle Best shot images<br>All alarm | 1 | Date<br>10:00 | 2023/01/<br>11:00<br>0 | 12:00 | Ge<br>13:00<br>0                           | et<br>14:00             | <b>15:00</b> | <b>16:00</b> | <b>17:00</b> | <b>18:00</b> | <b>19:00</b> | <b>20:00</b>                             | <b>21:00</b>                                | <b>22:00</b>              | <b>23:00</b> | •      |
| 20<br>10    |                                                                                                    |        | Registered people detection<br>Registered vehicle detection<br>Sound detection<br>Extension app. event           |   |               |                        |       |                                            |                         |              |              |              |              |              |                                          |                                             |                           |              |        |
|             | 4                                                                                                    |        |                                                                                                    |   |               |                        |       |                                            |                         |              |              |              |              |              |                                          |                                             |                           |              | ¥<br>P |

\* It takes about 15 min for an event to appear on the screen after it has occurred.

## 7.3.3. Rules setup for alarm notification (Optional)

Similar to the procedure described in 4.5, 3<sup>rd</sup> party extension software event can be used as [Event] By enabling [Category] with the event name.

| 7 | Add Event                                  |                                                         |          |                         |                 |                 | ×      |  |  |
|---|--------------------------------------------|---------------------------------------------------------|----------|-------------------------|-----------------|-----------------|--------|--|--|
| P | Possible Events that will Trigger the Rule |                                                         |          |                         |                 |                 |        |  |  |
|   | Event Type                                 | Event Description Enhanced System Input                 |          |                         |                 |                 |        |  |  |
|   | Access Control Event                       | Trigger off of an Access Control Entry or Alarm         |          |                         |                 | <u> </u>        |        |  |  |
|   | Alert Button                               | An alert button appears in the "Alert Buttons" menu     | Cameras  | ✓ 192.168.0.30 People d | emo (192.168.   | 0.30)           |        |  |  |
|   | Analytics                                  | Trigger off of a supported Camera's Analytics           |          | ✓ 192.168.0.33 Face de  | mo (192.168.0.  | .33)            |        |  |  |
|   | Camera Down                                | Trigger when a specific or all cameras stop responding. |          |                         | lenio (152.100. | 0.32)           |        |  |  |
| ► | Enhanced System Input                      | Receive Alert with Metadata                             |          |                         |                 |                 |        |  |  |
|   | Digital Input                              | ternal input device (i.e Alarm)                         |          |                         |                 |                 |        |  |  |
|   | License Plates                             | Trigger when a License Plate is found                   |          |                         |                 |                 |        |  |  |
|   | SDK Input                                  | Receive data from a TCP Port                            |          |                         |                 |                 |        |  |  |
|   | User Login                                 | Rule triggers when a user logs in.                      |          |                         |                 |                 |        |  |  |
|   | Video Motion                               | Motion is detected on a specific camera                 |          |                         |                 |                 |        |  |  |
|   |                                            |                                                         |          |                         | Select All      | Clear Selection | IS     |  |  |
|   |                                            |                                                         | Category | GuninHandDetection      |                 |                 | -      |  |  |
|   |                                            |                                                         | Area     |                         |                 |                 |        |  |  |
|   |                                            |                                                         |          |                         |                 |                 |        |  |  |
|   |                                            |                                                         |          |                         |                 |                 |        |  |  |
|   |                                            |                                                         |          |                         |                 |                 |        |  |  |
|   |                                            |                                                         |          |                         |                 |                 |        |  |  |
|   |                                            |                                                         |          |                         |                 |                 |        |  |  |
|   |                                            |                                                         |          |                         |                 | ОК              | Cancel |  |  |
|   |                                            |                                                         |          |                         |                 |                 |        |  |  |

## 7.3.4. Check

[i-PRO Active Guard Event] plug-in screen on VI MonitorPlus show the event, the filter [Extension app. event] can filter by event name of the extension software.

When event occurs, event will be shown on [Live events] and alarm history can be searched on [Past events].

| Live events                                       | Past events       |                         |                       | Current D          | ate/Time: 2023/0 | 01/23 19:12:01 |                                                             |          |          | Ľ    | * |
|---------------------------------------------------|-------------------|-------------------------|-----------------------|--------------------|------------------|----------------|-------------------------------------------------------------|----------|----------|------|---|
| [↔]                                               | Setup watchlists  | Date / Time Ca          | Camera                | Event              | Detected         | Registered     | Details                                                     | Status 🔻 | Comments | Live |   |
| Fil<br>Cameras (3)                                | lter 🕨            | 2023/01/23 19:08:00 19: | 92.168.0.33 Face demo | GuninHandDetection |                  |                | Other info: Detection<br>size:60x120<br>Detected score: 80% | New      |          | ۵۵   |   |
| Registered Peo                                    | ple detection 🕨 🕨 | 2023/01/23 19:07:50 19: | 92.168.0.33 Face demo | GuninHandDetection |                  |                | Other info: Detection<br>size:60x120<br>Detected score: 80% | New      |          | ۵۵   |   |
| <ul> <li>Registered veh</li> <li>Sound</li> </ul> | icle detection    | Refine filters          | Face demo             | GuninHandDetection |                  |                | Other info: Detection<br>size:60x120<br>Detected score: 80% | New      |          | ۵۵   |   |
| C Extension app.                                  | event             | GuninHandDetection      | Face demo             | GuninHandDetection |                  |                | Other info: Detection<br>size:60x120<br>Detected score: 80% | New      |          | ۵۵   |   |
|                                                   |                   |                         | Face demo             | GuninHandDetection |                  |                | Other info: Detection<br>size:60x120<br>Detected score: 80% | • New    |          | ۵۵   |   |

# 7.4. Specifications

The details of the specifications are as follows.

| Scale        | Supported camera    | i-PRO network camera with AI engine                               |
|--------------|---------------------|-------------------------------------------------------------------|
|              | Number of cameras   | 1 to 100 CH when installed with VMS server (AI Face               |
|              |                     | Detection is up to 20)                                            |
|              |                     | 1 to 300CH when installed in dedicated server (AI Face            |
|              |                     | Detection is up to 100)                                           |
|              | Number of clients   | No limitation (depending on limitation of VMS)                    |
|              | Number of Recording | 12 VI IP servers                                                  |
|              | server              |                                                                   |
|              | Number of           | No limitation                                                     |
|              | i-PRO Active Guard  | (Depending on capability of whole system)                         |
|              | server per a client |                                                                   |
| Supported    | For plugin          | AI-VMD / AI Sound Classification /AI Face Detection /             |
| AI           |                     | Al People Detection / Al Vehicle Detection /Al Scene change       |
| applications |                     | detection / AI License Plate Detection / VaxOCR GENESIS /         |
|              |                     | VaxOCR CONTAINER                                                  |
|              | For dashboard       | Al Face Detection, Al People Detection, Al Vehicle Detection,     |
|              |                     | AI-VMD/AI People Counting for 360-degree fisheye camera,          |
|              |                     | AI-VMD, On-site Learning, AI Occupancy detection, AI              |
|              |                     | License Plate Detection.                                          |
| Store        | Retention period    | Max. 31 days limitation for face, people, vehicle, license plate, |
|              |                     | code or container data (92 days for count/heatmap/statistics).    |
|              |                     | * Max. 397 days (732 days for count/heatmap/statistics) by        |
|              |                     | upgrading SQL Server edition.                                     |
| Post Search  | Filter              | People, Vehicle, LPR (attribute, date & time, camera, moving      |
|              |                     | direction)                                                        |
|              |                     | OCR, Container (attribute, date & time, camera)                   |
|              |                     | Face (similar face, date & time, and camera)                      |
|              | Similar search      | Yes (by same attribute information)                               |
|              |                     | *People and Vehicle (by same attribute information) and Face      |
|              | Sort                | Descending date, Ascending date, Similarity (Face), Only high     |
|              |                     | Relevance (People and Vehicle)                                    |

| Alarm     | Watch list alarm     | Up to 30,000 faces, up to 12 people attributes, up to 12 vehicle |
|-----------|----------------------|------------------------------------------------------------------|
|           |                      | attributes.                                                      |
|           |                      | Up to 12 LPR attributes or license plates group.                 |
|           |                      | Up to 12 OCR group.                                              |
|           |                      | Up to 12 Container attributes or Container group.                |
|           |                      | There is no limitation to the number of license plate, OCR       |
|           |                      | code, container code and license plate group, OCR group,         |
|           |                      | container group (*depending on the system design).               |
|           | Detection alarm      | Al Sound Classification                                          |
|           |                      | (Gunshot / Yell / Vehicle horn / Glass break)                    |
|           |                      | AI-VMD                                                           |
|           |                      | (Intruder / Loitering / Direction / Line cross)                  |
|           |                      | All License plate, all OCR code, all Container code, VCA,        |
|           |                      | Access Control / AI Scene change detection                       |
|           | Related function     | Show alarm on real-time, Alarm search,                           |
|           |                      | VMS's Rules configuration, Map overlay,                          |
|           |                      | Notification to mobile app,                                      |
|           |                      | Manage alarm status                                              |
| Playback/ | Playback             | Playback video around the time of the bestshot on full.          |
| Export    |                      | and multi-view                                                   |
|           | Export video         | Save best shot image, Export video from Recording server         |
|           | Export Search result | HTML and CSV                                                     |
| Dashboard | Supported browser    | Microsoft Edge, Google Chrome, and Firefox                       |

| Chart     | People counting, occupancy statistics and heatmap when          |
|-----------|-----------------------------------------------------------------|
|           | using AI-VMD/AI People Counting for 360-degree fisheye          |
|           | camera.                                                         |
|           | People counting and vehicle counting when using AI-VMD.         |
|           | People counting and occupancy statistics when using AI          |
|           | Occupancy Detection.                                            |
|           | On-site learning object counting when using AI-VMD with On-     |
|           | site Learning application.                                      |
|           | Data update interval is minimum 5 seconds for people/           |
|           | vehicle/ On-site learning object counting and 1 min for heat    |
|           | map/ LPR Counting.                                              |
|           | Age and gender statistics when using AI Face Detection. Data    |
|           | update interval is minimum 1 min.                               |
|           | People attribute statistics when using AI People Detection.     |
|           | Data update interval is minimum 1 min.                          |
|           | Vehicle attribute statistics when using AI Vehicle Detection.   |
|           | Data update interval is minimum 1 min.                          |
| Customize | Contents, display size, location for each chart.                |
|           | 3 Layouts per user can be saved and 24 users can be             |
|           | registered.                                                     |
|           | (Up to 4 users can be log-in at the same time)                  |
|           | Basic display color theme (dark or light)                       |
|           | Line chart type (Straight line / Smoothed line), line/area name |
|           | for counting                                                    |
|           |                                                                 |

# 7.5. Cautions when disposing of or transferring PCs

When disposing of or transferring a PC used with the i-PRO Active Guard system, be sure to follow the uninstallation procedure, see 5.4.

av0621-7094 PGQP3323GA